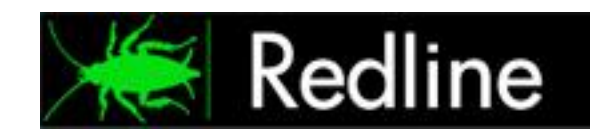

# Redline 3.5

**Installation Guide** 

© 2011 GWAVA Inc.

# Contents

| Minimum System Requirements                            | . 5 |
|--------------------------------------------------------|-----|
| Installation                                           | . 6 |
| How Redline Works                                      | . 6 |
| Recommended Implementation of Redline                  | . 6 |
| Linux Installation                                     | . 7 |
| RPM Installation                                       | . 7 |
| Install with the tar.gz file                           | . 7 |
| Start Control Center on Linux                          | . 9 |
| Start Agent on Linux                                   | 10  |
| Linux Cluster Installation                             | 11  |
| NetWare Installation                                   | 12  |
| The Windows Installer1                                 | 12  |
| The NetWare Install Script1                            | 14  |
| Install Control Center to a non SYS Volume on NetWare1 | 16  |
| Start Control Center on NetWare1                       | 17  |
| Start Agent on NetWare 1                               | 18  |
| Netware Cluster Installation2                          | 20  |
| Control Center                                         | 20  |
| Agent                                                  | 21  |
| Windows Installation                                   | 23  |
| Start Agent on Windows                                 | 24  |
| Multiple Redline Agents on Windows                     | 25  |
| Access Control Center 2                                | 26  |
| Install License                                        | 26  |
| Update Redline                                         | 28  |
| Uninstall Redline                                      | 28  |
| NetWare                                                | 28  |
| Windows                                                | 28  |
| Linux                                                  | 28  |
| Configure Redline Agent; Monitor GroupWise2            | 29  |
| Advansys Archive2Go 2                                  | 29  |
| GroupWise API Gateway                                  | 30  |
| GroupWise Async Gateway                                | 31  |

| GroupWise Document Viewer Agent (GroupWise 7.0+ only) |    |
|-------------------------------------------------------|----|
| GroupWise Message Transfer Agent                      |    |
| GroupWise Exchange Gateway                            |    |
| GroupWise Internet Agent (GWIA)                       |    |
| GroupWise Messenger Agent                             |    |
| GroupWise Messenger Archive Agent                     |    |
| GroupWise Mobile Server                               |    |
| GroupWise Notes Gateway                               |    |
| GroupWise Post Office Agent                           |    |
| GWCHECK Scheduled Events in the GroupWise POA         | 51 |
| Creating the GWCHECK events                           | 52 |
| Audit Report (GWAUDIT.LOG)                            | 53 |
| Mailbox Statistics (GWSTATS.LOG)                      | 53 |
| Mailbox analysis (MBSTATS.LOG)                        | 54 |
| GroupWise WebAccess Agent                             | 55 |
| GroupWise WebAccess Application                       | 57 |
| GWAVA                                                 | 59 |
| GWAVA 4x / 5x                                         | 61 |
| GWAVA Reload                                          |    |
| GWAVA Retain                                          | 63 |
| GWAVA Reveal                                          | 64 |
| Host Platform                                         | 65 |
| NotifyLink 4                                          |    |
| Redline Agent                                         | 67 |
| Blackberry Enterprise Server                          | 68 |
| Vertigo                                               | 70 |
| Appendix                                              | 71 |
| POSIX, UNC, and NetWare Paths                         | 71 |
| NetWare and POSIX Path Conversion                     | 72 |
| How is this relevant to Redline?                      | 73 |
| Installation Worksheet                                | 74 |

This manual is intended for IT administrators in their use of Redline or anyone wanting to learn more about Redline. It includes installation instructions for various scenarios.

#### **Technical Support**

If you have a technical support question, please consult the GWAVA Technical Support section of our website at <u>www.gwava.com</u>. For technical support, call 801-437-5678.

#### Sales

To contact a Beginfinite sales team member, please e-mail <u>info@gwava.com</u> or call Tel: 866-GO-GWAVA (866-464-9282) in North America or +1 514 639 4850.

Suite 500, 100 Alexis Nihon Blvd., Montreal, Quebec, H4M 2P1, Canada

#### **About Redline**

Redline is a reporting and monitoring solution for Novell GroupWise<sup>®</sup> that provides a Dashboard for quick access to the most critical areas of GroupWise<sup>®</sup>, a real time monitoring solution, and a System viewer that allows you to see all of the details of your GroupWise components in a single view. Redline produces reports for system analysis, capacity planning, and security auditing.

#### **Obtaining Redline**

Redline can be downloaded for trial at the main GWAVA website: <u>www.gwava.com</u>

Or the direct link to the download form: <u>http://www.gwava.com/products/dev\_downloadform.php</u>

### **Copyright Notices**

The content of this manual is for informational use only and may change without notice. Beginfinite Inc. assumes no responsibility or liability for any errors or inaccuracies that may appear in this documentation. GroupWise and WebAccess are registered trademarks of Novell, and copyrighted by Novell. Windows is copyrighted by Microsoft. © 2005 Beginfinite Inc. All rights reserved. <sup>®</sup> GWAVA is a registered trademark.

- Portions copyright 1994, 1995, 1996, 1997, 1998, 1999, 2000, 2001, 2002, 2003, and 2004 by Cold Spring Harbor Laboratory. Funded under Grant P41-RR02188 by the National Institutes of Health.
- Portions copyright 1996, 1997, 1998, 1999, 2000, 2001, 2002, 2003, 2004 by Boutell.Com, Inc.
- > Portions relating to GD2 format copyright 1999, 2000, 2001, 2002, 2003, 2004 Philip Warner
- Portions relating to PNG copyright 1999, 2000, 2001, 2002, 2003, 2004 Greg Roelofs
- Portions relating to gdttf.c copyright 1999, 2000, 2001, 2002, 2003, 2004 John Ellson (ellson@graphviz.org)
- Portions relating to gdft.c copyright 2001, 2002, 2003, 2004 John Ellson (ellson@graphviz.org)
- Portions relating to JPEG and to color quantization copyright 2000, 2001, 2002, 2003, 2004, Doug Becker and copyright (C) 1994, 1995, 1996, 1997, 1998, 1999, 2000, 2001, 2002, 2003, 2004 Thomas G. Lane. This software is based in part on the work of the Independent JPEG Group. See the file README-JPEG.TXT for more information
- Portions relating to GIF compression copyright 1989 by Jef Poskanzer and David Rowley, with modifications for thread safety by Thomas Boutell
- Portions relating to GIF decompression copyright 1990, 1991, 1993 by David Koblas, with modifications for thread safety by Thomas Boutell
- Portions relating to WBMP copyright 2000, 2001, 2002, 2003, 2004 Maurice Szmurlo and Johan Van den Brande
- Portions relating to GIF animations copyright 2004 Jaakko Hyvätti (jaakko.hyvatti@iki.fi). This software is provided "AS IS." The copyright holders disclaim all warranties, either express or implied, including but not limited to implied warranties of merchantability and fitness for a particular purpose, with respect to this code and accompanying documentation
- Although their code does not appear in the current release, the authors also wish to thank Hutchison Avenue Software Corporation for their prior contributions
- > Toffa SyncWise 2005 is produced by Toffa International
- Blackberry is produced by Research in Motion LTD
- NotifyLink is produced by Notify Technology Corporation.

# **Minimum System Requirements**

### **Core Requirements:**

GroupWise 5.5EP, 6.0, 6.5, 7, and 8 (GW 7 or 8 are recommended for full functionality) **Agent:** 10MB Hard Drive Space and 5MB free system memory.

**Control Center:** Minimum 30 MB Hard Drive Space. DB storage will require additional space, (see specific instructions below).

—There is a bug in GroupWise 6.5 SP2 preventing correct operation of Redline. This version is NOT supported.—

### Specific Operating System requirements:

Netware: NW 6.5 with SP 6. (There is a known issue with the Redline Agent and/or Control Center running protected memory with 6.5 SP7 & SP8) --Older NetWare systems which may work but are no longer tested or supported: 5.1 with SP 8; 6.0 with SP5 and the latest FTF LibC update Linux: SLES 10 all SP on 32/64 bit; SLES 11 32/64 bit; Linux OES2 32/64 bit For all Linux systems, the EXT3 file system is highly recommended. Windows Agent: Windows 2000 SP4, 2003, 2008

### Servers running the Redline Control center should have free memory based on this calculation:

40MB + 4MB for every agent + largest GWCheck file \* 1.5. Example:

A system with 100 GW Agents registered and GWCHeck file with up to 1GB:

40MB + (100 \* 4) + (1000 \* 1.5) = 1940MB.

Ensure the system has enough disk space for the Control Center database. The DB can grow to several GB depending on how the GroupWise system is used.

### Supported internet browser

Linux, Windows or Mac. (IE6 or 7, Firefox, Mozilla suite, Konqueror)

It is recommended, that wherever possible, the Redline Control Center be run from a dedicated server.

### The following component integrations are supported

- GroupWise Exchange Gateway
- GroupWise Notes Gateway
- GroupWise API Gateway
- GroupWise Messenger 1.0 SP4 or higher
- GroupWise Messenger Archive Agent 1.0 SP4 or higher
- Guinevere 3 or higher
- ➢ GWAVA 3.60 or higher
- ➢ GWAVA 4/5
- GWAVA Reveal 1.1
- GWAVA Reload 1.x and 2.x
- GroupWise Domain
- GroupWise Post Office
- GroupWise Internet Agent
- GroupWise WebAccess Agent

- GroupWise Document Viewer Agent
- GroupWise WebAccess Application
- GroupWise Mobile Server 1 and 2 (Windows and Linux)
- GroupWise Async Gateway 2.0
- GWAVA Retain Server and Worker
- GWAVA Vertigo
- Notifylink 4
- BlackBerry Enterprise Server 4.0 SP2 all versions for GroupWise
- Advansys Archive 2 Go
- Linux, NetWare and Windows Host
- Redline Self monitoring including the Redline Database

# Installation

The Redline Installation copies the files needed for both the Redline Control Center and the Redline Agent, but the configuration and startup are different for both. To install either, running the single install on Linux and Netware will install all Redline components. Windows currently only can run the Redline Agent.

The simplest way to install and configure Redline is to follow three steps:

1. Copy over and install Redline 3.5

2. Open the appropriate configuration file in the preferred editor. Remove the 'new install' line from the Redline Agent configuration file, enter the company name and create a registration code. (the company name and registration code is used to communicate between agents and the Control Center. It can be any created code.)

3. Start the Control Center and then the agents individually. Check to ensure that the agents have connected and are reporting to the Control Center. It is recommended to start the agents one at a time then to check for them in the Control Center to avoid confusion.

All additional configuration of the Redline agent for different monitored elements may be completed through the Control Center from the system view tab.

# **How Redline Works**

Redline monitors system-critical modules and processes in the targeted mail and server environment, sends alerts, compiles statistical reports, and logs activity for informational analysis. Redline provides a complete and comprehensive status picture and real time monitoring solution for the supported systems.

Redline works to monitor systems with two different parts: the Control Center, and the Agent. The Agents gather the information from the different managed systems and sends the pertinent information over encrypted channels to the Control Center. As such, the Agents are best installed, and designed to be installed, on the different monitored systems, to allow secure file access to the pertinent logs and file systems that need to be monitored. The Control Center aggregates and interprets information from all the monitored systems and presents it in a functional manner to the user, with options to manage the information into meaningful presentations. Because the Control Center combines the data while monitoring the active systems, it is best for the Control Center to be separate from the monitored systems. For a further discussion on the function of Redline, see the Administration Guide.

### **Recommended Implementation of Redline**

The optimal setup for Redline, which should be used in all setups except perhaps the smallest systems, consists of the Redline Control Center on a dedicated Linux server, connected to, and monitoring, the rest of the system by agents. This setup is also recommended for clustered systems, with the Redline Control Center as a standalone dedicated server, separate from the monitored system or systems. For specific questions on placement in a clustered environment, contact GWAVA Support. In the move to full 64-bit support and because the Redline Control Center is not recommended on NetWare, and also because Redline 4, the next iteration of Redline, will not support Control Centers on NetWare, it is highly recommended to setup the Redline Control Center on SUSE Linux, either 32-bit or 64-bit.

Windows, Linux, and NetWare agents will still be able to be installed and connect to the Redline Control Center, and having the server separate from the monitored system supports the integrity of the reporting scheme in case of a monitored system failure.

### **Linux Installation**

Redline provides a RPM file for automatic installation and update and a tar.gz file for manual installation. With the RPM file you need root access during installation. It is possible to run Redline as a user as well. Redline ships in 2 versions for Linux: 32-bit and 64-bit versions, ensure that you use the appropriate version for your installation.

#### **RPM Installation**

- Login as root or use su to switch to root. gwava@linux-o3in:/root> su Password:
- Go to the folder where Redline was unpacked. Here go to the subfolder linux.suse64/redline. (Or linux.suse32/redline as system appropriate

```
-rwxr--r-- 1 root root 4702083 2010-10-21 16:27 redline-3.5.0-1.i586.rpm
-rwxr--r-- 1 root root 4899097 2010-10-21 16:26 redline.tar.gz
gwava@GWAVA:/root/redline35/linux.suse32/redline>
```

Install the RPM with the rpm command: rpm –U redline-<version number>-1.<platform>.rpm i.e.

rpm -U redline-3.5.0-1.i586.rpm

> Sometimes it happens that you see the following error messages during rpm installation:

file /opt/beginfinite/redline/CC-Templates/redline.js from install of redline-3.5.0-1.i586 conflicts with file from package redline-3.5.0-1.i586 file /opt/beginfinite/redline/bin/libredline.so.3.5.0 from install of redline-3.5.0-1.i586 conflicts with file from package redline-3.5.0-1.i586 file /opt/beginfinite/redline/bin/lag\_poa.so from install of redline-3.5.0-1.i586 conflicts with file from package redline-3.5.0-1.i586 file /opt/beginfinite/redline/bin/lag\_reload.so from install of redline-3.5.0-1.i586 conflicts with file from package redline-3.5.0-1.i586 file /opt/beginfinite/redline/bin/lag\_reload.so from install of redline-3.5.0-1.i586 conflicts with file from package redline-3.5.0-1.i586 file /opt/beginfinite/redline/bin/lag\_reload.so from install of redline-3.5.0-1.i586 conflicts with file from package redline-3.5.0-1.i586 file /opt/beginfinite/redline/bin/lagert from install of redline-3.5.0-1.i586 conflicts with file from package redline-3.5.0-1.i586 file /opt/beginfinite/redline/bin/lagert from install of redline-3.5.0-1.i586 conflicts with file from package redline-3.5.0-1.i586 file /opt/beginfinite/redline/bin/rlagert from install of redline-3.5.0-1.i586 conflicts with file from package redline-3.5.0-1.i586 file /opt/beginfinite/redline/bin/rlcenter from install of redline-3.5.0-1.i586 conflicts with file from package redline-3.5.0-1.i586 file /opt/beginfinite/redline/bin/rlcenter from install of redline-3.5.0-1.i586 conflicts with file from package redline-3.5.0-1.i586

> If you see these errors that some xml or html files conflict, Install the RPM with the rpm command:

rpm -U --force redline-3.5.0-1.i586.rpm

**RLCENTER** and **RLAGENT** startup scripts will automatically be copied to /etc/init.d and set up with the appropriate run level symbolic links

#### Install with the tar.gz file

- Login as root or use su to switch to root. gwava@linux-o3in:/root> su Password:
- Create the folder /opt/beginfinite/redline

mkdir /opt/beginfinite/redline/

Give the user who will run Redline read and write permissions to that folder. You can do this by switching the owner of the folder to that user.

chown uli /opt/beginfinite/redline/

> Login as a regular user or exit from root user access

- Go to the folder where Redline was unpacked cd ~/Redline/linux.suse10/redline/
- Unpack the tar.gz file
   tar -zxvf redline.tar.gz
- Go to the subfolder bintree/opt/beginfinite cd bintree/opt/beginfinite/
- > Copy Redline to /opt/beginfinite/redline

cp -r redline/ /opt/beginfinite/

Switch to root again

gwava@linux-o3in:/root> su Password:

> Copy bintree/lib/libredline.so.3.5.0 to /lib or /lib64 as appropriate

se10/redline/bintree/lib> cp libredline.so.3.0.0 /lib/

- Go to the /lib or /lib64 folder
   cd /lib/
- > Create a link to libredline.so.3 in the /lib or /lib64 folder

```
ln -s libredline.so.3 libredline.so.3.0.0
```

- run Idconfig to import the new library symbols
   ldconfig
- > (Optional) Copy rlcenter and rlagent from redline/linux.suseXX/redline/bintree/etc/init.d to /etc/init.d

### **Start Control Center on Linux**

Redline on Linux can run as a background process and, mostly for debugging purposes, as a foreground process with a screen similar to the NetWare screen. There is a start/stop script in the folder /etc/init.d. To start the Control Center, go to /etc/init.d and type rlcenter start.

```
gwava@linux-o3in:/root> su
Password:
linux-o3in:~ # cd /etc/init.d
linux-o3in:/etc/init.d # ./rlcenter start
```

In order to start the Control Center with a GUI screen, make sure you have the GNOME desktop installed. It is possible to use the KDE desktop as well, but the GTK libraries need to be installed on your system. To start the Control Center with a screen:

> go to the folder **/opt/beginfinite/redline/bin** 

cd /opt/beginfinite/redline/bin/

> start the control center with the command line switch --show

```
./rlcenter -c /opt/beginfinite/redline/conf/rlcenter.conf --show
```

The Control Center Screen on Linux shows up with a couple of options available through the main menu.

| Redline Control Center 3.5.0                                                                                                    | (1003) - Control Center 📃 🗆 🗙                                                                                                    |
|----------------------------------------------------------------------------------------------------|----------------------------------------------------------------------------------------------------|
| <u>F</u> ile <u>A</u> ctions <u>H</u> elp                                                                                                    |                                                                                                    |
| Configuration                                                                                                    | Up Time                                                                                                    |
| ./conf/rlcenter.conf                                                                                                    | 0 d, 0 h, 1 m, 1 s                                                                                                    |
| Status                                                                                                    | Settings                                                                                                    |
| Act. Hosts/Agents: 0 / 1<br>Database Schemas: 29                                                                                                    | Agent Listener: [Enabled]<br>Listen on Host: All IP:6900                                                                                                    |
| Debug Level: 2                                                                                                    | Listen on Host: All IP:6910                                                                                                    |
| Logging         Date          Time          M.           12-30-2010          09:31:16         Main ca           12-30-2010          09:31:16         MTA Main ca           12-30-2010          09:31:16         MACA           12-30-2010          09:31:16         Kacoun           12-30-2010          09:31:16         Kacoun           12-30-2010          09:31:16         Kacoun           12-30-2010          09:31:16         HTTP S           12-30-2010          09:31:16         HTTP S           12-30-2010          09:31:18         Redline           12-30-2010          09:31:36          Checkin           12-30-2010          09:31:51          Checkin           12-30-2010          09:32:06          Checkin | essage<br>ache folder import thread started.<br>essage Import Service started.<br>ting import thread started.<br>ot/Scheduler Service started.<br>istener Service started.<br>ervice started.<br>ervice started.<br>control Center is up and running.<br>ng cache folders.<br>ng cache folders.<br>ng cache folders. |

### **Start Agent on Linux**

Redline on Linux can run as a background process and, mostly for debugging purposes, as a foreground process with a screen similar to the NetWare screen. There is a start/stop script in the folder /etc/init.d. To start the Agent, go to /etc/init.d and type ./rlagent start.

```
gwava@linux-o3in:~> su
Password:
linux-o3in:/home/gwava # cd /etc/init.d
linux-o3in:/etc/init.d # ./rlagent start
```

In order to start the Agent with a GUI screen, make sure you have the GNOME desktop installed. It is possible to use the KDE desktop as well, but the GTK libraries need to be installed on your system. In order to start the Agent with a screen:

> go to the folder **/opt/beginfinite/redline/bin** 

```
cd /opt/beginfinite/redline/bin/
```

> start the agent with the command line switch --show

```
./rlagent -c /opt/beginfinite/redline/conf/rlagent.conf --show
```

If the Agent is started the very first time and the configuration file has not yet been modified, you will be asked for Registration Name, Registration Code, Control Center IP address and port. Everything else can be configured through the Control Center web interface.

| Control Cent            | ter Connection Config | uration _ □ × |
|-------------------------|-----------------------|---------------|
| Registration Name:      | Your Company Name     |               |
| Registration Code:      | 012345678901234567    |               |
| Control Center Address: | 127.0.0.1             |               |
| Control Center Port:    | 6900                  |               |
|                         | ок                    | Cancel        |

The Agent Screen on Linux shows up with a couple of options available through the main menu.

| Redline Agent 3.1.0 (                                                                                                    | (908) - Data Collection Agent _ 🗆 🗙                                                                                                    |
|----------------------------------------------------------------------------------------------------|----------------------------------------------------------------------------------------------------|
| <u>Eile A</u> ctions <u>H</u> elp                                                                                                    |                                                                                                    |
| Configuration                                                                                                    | Up Time                                                                                                    |
| /opt/beginfinite/redline/conf/rlage                                                                                                    | ent.conf 0 d, 0 h, 0 m, 7 s                                                                                                    |
| Status                                                                                                    | Settings                                                                                                    |
| Monitored Agents:         3 (3 Active)           Database Schemas:         30           Loaded Modules:         24           Loops OK (Stuck):         2 (0)             Logging           Date         [Time    M           02-05-2008         [22:45:07    C           02-05-2008         [22:45:07    C           02-05-2008         [22:45:07    C           02-05-2008         [22:45:07    C           02-05-2008         [22:45:07    C           02-05-2008         [22:45:07    A           02-05-2008         [22:45:07    A           02-05-2008         [22:45:07    R           02-05-2008         [22:45:07    R           02-05-2008         [22:45:07    R           02-05-2008         [22:45:07    R           02-05-2008         [22:45:07    R           02-05-2008         [22:45:07    R           02-05-2008         [22:45:07    R           02-05-2008         [22:45:07    R           02-05-2008         [22:45:07    R           02-05-2008         [22:45:07    R           02-05-2008         [22:45:08    R | HTTP Monitor: [Enabled]<br>Logfile Monitor: [Enabled]<br>File Sys Monitor: [Enabled]<br>GWCheck Monitor: [Enabled]<br>GWCheck Monitor: [Enabled]<br>GWCheck Monitor: [Enabled]<br>defile Agent Version 3.1.0 (Build: 308)<br>bredline so Version 3.1.0 (Build: 908)<br>bredline so Version 3.1.0 (Build: 907)<br>ime Service successfully started.<br>gent Monitor Service successfully started.<br>soptimeout is 120 seconds.<br>egister Agent Ikuli to Control Center.<br>egister Agent GMS-sanbon to Control Center.<br>egister Agent GMS-sanbon to Control Center.<br>edine Agent is up and running. |

# **Linux Cluster Installation**

To install Redline into a Linux Cluster environment, a few things need to be changed, mainly, where Redline is installed.

- Install Redline to one of the cluster nodes according to the normal procedure for Linux. (rpm -U redline-<version number>-1.<platform>.rpm)
- Redline installs to /opt/beginfinite/redline by default. Copy the entire Redline directory to each of the resources. (resourcevol/redline)
- Navigate to /etc/init.d directory on the machine you installed Redline, and rename the rlagent file to rlag.

NOTE: The default installation installs both Redline Agent and Control Center. It is recommended to run the command: "chkconfig --del rlcenter" to stop the Control Center from automatically loading. Once the Redline Agent has been copied to all the resources in the cluster, the default installation folder on the node can be removed.

- > Copy the newly renamed rlag file to the resourcevol/redline/bin on each resource.
- Edit the newly renamed rlag file. Every listed directory in that file must now point to the resource directory. (Defaults will look like: /opt/beginfinite/redline/bin) Modify the path to reflect the resource volume, ie. /resourcevol/redline/bin . There will be 5 to 6 paths to modify. Save the file. Edit the rlag file for each resource.
- Open the rlagent.conf file that was copied over to the cluster volume. In the "conf" folder, the "rlagent.conf" file needs to be edited. Remove the "NEWINSTALL" line at the top. Input the correct Control Center information in the [CCenter1] section, (IP, Port, Registration information needs to match the information put into the Control Center configuration file.) There are two other special settings that need to be set for the cluster environment. The [HOST] and [GLOBAL] sections must be modified. For the [HOST] section under the Agent=enabled, add a line: AgentName=HOST RESOURCE NAME

Modify each cluster resource appropriate name; the name can be anything desired, but it is recommended to name it the resource so it is easily recognized in the Control Center. The [GLOBAL] section is very similar, the RedlineAgentName parameter is commented out, enable it and specify: RedlineAgentName=RLAgent\_RESOURCE\_NAME. You'll want to change the volume name for each cluster.

- Startup the individual agent by specifying the path to: /resourcevol/redline/bin/rlag start Unload the individual agents by referencing the same path: /resourcevol/redline/bin/rlag stop These are the start and stop scripts.
- Finally make sure that you have the Redline libraries installed on each node. Locate the Redline.tar.gz file, located in the install folder where Redline was downloaded. Go to redline/linux.suse< 32 or 64 as appropriate>/redline You should find two files: redline-<version number>-1.<platform>.rpm redline.tar.gz

Unzip the redline.tar.gz file. A new directory called 'bintree' will appear which will contain a file called "libredline.so.3.5.0". Copy the 'libredline.so.3.5.0 file to the lib directory (/lib or /lib64) of each of the nodes.

On each of the nodes, run the command: Idconfig NOTE: Idconfig must be run in order to create the necessary links and cache, (used by the run-time linker, Id.so), to the most recent shared libraries found in the directories specified on the command line, in the file /etc/Id.so.conf, and in the trusted directories, (/usr/lib and /lib).

### **NetWare Installation**

There are two ways to install Redline on a NetWare Server. The Windows based installer and the NetWare based install script. The Windows install script is, by far, the preferred and best method. With the NetWare install script you can install Redline to any NetWare Server through any remote console like RCONSOLE, SSH or RCONJ. The Windows Installer requires an up to date NetWare client, logged into each server that Redline is to be installed onto with a user with sufficient rights to the SYS volume.

### The Windows Installer

> From the /redline/netware/ folder run the **setup.exe**. Click **Next**.

| Redline for NetWare - Welco | me 🔀                                                                                                    |
|-----------------------------|----------------------------------------------------------------------------------------------------|
| Redline                     | Many Thanks for your interest in<br>Redline                                                               |
|                             | This Wizard will guide you through the<br>Installation process.<br>ATTENTION: After Installation you need |
|                             | from the Control Center.                                                                                  |
|                             | < Back Next > Cancel                                                                                      |

> Accept the license agreement. Click **Next**.

| Redline for NetWare - Licens | e Agreement 🛛 🔀                                                                                                    |
|------------------------------|----------------------------------------------------------------------------------------------------|
| Redline<br>Installation      | License Agreement for<br>- Redline<br>USER AGREEMENT AND<br>SOFTWARE LICENSE TERMS.<br>BEFORE YOU CLICK ON THE<br>ACCEPT BUTTON AT THE BOTTOM,<br>CAREFULLY READ ALL THE TERMS<br>AND CONDITIONS OF THIS<br>AGREEMENT. BY CHECKING THE<br>"ACCEPT BUTTON, YOU ARE<br>CONSENTING TO BE BOUND BY |
|                              | < Back Next > Cancel                                                                                                    |

> Select the server that the Control Center will run on. Click **Next**.

| Redline for NetWare - Choose | e Control Center Server                                                                                              |
|------------------------------|----------------------------------------------------------------------------------------------------|
| Redline<br>Installation      | Please select the servers where you<br>want to install the Redine Control Center<br>NetWare Server<br>PROV01<br>TEST |
|                              | < Back Next > Cancel                                                                                                 |

Select the server or servers that the Agents will run on. It is possible to install the Control Center and Agents with one setup on multiple machines. Click **Next**.

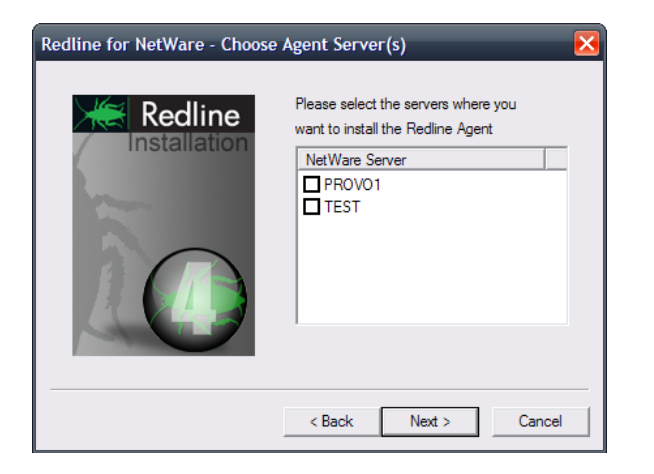

Select Install / Update and click Finish. It is possible to have the installer configure Redline to run in a protected address space. That way it isn't necessary to modify the NCF files to start Redline in protected memory. By default, Redline installs two files, RLCCP.NCF and RLAGP.NCF which can be used to start the Control Center or Redline Agent into a protected address space at any time.

NOTE: Protected memory should not be utilized on NetWare systems running 6.5 SP 7 or 8, as it contains a bug causing problems with the libraries used by Redline.

| Redline for NetWare - Install | /Uninstall                                                                                                    |
|-------------------------------|----------------------------------------------------------------------------------------------------|
| Redline<br>Installation       | Please specify if you want to<br>Install / Update or Uninstall<br>- Redline -<br>Install / Update<br>Iministall Into Protected Address Space<br>Uninstall<br>ATTENTION: If you uninstall Redline the<br>Agent and Control Center will be removed<br>from the server. |
|                               | < Back Finish Cancel                                                                                                    |

> The Windows Installer updates your AUTOEXEC.NCF file after successful installation automatically.

### The NetWare Install Script

> Run **NWCONFIG** from the NetWare System Console and select **Product Options**.

| river Options (load/unload disk and network drivers)                                                                                                    |
|----------------------------------------------------------------------------------------------------|
| raditional Disk Options (configure NetWare partitions/volumes)<br>SS Disk Options (configure NSS storage and volumes)<br>icense Options (install or renove licenses)<br>irectory Options (create/edit server startup files)<br>ulti CPU Options (otstall/vuninstall SNP)<br>(oduct Options (other optional installation itens) |

> Select Install a product not listed from the menu

| NetWare Configuration                                                                                                    |  |
|----------------------------------------------------------------------------------------------------|--|
| Other Installation Items/Products —<br>Add additional Language to the server<br>Change the Language on this server                                |  |
| Other Installation Actions                                                                                                    |  |
| Choose an item or product listed above<br>Install a product not listed<br>View/Configure/Renove installed products<br>Return to the previous menu |  |
|                                                                                                    |  |

> Specify a directory path where Redline was unpacked after download.

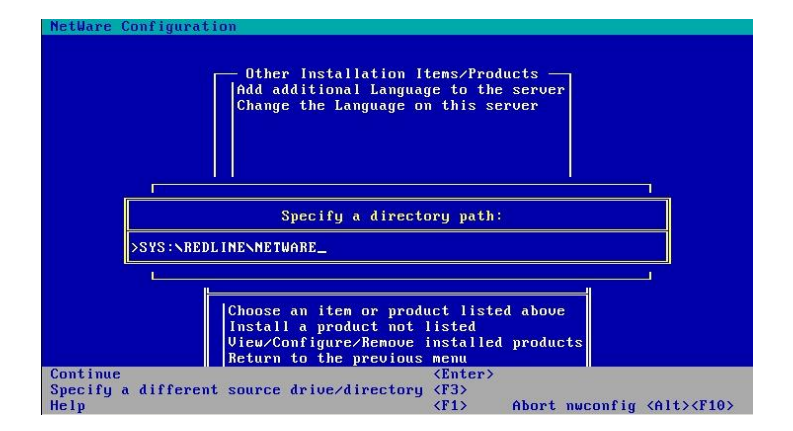

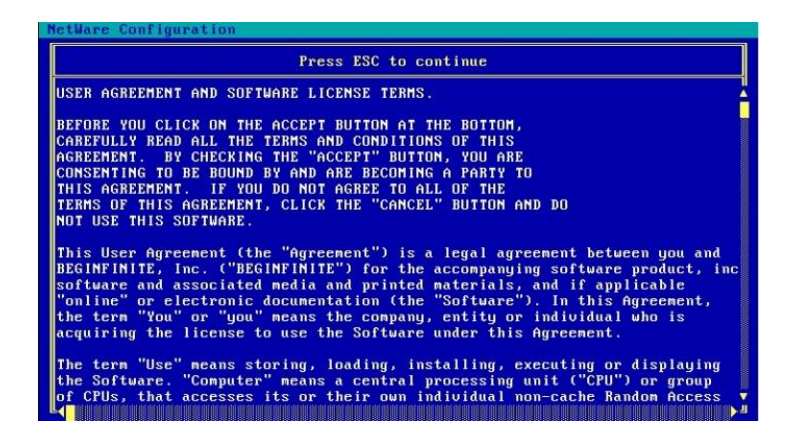

- > Accept the license agreement.
- > Update **AUTOEXEC.NCF** after installation.

| Update | AUTOEXEC.NCF? |
|--------|---------------|
| No     |               |
| Yes    |               |

> After Installation you can start the Control Center from the installation script.

| Start | Redline | Control | Center? |
|-------|---------|---------|---------|
| No    |         |         |         |
| Yes   |         |         |         |

After successful installation Redline shows up in the list of installed products.

# Install Control Center to a non SYS Volume on NetWare

Redline expects to be installed on the SYS volume in a NetWare system. To move Redline to another volume requires several steps. The example assumes that the new volume is named MYRL, and Redline is to be moved directly under the root. (e.g. MYRL:\opt\Beginfinite\Redline is the product path)

- > Stop the Redline Control Center. If an Agent is running on the same server, stop the agent as well.
- Check your search paths and look for the Redline search path with the SEARCH command. Look which search number the redline path has. In our case the Redline search path is number 18. It is likely that this number is different in your environment.

| ULIX:se | earch                                               |
|---------|-----------------------------------------------------|
| Search  | 1: [Server Path] SYS:\SYSTEM\                       |
| Search  | 2: [DOS Path] C:\NWSERVER\ (default directory)      |
| Search  | 3: [Server Path] SYS:\JAVA\NWGFX\                   |
| Search  | 4: [Server Path] SYS:NJAVANNJCLU2NBINN              |
| Search  | 5: [Server Path] SYS:\JAVA\BIN\                     |
| Search  | 6: [Server Path] SYS:\NSEARCH\                      |
| Search  | 7: [Server Path] SYS:NBINN                          |
| Search  | 8: [Server Path] SYS:NLIBN                          |
| Search  | 9: [Server Path] SYS:NUSRNLOCALNBINN                |
| Search  | 10: [Server Path] SYS:\TOMCAT\33\BIN\               |
| Search  | 11: [Server Path] SYS:\XTIER\                       |
| Search  | 12: [Server Path] SYS:\APACHE\                      |
| Search  | 13: [Server Path] SYS:\PHP\                         |
| Search  | 14: [Server Path] SYS:\APACHENIFOLDERNSERVERN       |
| Search  | 15: [Server Path] SYS:TESTKITSNTCN                  |
| Search  | 16: [Server Path] SYS:\APACHE2\                     |
| Search  | 17: [Server Path] SYS:SYSTEMN                       |
| Search  | 18: [Server Path] SYS:\OPT\BEGINFINITE\REDLINE\BIN\ |
| ULIX:_  |                                                     |

> Remove the current search path

SEARCH DEL 18 (Or whatever the number is in your environment)

- Move the entire SYS:\opt\beginfinite\redline tree to MYRL:\opt\beginfinite\redline, including all subdirectories.
- Create an empty folder on SYS, which will be a placeholder. It is recommended to create a folder SYS:\mnt\posix\myrl. Do not create any subfolders in this new folder. This is necessary because Redline is a POSIX application on NetWare, and SYS is the virtual root on Netware, comparable with / on Linux or UNIX.
- Type EDIT SYS:\etc\pathtab at the system console. If prompted to create a new file, do so. Add the following line to PATHTAB and save it:

**/mnt/posix/myrl <space> myrl:\**, where <space> is a space character. This step enables POSIX mapping between the /mnt/posix/myrl mount point on SYS and the real Netware volume where Redline was copied to.

- Type EDIT myrl:\opt\Beginfinite\redline\bin\rlcc.ncf . Correct the path, which currently points to SYS. Be aware that you need to specify a NetWare style path here; which means you need a path in the form VOLUME:\opt\beginfinite\redline\conf\rlcenter.conf.
- Add the new search path

### SEARCH ADD MYRL:\opt\beginfinite\redline\bin

- **EDIT AUTOEXEC.NCF**, and add the same search path. Remove any old obsolete search path.
- On NetWare 6.5 and OES you can test if POSIX paths are working, if BASH is installed on your system. type:

### BASH cd /mnt/posix/myrl ls

- You should see the content of MYRL:\ in the folder sys:\mnt\posix\myrl..
- Edit myrl:\opt\beginfinite\redline\conf\rlcenter.conf and change all path names. add /mnt/posix/myrl to all path names:

LogFilePath=/mnt/posix/myrl/opt/beginfinite/redline/logs DataPath=/mnt/posix/myrl/opt/beginfinite/redline/db ConfigPath=/mnt/posix/myrl/opt/beginfinite/redline/conf ImportPath=/mnt/posix/myrl/opt/beginfinite/redline/imp SoftwarePath=/mnt/posix/myrl/opt/beginfinite/redline/software

CCTemplatePath=/mnt/posix/myrl/opt/beginfinite/redline/CC-Templates

You should now be able to run the Control Center from volume MYRL by typing RLCC. If more information on pathtab and POSIX path names is needed, check the Appendix of this manual.

# Start Control Center on NetWare

During installation a search path to SYS:\OPT\BEGINFINITE\REDLINE\BIN was added to AUTOEXEC.NCF and executed on the command line.

To start the Control Center, type RLCC on the System Console:

| ULIX:rlcc      |                     |
|----------------|---------------------|
| Loading Module | RLCCLOAD.NLM        |
| Loading Module | RLCC6.NLM           |
| Auto-Loading   | Module NWSNUT.NLM   |
| Auto-Loading   | Module LIBREDLL.NLM |
| ULIX:_         |                     |

RLCC is a NCF file which loads RLCCLOAD.NLM. This is a NLM which checks whether LIBC.NLM, the NetWare Version, and Support Pack Version are current enough. If this check fails, the Redline Control Center will not start and returns a message to the user that the system needs to be updated. This avoids possible ABENDs on the NetWare server. RLCCLOAD.NLM loads RLCC6.NLM, which is the main Control Center binary.

If you want to run the Control Center in a protected address space on NetWare, it is possible to simply use **RLCCP.NCF** instead of RLCC.NCF. Alternatively, you can edit RLCC.NCF and replace **rlccload.nlm** with **load protected rlcc6.nlm**. In protected memory, Redline needs its own address space; you can't start it with another application in the same address space.

NOTE: Protected memory should not be utilized on NetWare systems running 6.5 SP 7 or 8, as it contains a bug causing problems with the libraries used by Redline.

| NetWare Text Editor 8.00.                 | NetWare Loadable Module               |
|-------------------------------------------|---------------------------------------|
| Current File "SYS:OPTNBEGINFIN            | ITENREDLINENBINNRLCC.NCF"             |
| Load protected rlcc6.nlm -c sys:\opt\begi | nfinite\redline\conf\rlcenter.conf -d |
|                                           |                                       |

If the Control Center was loaded successfully on NetWare, you can see the Control Center screen. Redline 3.5 © 2011 GWAVA Inc.

| Redline Control Center 3.5.0 (999)                                                                                                    | NetWare Loadable Module                                                                                                    |
|----------------------------------------------------------------------------------------------------|----------------------------------------------------------------------------------------------------|
| Configuration : sys:\opt\beginfini<br>Agent Listener : [Enabled]<br>Listen on Host : All IP<br>Listen on Port : 6900<br>Act. Hosts/Agents: 0 / 1                                                                                                    | ite\redline\conf\rlcenter.conf<br>HTTP Server : [Enabled]<br>HTTP Listen Host: All IP<br>HTTP Listen Port: 6910<br>Uptime : Od Oh Om 2s                                                  |
| Date         Time         Message           11-16-2010         14:51:41         Graph Service star           11-16-2010         14:51:41         Import Service star           11-16-2010         14:51:41         Import Service star           11-16-2010         14:51:41         MTA Message Import           11-16-2010         14:51:41         SnapShot/Scheduler           11-16-2010         14:51:41         Agent Listener Ser           11-16-2010         14:51:41         Time Service start           11-16-2010         14:51:41         Import Monitor suc           11-16-2010         14:51:41         Main cache folder           11-16-2010         14:51:41         Redline Control Ce | rted.<br>Arted.<br>Service started.<br>Service started.<br>rvice started.<br>ed.<br>ced.<br>ccessfully started.<br>import thread started.<br>thread started.<br>enter is up and running. |

### Start Agent on NetWare

During installation a search path to SYS:\OPT\BEGINFINITE\REDLINE\BIN was added to AUTOEXEC.NCF and executed on the command line.

To start the Agent, type **RLAG** on the System Console:

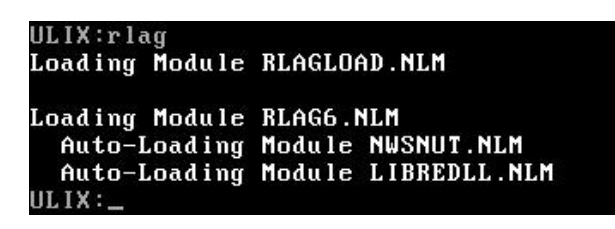

RLAG is a NCF file which loads RLAGLOAD.NLM. This is a NLM which checks if LIBC.NLM, the NetWare Version and Support Pack Version are current enough. If not, the Redline Agent will not start and returns a message to the user that the system needs to be updated. This avoids possible ABENDs on the NetWare Server. RLAGLOAD.NLM loads RLAG6.NLM, which is the main Agent binary.

If you want to run the Agent in a protected address space on NetWare, edit RLAG.NCF and replace **rlagload.nlm** with **load protected rlag6.nlm**. When run alone, Redline needs a dedicated address space. You can't start it with another application in the same address space.

NOTE: Protected memory should not be utilized on NetWare systems running 6.5 SP 7 or 8, as it contains a bug causing problems with the libraries used by Redline.

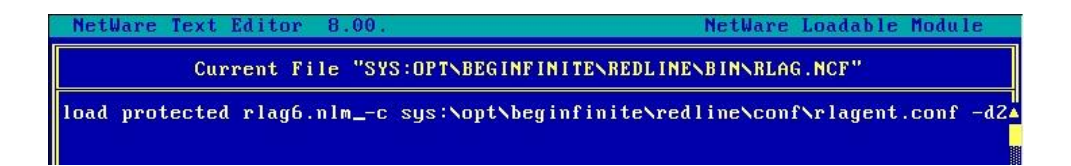

If the Agent is started the very first time, you will be asked for Registration Name, Registration Code, Control Center IP address and port. Everything else can be configured through the Control Center web interface.

| Control Center Connection Configuration |  |  |  |  |
|-----------------------------------------|--|--|--|--|
| Your Company Name                       |  |  |  |  |
| 012345678901234567                      |  |  |  |  |
| 127.0.0.1                               |  |  |  |  |
| 6900                                    |  |  |  |  |
|                                         |  |  |  |  |

If the Agent was loaded successfully on NetWare, you can see the Agent screen.

| Redline Agent 3.5.0 (999)                                                                                                    | NetWare Loadable Module                                                                                                    |
|----------------------------------------------------------------------------------------------------|----------------------------------------------------------------------------------------------------|
| Configuration : sys:\opt\beginfini<br>HTTP Monitor : [Enabled]<br>FileSys Monitor : [Enabled]<br>GWCheck Monitor : [Enabled]<br>Monitored Agents : 2 (2 Active)                                                                                                    | te\redline\conf\rlagent.conf<br>Logfile Monitor : [Enabled]<br>Stuck Loops : 0<br>Loops Agent : 1<br>Uptime : 0d 0h 0m 2s                                                                                                    |
| Date         Time         Message           11-16-2010         14:52:30         LIBREDLL.NLM Versi           11-16-2010         14:52:30         Time Service succe           11-16-2010         14:52:30         Agent Monitor Service           11-16-2010         14:52:30         Agent Monitor Loop           11-16-2010         14:52:30         Register Agent RLA           11-16-2010         14:52:30         Send Agent RLAgent           11-16-2010         14:52:31         Start _ADMIN copy           11-16-2010         14:52:31         Redline Agent is u           11-16-2010         14:52:31         Redline Agent RLE           11-16-2010         14:52:31         Redline Agent REI           11-16-2010         14:52:31         Redline Agent REI           11-16-2010         14:52:31         Redline Agent REI           11-16-2010         14:52:31         Redither Agent REI           11-16-2010         14:52:32         Agent Monitor Loop | on 3.5.0 (LIBC, Build 999)<br>essfully started.<br>vice successfully started.<br>o running (timeout is 120 seconds).<br>Agent-REDLINE35 to Control Center.<br>c-REDLINE35 (2) Update to Control Center.<br>process.<br>up and running.<br>DLINE35 to Control Center.<br>235 (3) Update to Control Center.<br>o finished. |

# **Netware Cluster Installation**

For High availability it is beneficial to run GroupWise in a Cluster environment. In such a scenario, multiple servers make up a cluster, and every application is running as a resource on the cluster. For more details about NetWare Clusters refer to the Novell Cluster Services documentation.

### **Control Center**

If you want to install the Redline Control Center on a Cluster, create a resource for the Control Center. Make sure that no other POSIX application is running in the same resource, because you cannot run more than one POSIX application in the same address space.

The next step is to install the Control Center as described earlier in this documentation on one of the server nodes, as if this is a single server. Then move the installation to a shared cluster volume. Let's assume MYRL: is a volume on a shared storage device.

- Move the entire SYS:\opt\beginfinite\redline tree to MYRL:\opt\beginfinite\redline, including all subdirectories.
- Create an empty folder on SYS, which will be a placeholder. It is recommended to create a folder SYS:\mnt\posix\myrl. Do not create any subfolders in this new folder. This is necessary because Redline is a POSIX application on NetWare, and SYS is the virtual root on Netware, comparable with / on Linux or UNIX.
- Type EDIT SYS:\etc\pathtab at the system console. If prompted to create a new file, do so. Add the following line to PATHTAB and save it:

**/mnt/posix/myrl <space> myrl:\**, where <space> is a space character. This step enables POSIX mapping between the /mnt/posix/myrl mount point on SYS and the real Netware volume where Redline was copied to. *Do this on every cluster node*.

- Type EDIT myrl:\opt\beginfinite\redline\bin\rlcc.ncf. Correct the path, which currently points to SYS. Be aware that you need to specify a NetWare style path here; which means you need a path in the form VOLUME:\opt\beginfinite\redline\conf\rlcenter.conf.
- > Add the new search path

### SEARCH ADD MYRL:\opt\beginfinite\redline\bin

- Edit the start script of the cluster resource and add the same search path. "Add load address space = rlcc rlcc6 -c myrl:\opt\beginfinite\redline\conf\rlcenter.conf" to your resource script to load the Control Center. NOTE: if multiple resources exists in the cluster, and it is possible for them to mount to the same node, different address space names must be specified.
- > Add "rlcenter unload" to your stop script for the Control Center resource.
- On NetWare 6.5 and OES you can test if POSIX paths are working, if BASH is installed on your system. type:

BASH cd /mnt/posix/myrl ls

You should see the content of MYRL:\ in the folder sys:\mnt\posix\myrl..

Edit myrl:\opt\beginfinite\redline\conf\rlcenter.conf and change all path names. add /mnt/posix/myrl to all path names: LogFilePath=/mnt/posix/myrl/opt/beginfinite/redline/logs DataPath=/mnt/posix/myrl/opt/beginfinite/redline/db ConfigPath=/mnt/posix/myrl/opt/beginfinite/redline/conf ImportPath=/mnt/posix/myrl/opt/beginfinite/redline/imp SoftwarePath=/mnt/posix/myrl/opt/beginfinite/redline/software

### CCTemplatePath=/mnt/posix/myrl/opt/beginfinite/redline/CC-Templates

You should now be able to run the Control Center from volume MYRL by typing RLCC. If more information on pathtab and POSIX path names is needed, check the Appendix of this manual.

Make sure you test the failover case. You can do so by moving the Control Center resource from one node to another. A real life way is to use an Abend simulation tool. The Redline Agent can be used to simulate an Abend. Start the Redline agent with the startup parameter -a (or --abend) and hit SHIFT-F4. This will generate a Page Fault Abend, and if everything is configured correct, the Control Center resource should move to another node.

### Agent

To monitor your clustered system, you must install the Redline Agent on every resource running a GroupWise agent. To install the Redline Agent on a Cluster, create or locate a resource for the Agent. Make sure that no other POSIX application is running in the same resource, because it isn't possible to run more than one POSIX application in one address space.

The next step is to install the Redline Agent as described earlier in this documentation on one of the server nodes, as if this is a single server. Then move the installation to a shared cluster volume. Let's assume MYRL: is a volume on a shared storage device.

- Move the entire SYS:\opt\beginfinite\redline tree to MYRL:\opt\beginfinite\redline, including all subdirectories.
- Create an empty folder on SYS, which will be a placeholder for the Volume. It is recommended to create a folder SYS:\mnt\posix\myrl. Do not create any subfolders in this new folder. This is necessary because Redline is a POSIX application on NetWare, and SYS is the virtual root on Netware, comparable with / on Linux or UNIX. Complete this step for every node the Redline Agent's resource can failover to.
- Type EDIT SYS:\etc\pathtab at the system console. If prompted to create a new file, do so. Add the following line to PATHTAB and save it: /mnt/posix/myrl <space> myrl:\, where <space> is a space character. This step enables POSIX mapping between the /mnt/posix/myrl mount point on SYS and the real Netware volume where Redline was copied to. Do this on every cluster node the Redline Agent's resource can failover to.
- Type EDIT myrl:\opt\beginfinite\redline\bin\rlag.ncf. Correct the path, which currently points to SYS. Be aware that you need to specify a NetWare style path here; which means you need a path in the form VOLUME:\opt\beginfinite\redline\conf\rlagent.conf.
- > Add the new search path

### SEARCH ADD MYRL:\opt\beginfinite\redline\bin

> Edit the start script of the cluster resource and add the same search path. Add "load address

space = rlag rlag6 -c myrl:\opt\beginfinite\redline\conf\rlagent.conf" to your resource script to load the Redline Agent. *NOTE: if multiple resources exists in the cluster, and it is possible for them to mount to the same node, different address space names must be specified.* 

- > Add "rlagent unload" to your stop script for the Redline Agent resource.
- On NetWare 6.5 and OES you can test if POSIX paths are working, if BASH is installed on your system. type:

BASH cd /mnt/posix/myrl ls

You should see the content of MYRL:\ in the folder sys:\mnt\posix\myrl..

Edit myrl:\opt\beginfinite\redline\conf\rlagent.conf and change all path names. add /mnt/posix/myrl to all path names:

> LogFilePath=/mnt/posix/myrl/opt/beginfinite/redline/logs DataPath=/mnt/posix/myrl/opt/beginfinite/redline/db BinPath=/mnt/posix/myrl/opt/beginfinite/redline/conf SoftwarePath=/mnt/posix/myrl/opt/beginfinite/redline/software

You should now be able to run the Redline Agent from volume MYRL by starting the cluster resouce. If more information on pathtab and POSIX path names is needed, check the Appendix of this manual.

Make sure you test the failover case. You can do so by moving the Redline Agent resource from one node to another. A real life way is to use an Abend simulation tool. The Redline Agent can be used to simulate an Abend. Start the Redline agent with the startup parameter -a (or --abend) and hit SHIFT-F4. This will generate a Page Fault Abend, and if everything is configured correct, the Redline Agent resource should move to another node.

### **IMPORTANT:**

If you run the Redline Agent on a Cluster, you should overwrite the Agent Name reported to the Control Center. In the rlagent.conf file, in the [GLOBAL] section, locate the "# Override the Redline Agent with" option and remove the 'Override' section, leaving the 'RedlineAgentName= section and fill it in. Under the [HOSTS] section, add the 'AgentName=HOST-CLUSTER-X' line. This ensures that the Redline Agent will send information with the same ID regardless from which node data is send. Uncommented lines should include the following in their respective sections:

[GLOBAL] Agent=enabled RedlineAgentName=Redline-CLUSTER-X

[HOST] Agent=enabled AgentName=HOST-CLUSTER-X

All GroupWise components monitored on a cluster should be monitored through the virtual cluster IP.

### **Windows Installation**

**Only RLAGENT is provided for the Windows platform – you must run RLCENTER on a NetWare or Linux server.** You must use the Windows-based installer to install Redline.

- > Unzip the Redline package onto your Windows desktop.
- > From the /redline/windows/ folder run the **setup.exe**. Click **Next**.

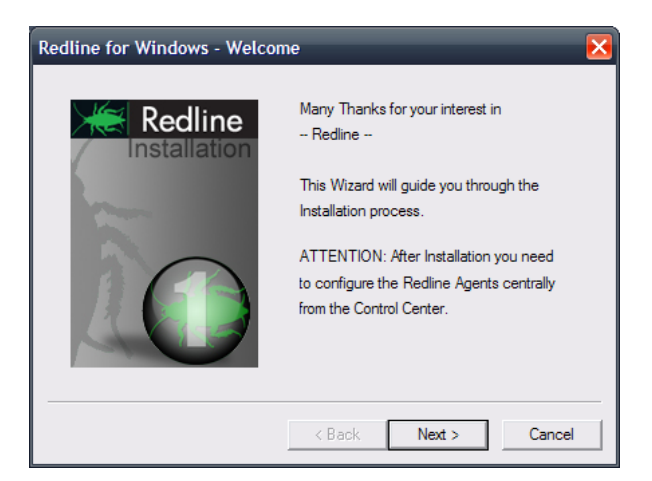

> Accept the license agreement. Click **Next**.

| Redline for Windows - Licens | e Agreement 🛛 🔀                                                                                                    |
|------------------------------|----------------------------------------------------------------------------------------------------|
| Redline<br>Installation      | License Agreement for<br>- Redline<br>USER AGREEMENT AND<br>SOFTWARE LICENSE TERMS.<br>BEFORE YOU CLICK ON THE<br>ACCEPT BUTTON AT THE BOTTOM,<br>CAREFULLY READ ALL THE TERMS<br>AND CONDITIONS OF THIS<br>AGREEMENT. BY CHECKING THE<br>"ACCEPT" BUTTON, YOU ARE<br>CONSENTING TO BE BOUND BY |
|                              | < Back Next > Cancel                                                                                                    |

Select the drive letter where you want to install the agent. This is necessary if you want to install the agent in a Windows Cluster.

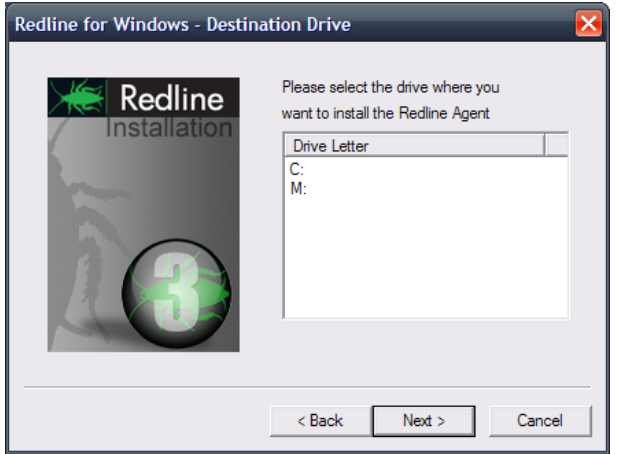

 Select Install / Update and click Finish. Optional you can select to install the agent as a Windows Service.

| Redline for Windows - Install | /Uninstall                                                                                                    |
|-------------------------------|----------------------------------------------------------------------------------------------------|
| Redline<br>Installation       | Please select what you want to do:<br>Install/Update Uninstall<br>Install Agent as a Service<br>Control Center Address:<br>192.168.0.1<br>Control Center Port:<br>6900<br>Registration Name:<br>Your Company Name<br>Registration Code:<br>012345678901234567 |
|                               | < Back Finish Cancel                                                                                                    |

### **Start Agent on Windows**

Redline on Windows can run as a Windows Service and, mostly for debugging purposes, as a foreground process with or without a screen similar to the NetWare screen. It is recommended to first launch Redline 'with screen' to ensure that the configuration is correct. After configuring, shut down the service and restart without the screen. In order to start the agent, double click on one of the icons:

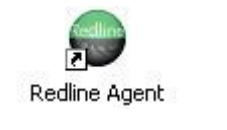

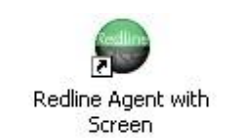

If you installed the agent as a service, the agent is not started. It is important to start the agent manually after installation.

If the Agent is started the very first time and the Registration Name is still the default, you will be asked for Registration Name, Registration Code, Control Center IP address and port. If you start the Agent as a service, this dialog does not show up. Everything else can be configured through the Control Center web interface.

| 🔲 Control Center Connection Configuration 📃 🗖 🔀 |                    |  |  |  |
|-------------------------------------------------|--------------------|--|--|--|
| Registration Name:                              | Your Company Name  |  |  |  |
| Registration Code:                              | 012345678901234567 |  |  |  |
| Control Center Address:                         | 127.0.0.1          |  |  |  |
| Control Center Port:                            | 6900               |  |  |  |
|                                                 | OK Cancel          |  |  |  |

The Agent Screen on Windows shows up with all the log entries, similar to the Linux and NetWare agent screen.

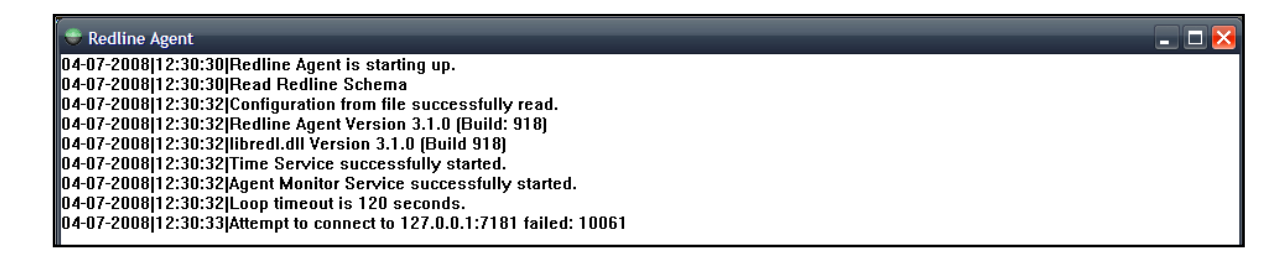

It is recommended to run the agent as a Windows Service. A Service is started without logging in to the server, just by booting the machine. That way the Redline Agent is started every time the server is restarted.

### **Multiple Redline Agents on Windows**

It is possible to run multiple instances of the Redline Agent on a Windows box as a server. In order to set this up, you need to do the following:

- Copy the folder c:\opt\beginfinite\redline to c:\beginfinite\redline2 (or another folder like redline3, redline 4 etc.)
- > Open a cmd prompt
- Go to the folder where you've copied your new Redline Agent installation conf folder (c:\opt\beginfinite\redline\conf2
- Edit rlagwin.conf and adjust the folders for LogFilePath, DataPath, BinPath and SoftwarePath
- > Go to the bin folder of your new Redline Agent installation
- Run rlagent install RedlineAgent2 (or any other unique name for this service)

C:\>cd c:\opt\beginfinite\redline2\bin C:\opt\beginfinite\redline2\bin>rlagent install RedlineAgent2 C:\opt\beginfinite\redline2\bin>\_

> Wait a moment until a message appears that the agent has been installed successfully.

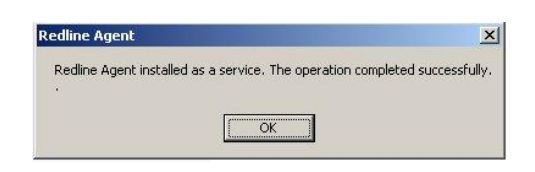

 (Optional) In order to uninstall the service, type rlagent uninstall RedlineAgent2 (or whatever name you've given the service).

Now you can run the Redline Agent multiple times on your Windows Server:

| 🍇 Services (Local)                                     |                                                                                 |                                                                    |                    |                                  |                                              |  |
|--------------------------------------------------------|---------------------------------------------------------------------------------|--------------------------------------------------------------------|--------------------|----------------------------------|----------------------------------------------|--|
| Redline Agent                                          | Name A                                                                          | Description                                                        | Status             | Startup Type                     | Log On As                                    |  |
| <u>Stop</u> the service<br><u>Restart</u> the service  | Portable Media Serial Number Service<br>Print Spooler<br>Protected Storage      | Retrieves the serial<br>Manages all local a<br>Protects storage of | Started<br>Started | Manual<br>Automatic<br>Automatic | Local System<br>Local System<br>Local System |  |
| Description:<br>Monitoring and Reporting for GroupWise | Redline Agent<br>Redline Agent_RedlineAgent2<br>Remote Access Auto Connection M | Monitoring and Rep<br>Monitoring and Rep<br>Detects unsuccessf     | Started            | Automatic<br>Automatic<br>Manual | Local System<br>Local System<br>Local System |  |

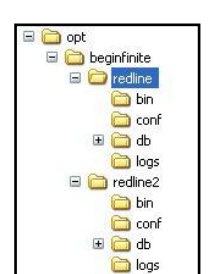

# **Access Control Center**

Redline is a full Web Based Application. By default Redline is listening on port 6910. After Installation the default administrator **username** is **admin**, and the **password** is **password**. To access the Web Interface, type

### http://a.b.c.d:6910

Where a.b.c.d is the IP address of your Control Center.

| Redline <sup>3.5</sup>        | Login |
|-------------------------------|-------|
| USER NAME: admin<br>Password: |       |
| C login                       |       |

You will be asked for the username and password. The first you will see is the Redline Dashboard. The default username and password is 'admin' and 'password'.

The Dashboard gives an overview of your System, which includes Redline itself and all registered GroupWise components.

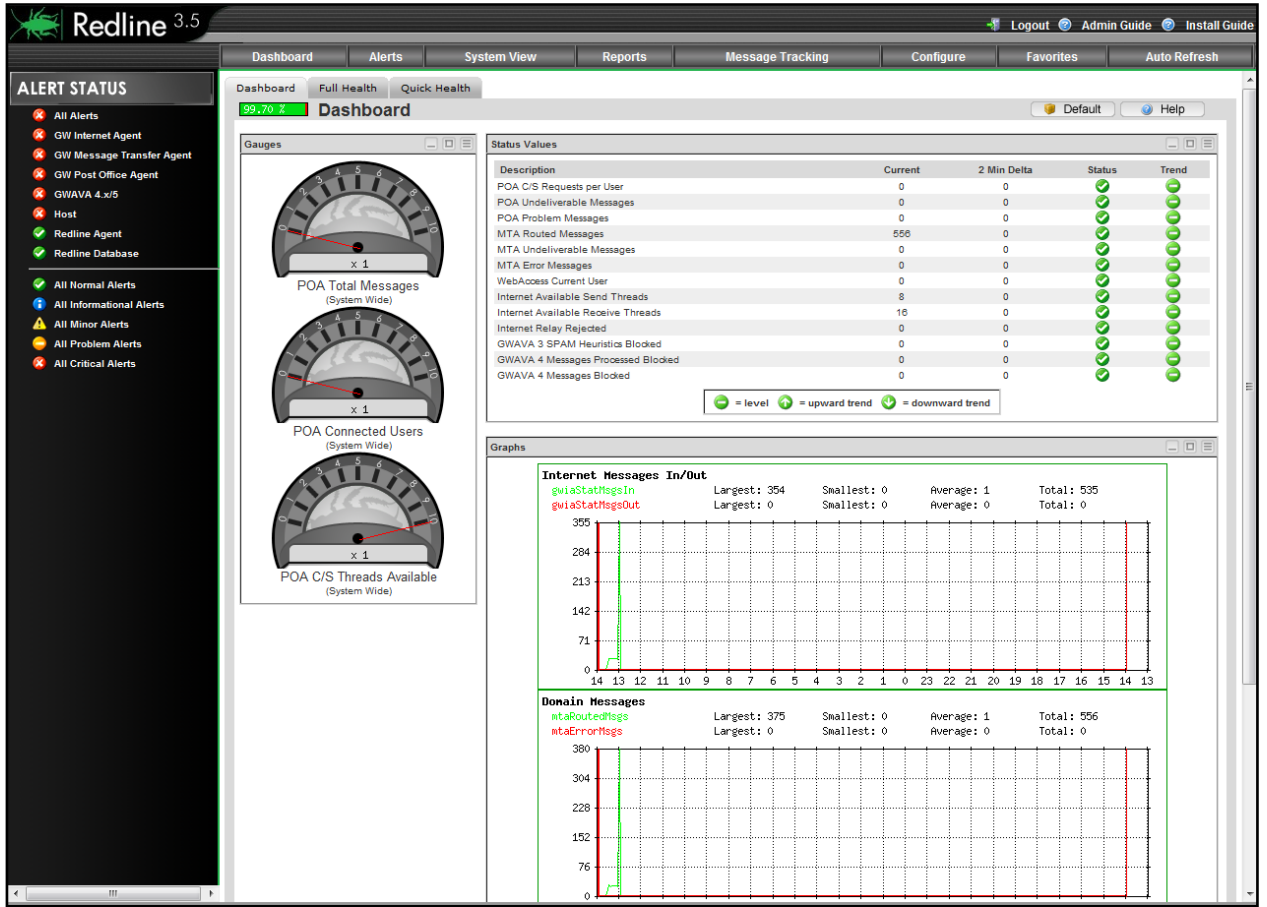

# **Install License**

Upon installation, a special 30 day Registration Code was generated for temporary use on all the Control Centers and Redline Agents, along with the Registered Company (which defaults to "Your Company

Name"). The Registered Company field can be changed but make certain you also update every Control Center and Redline Agent configuration file. If the Control Center is running with the 30 day Registration Code, there are NO limitations in functionality, however, the Redline system will become completely inactive after the temporary registration code expires.

When you purchase Redline, you will receive a new pem license file. This file contains all your license information and needs to be installed.

The Registration Name and Code must be on all Redline Control Center and Agent installs. The Name and Code are used to authenticate the agents to the Control Center every time an Agent wants to send data.

| Kedline <sup>3.5</sup>   |                    |                 |                            |        |             |                   |               |          | 4                  | 🛚 Logout 🎯 Adm            | in Guide 🎯 Install Gui |
|--------------------------|--------------------|-----------------|----------------------------|--------|-------------|-------------------|---------------|----------|--------------------|---------------------------|------------------------|
|                          | Dashboard          | Alerts          | System View                |        | Reports     | Mes               | sage Tracking |          | Configure          | Favorites                 | Auto Refresh           |
| CONFIGURE                | TCP/IP Analyzer    | Web Inter       | face Database              | Manage | Maintenance | License           | Online Update | About    | Thanks To          |                           |                        |
| Control Center           | Redline Reg        | gistratio       | n / License                |        |             |                   |               |          |                    |                           | Help                   |
| 🛨 🏟 Thresholds           | 👌 Registration     |                 |                            |        |             |                   |               |          |                    |                           |                        |
| Recommend                | Registration Name: | red             | line                       |        |             |                   |               |          |                    |                           |                        |
| Notification     Reports | Registration Code: | 492             | 82                         |        |             |                   |               |          |                    |                           |                        |
| + 🚽 Graphs               |                    |                 | ok 🔾                       |        |             |                   |               |          |                    |                           |                        |
| 🛨 🙎 User                 | 🥚 🤳 Active Licen   | se              |                            |        |             |                   |               |          |                    |                           |                        |
|                          | License Type:      | Full L          | icensed Version            |        |             |                   |               |          |                    |                           |                        |
|                          |                    |                 |                            |        | Brows       | e_ Instal         | License       |          |                    |                           |                        |
|                          | 🤳 Installed Lice   | enses           |                            |        |             |                   |               |          |                    |                           |                        |
|                          | File<br>RD-3.0.pem | Licens<br>GWAVA | ed to<br>Technologies Inc. |        |             | Product Ve<br>3.0 | rsion         | T)<br>Fu | ype<br>JII Lioense | Valid until<br>2018-11-02 | Action                 |

- Log in using the web interface
- > Click the **Configure** tab
- > Click the **License** tab
- > Enter the Registration information.
- > Ensure all Redline Agents are updated with this information as well
- Install the license file

Both the Redline Agent and the Redline Control Center use the Registration Name and Registration Code information for two purposes:

- The Redline Agent uses these values as an encryption key when communicating with the Control Center. The Redline Agent has its own copy of the above information, stored in RLAGENT.CONF. If the two do not match, the Redline Agent is unable to contact the Control Center and generates an error on the Redline Agent console.
- These values are also used for license enforcement by the Redline Control Center. The Control Center may determine a license is invalid or the evaluation license has expired. In this case, the Redline Agent will not be able to contact the Control Center any longer, because the Control Center shuts down the listening port for the Redline Agents. An error is generated on the Redline Agent console.

## **Update Redline**

The Update process is exactly the same as the installation process. All installers detect if a previous version is there and make sure that all customer settings aren't touched.

After an update Redline should work immediately as it has done before. No NCF files on NetWare, thresholds, recommendations, all database records, Redline Agent and Redline Control Center configuration files are overwritten. Sometimes new values will be added.

### **Uninstall Redline**

Redline's ability to drill deep into even the most complex GroupWise message system offers network administrators, and business owners an ability to understand the inner workings of their e-mail system. We sincerely hope that Redline has provided powerful functionality that you cannot find elsewhere.

If you are uninstalling Redline, and have questions about your trial, please feel free to contact us at <u>info@gwava.com</u>.

### NetWare

- > Stop the Redline Agent and Control Center
- > Delete the SYS:\opt\Beginfinite\redline tree
- Remove modifications from sys:system\autoexec.ncf

**Note**: The Windows-based installer can do this automatically. Run SETUP and click through the prompts to select **Uninstall** at the end.

### Windows

- Stop RLAGENT
- > Start the Windows Setup.exe and click through the prompts. On the last page select Uninstall.

### Linux

**Automatically**: In a graphical Linux environment, use the YaST command. From the command line do the following:

- Login as root or use su to switch to root. gwava@linux-o3in:/root> su Password:
- uninstall the rpm package with the rpm command rpm -e redline-3.0.0-1.i586.rpm

### Manually:

- Stop both Redline programs: To stop RLAGENT, type /etc/init.d/rlagent stop at the command line and to stop the Control Center,, type /etc/init.d/rlcenter stop at the command line
- > Delete the /opt/Beginfinite/redline tree
- Remove /etc/init.d/rlcenter and /etc/init.d/rlagent
- Remove /lib/libredline.so.3.5.0

# Configure Redline Agent; Monitor GroupWise

Every Agent must have a unique name to successfully register to the Control Center. If, for some reason, two agents have the same name, the one that registers second is rejected by the Control Center. In that case you must either overwrite the name with another name, or add a prefix or suffix. Having a unique name is important because several Reports, analysis, graphs etc. are based on the agent name.

The GUID is used by Redline to make sure an agent once registered with a unique name will always be assigned to the same name. This can be necessary if the Redline Agent is reinstalled. The GUID's are managed by Redline, and you shouldn't touch or add any GUID anywhere.

### Advansys Archive2Go

Archive2Go from Advansys is one of the Applications which does not require a Redline Agent. It talks directly to the Control Center. Redline is used as the auditing tool for Archive2Go in order to meet requirements enforced by laws or other regulations.

Choose an option for auditing the archiving process in the auditing dialog.

There are two ways where Redline is involved in the auditing process. One is where auditing to Redline is enforced, and Archive2Go doesn't work if Redline is not available, and another option where auditing can fall back to a text file as soon as Redline is not available.

| Auditing<br>Specify audit settings.         Choose an audit target         Use a text file for auditing.         Use Redime for auditing. If Redime is/becomes unavailable, audit to a text file.         Use Redime for auditing. If Redime is/becomes unavailable, stop archiving.         Text File Settings         Audit Folder:         C: Varchives/Audits         Maximum Size (KB):         Immum free disk space (MB):         Immum free disk space (MB):         Server IP Address:         Server Port:         Server Port:         Server Timeout (milliseconds):         IO0         Server Timeout (milliseconds):         Registration Name:         Acme Corp         Registration Code:         AHGA732H8364JJJUP3                                                                                                    | @ Advansys Archive To Go - bs       | mith                          |                                                             |
|----------------------------------------------------------------------------------------------------|-------------------------------------|-------------------------------|-------------------------------------------------------------|
| Choose an audit target         Use a text file for auditing.         Use Redline for auditing. If Redline is/becomes unavailable, audit to a text file.         Use Redline for auditing. If Redline is/becomes unavailable, stop archiving.         Text File Settings         Audit Folder:         Maximum Size (KB):         Iminimum free disk space (MB):         Iminimum free disk space (MB):         Iminimum free disk space (MB):         Server IP Address:         Server Port:         Server Port:         Server Prot:         Server Prot:         Server Prot:         Server Prot:         Server Prot:         Server Prot:         Server Prot:         Server Prot:         Server Prot:         Server Prot:         Server Prot:         Server Prot:         Server Prot:         Acme Corp         Registration Name:         Acme Corp         Registration Code:         AHGA732H8364UJUP3 | Auditing<br>Specify audit settings. |                               | No.                                                         |
| Use a text file for auditing. Use Redline for auditing. If Redline is/becomes unavailable, audit to a text file. Use Redline for auditing. If Redline is/becomes unavailable, stop archiving. Text File Settings Audit Folder: Audit Folder: Maximum Size (KB): Hedline Settings Redline Settings Redline Settings Server IP Address: 60.18.200.1 Server IP Address: 60.18.200.1 The file 'Icenter.cont' contains these settings. This file usually resides on the Redline server in the folder. Server Port: 4500 4 Server Timeout (milliseconds): 100 4 Registration Name: Acme Corp Registration Code: AHGA732HB364UJUP3 Load from file                                                                                                    | Choose an audit target              |                               |                                                             |
| Use Redline for auditing. If Redline is/becomes unavailable, audit to a text file.     Use Redline for auditing. If Redline is/becomes unavailable, stop archiving.     Text File Settings     Audit Folder:     Audit Folder:     Maximum Size (KB):     Audit Folder:     Redline Settings     Server IP Address:     60.18.200.1     The file 'licenter.con' contains these settings. This file     usually resides on the Redline server in the folder.     Server Port:     4800     Server Timeout (milliseconds):     100     Registration Name:     Acme Corp     Registration Name:     Acme Corp     Registration Code:     AHGA732HB364UJUP3                                                                                                    | Use a text file for auditing.       |                               |                                                             |
| Use Redline for auditing. If Redline is/becomes unavailable, stop archiving.      Text File Settings     Audit Folder:     C-Varchives/Vaudits     Maximum Size (KB):     P     def     Minimum free disk space (MB):     P     def     Server IP Address:     Server IP Address:     Server Port:     G0.18.200.1     The file 'Icenter.con' contains these settings. This file     usually resides on the Redline server in the folder:     Server Port:     G0.18.200.1     Server Port:     G0.18.200.1     Server Timeout (milliseconds):     Too Registration Name:     Acme Corp     Registration Code:     AHGA732H8364UJUP3     Load from file                                                                                                    | C Use Redline for auditing. If Red  | line is/becomes unavailable,  | audit to a text file.                                       |
| Text File Settings         Audit Folder:       C: Varchives/Audits         Maximum Size (KB):       Image: Comparison of the settings         Redline Settings         Server IP Address:       60.18.200.1         Server IP Address:       60.18.200.1         Server Port:       4800         Server Timeout (milliseconds):       100         Registration Name:       Acme Corp         Registration Code:       AHGA732H8364UIUP3                                                                                                    | Use Redline for auditing. If Red    | lline is/becomes unavailable, | stop archiving.                                             |
| Audit Folder:       C: Varchives/Audits         Maximum Size (KB):                                                                                                    | Text File Settings                  |                               |                                                             |
| Maximum Size (KB):     Image: Constraint State       Minimum free disk space (MB):     Image: Constraint State       Redline Settings     Image: Constraint State       Server IP Address:     60.18.200.1       Server IP Address:     60.18.200.1       Server IP Address:     60.18.200.1       Server Port:     4800       Server Timeout (milliseconds):     Image: Constraint State       Registration Name:     Acme Corp       Registration Code:     AHGA732HB364UJUP3                                                                                                    | Audit Folder:                       | C:\Archives\Audits            |                                                             |
| Minimum free disk space (MB):                                                                                                    | Maximum Size (KB):                  | 0 +                           |                                                             |
| Redline Settings       60.18.200.1       The file 'Icenter.con' contains these settings. This file usually resides on the Redline server in the folder:         Server Port:       4800                                                                                                    | Minimum free disk space (MB):       |                               |                                                             |
| Server IP Address:       60.18.200.1         Server Port:       4800         Server Port:       100         Registration Name:       Acme Corp         Registration Code:       AHGA732HB364UJUP3                                                                                                    | Redline Settings                    |                               |                                                             |
| Server Port:     4800       Server Timeout (milliseconds):     100       Registration Name:     Acme Corp       Registration Code:     AHGA732HB364UJUP3                                                                                                    | Server IP Address:                  | 60.18.200.1                   | The file 'ricenter.conf' contains these settings. This file |
| Server Timeout (milliseconds): 100                                                                                                    | Server Port:                        | 4800 🕂                        | usually resides on the regime server in the folder.         |
| Registration Name:         Acme Corp           Registration Code:         AHGA732HB364UJUP3                                                                                                    | Server Timeout (milliseconds):      | 100 🕂                         | Sys: \opt\beginninke\realine\conr                           |
| Registration Code: AHGA732HB364UJUP3 Load from file                                                                                                    | Registration Name:                  | Acme Corp                     |                                                             |
|                                                                                                    | Registration Code:                  | AHGA732HB364IJIUP3            | Load from file                                              |
|                                                                                                    |                                     |                               |                                                             |
|                                                                                                    |                                     |                               |                                                             |
| Help About Cancel <back next=""></back>                                                                                                    | Help About                          |                               | Cancel < Back Next >                                        |

It is important to specify the Control Center IP Address, Port, Registration Name and Registration Code. You can find this information in the Redline Control Center Configuration/License tab.

### GroupWise API Gateway

The GroupWise API Gateway was introduced in GroupWise 4.1 and has not changed much. Therefore there is no HTTP server to configure; nor is there SNMP support provided. All that is available and required is that you configure the Logging to be on and be verbose, and note the Log Files path on your <u>Appendix</u> work sheet. By default the configuration file for the API Gateway is named ngwapi.prm. It is recommended to set the log days to 7 and the maximum log file size to 1000Kb.

- > /loglevel Verbose
- > /logdays -7

/logmax - 1000 Redline will look for new log file information every 2 minutes. You only need to specify the log file path in Redline. The fields: http username, password, IP address, and port are ignored. The logging files path may be in NetWare, UNC, or POSIX format. We recommend that NetWare or UNC path format be used. For notes

Current File "SYS:\GRPWISE\DOULI\WPGATE\API\NGWAPI.PRM" ;/help ; LOG FILE SWITCHES ; The following switches override default logging values set in Admin ; Override the configured logging level. ; The levels are: Diag, Verbose, Normal, and Off /loglevel-Verbose ; Path to the gateway's log file directory. ;/log-[Full path to log file directory] ; Number of days that log files are allowed to age. /logdays-7 ; Maximum K bytes that log files are allowed to use. ; The default is set in Admin /logmax-1000

about using POSIX format (/path1/path2/path3), see Appendix

From the Redline Control Center, go to the System View and pick the Redline Agent which will monitor the API Gateway. Specify the Path to the API Gateway 000.PRC folder.

| Redline <sup>3.5</sup>                                                |                                                                                                    |              |                            |                                |                                           |                            |                   |                |           | 📲 Logout 🎯 J | Admin Guide | Install Guide |
|-----------------------------------------------------------------------|----------------------------------------------------------------------------------------------------|--------------|----------------------------|--------------------------------|-------------------------------------------|----------------------------|-------------------|----------------|-----------|--------------|-------------|---------------|
|                                                                       | Dashboard                                                                                                    | Alerts       | Sys                        | tem View                       | Reports                                   | M                          | essage Trac       | king           | Configure | Favorites    | A           | uto Refresh   |
| SYSTEM VIEW<br>OW System<br>Dest<br>Redline Agent<br>Redline Database | Summary State<br>State<br>Redline<br>Agent Informate<br>Description<br>Global Unique ID<br>Monitored                  | Agent: RLAg  | gs Alerts<br>ent-ricenterx | Reports 0<br>32, Version: 3.5. | Braphs Configu<br>0 (1002), Platform: Lit | Manage<br>nux 2.6.27.19-5- | pae, Uptime: Oc   | l Oh Om        |           |              |             | Value 2       |
|                                                                       | Agents:                                                                                                    | Type<br>HOST | Description<br>Host        | Unique II<br>3                 | D Agent N                                 | ame                        | Status<br>enabled | HTTP IP Addres | 5         | HTTP IP Port | SSL<br>-    | Action        |
|                                                                       | Add or Edit         Agent Type:         Status:         Agent Path:         Agent Name:         Agent Name Sufficient | c Konitored  | d Agent<br>GW API Gate     | way                            | <b>v</b>                                  |                            |                   |                |           |              |             |               |
|                                                                       |                                                                                                    |              | I OK                       | )                              |                                           |                            |                   |                |           |              |             |               |

After 2-3 minutes, a message should appear on the Redline Agent that the API agent has been registered to the Control Center and shows up in the Control Center.

### GroupWise Async Gateway

The Async Gateway provides a http interface similar to most other GroupWise Agents. You need to enable and configure this interface via ConsoleOne. Specify a username and password for the Async Gateway in the GroupWise/Optional Gateway Settings tab.

Optional you can configure the http interface by editing the agent configuration file, which is async.cfg by default and located in the same folder as the ASYNC binary file. The following switches need to be added.

- /http Enable HTTP Interface
- /httpport –port number HTTP port to listen on (There is no default port, we suggest 9999)
- /httpuser -[username] Specify the Username for the HTTP interface

| orts Domain Connections GroupWise Remote Profiles | : Queue Maintenance | GroupWise ▼<br>Optional Gateway Settings | NDS Right |
|---------------------------------------------------|---------------------|------------------------------------------|-----------|
| Directory Sync/Exchange:                          | None                |                                          | ¥         |
| Accounting:                                       | Yes                 |                                          | *         |
| Convert Status to Messages:                       | No                  |                                          | ¥         |
| Outbound Status Level:                            | Open                |                                          | *         |
| Enable Recovery:                                  | Yes                 |                                          | *         |
| Retry Count:                                      | 10 🗘 (1             | 1-99)                                    |           |
| Retry Interval:                                   | 60 🖨 s              | econds                                   |           |
| Failed Recovery Walt:                             | 3600 🖨 s            | econds                                   |           |
| Network Reattach Command:                         |                     |                                          |           |
| Correlation Enabled:                              | Yes                 |                                          | *         |
| Correlation Age:                                  | 14 🚔 d              | ays                                      |           |
| HTTP Settings                                     |                     |                                          |           |
| HTTP User Name:                                   |                     |                                          |           |
| HTTP Password: Set Pa                             | ssword              |                                          |           |
|                                                   |                     | -1 (                                     | 1         |

- > **/httppassword -[password]** specify the Password for the HTTP interface
- > /loglevel -verbose turns on verbose logging

Save the file and restart the agent by unloading and reloading.

Test by opening a web browser by typing <u>http://ipaddress:httpPort</u>. For example, if the agent were running on a server with an IP address of 192.168.2.3, and an HTTP port of 9999, *http://192.168.2.3:9999*. You should be prompted for the username and password just assigned

> Do not proceed until this is working

If you want to have accounting information for reports and message tracking, enable "Accounting" and specify a gateway accountant. The accounting log files will be sent to this user and can be imported into Redline via SOAP automatically.

|                                                                    | GroupWise Remote Profiles | Gueue Maintenance | GroupWise<br>Gateway Admini | strators | NDS Rights ( |
|--------------------------------------------------------------------|---------------------------|-------------------|-----------------------------|----------|--------------|
|                                                                    |                           |                   |                             |          |              |
|                                                                    |                           |                   |                             |          |              |
|                                                                    |                           |                   |                             |          |              |
|                                                                    |                           |                   |                             |          |              |
|                                                                    |                           |                   |                             |          |              |
|                                                                    |                           |                   |                             |          |              |
|                                                                    |                           |                   |                             |          |              |
|                                                                    |                           |                   | [                           | Add      | Delete       |
| Administrator Role                                                 |                           |                   |                             | Add      | Delete       |
| Administrator Role                                                 |                           |                   | [                           | Add      | Delete       |
| Administrator Role                                                 |                           |                   | [                           | Add      | Delete       |
| Administrator Role                                                 |                           |                   | ]                           | Add      | Delete       |
| Administrator Role Operator Accountant Postmaster Foreign Operator |                           |                   | ]                           | Add      | Delete       |

From the Redline Control Center, go to the System View and pick the Redline Agent which will monitor the Async Gateway. Specify the IP Address, Port, Username and Password.

| 1 Sem |                        |                  |           |                 |                         |                           |                        |                 |                 |            |               |
|-------|------------------------|------------------|-----------|-----------------|-------------------------|---------------------------|------------------------|-----------------|-----------------|------------|---------------|
| The   | Redline <sup>3.5</sup> |                  |           |                 |                         |                           |                        |                 | 📲 Logout 🥝 A    | lmin Guide | Install Guide |
|       |                        | Dashboard        | Aler      | ts Sys          | tem View                | Reports                   | Message Trac           | king Cont       | īgure Favorites | Αι         | ıto Refresh   |
| SYST  | EM VIEW                | Summary Stat     | us Sett   | ings Alerts     | Reports Graphs          | Configure M               | anage                  |                 |                 |            |               |
| F 🔊   | GW System              | 🔘 💰 Redline      | Agent: RL | Agent-ricenterx | 32, Version: 3.5.0 (100 | 2), Platform: Linux 2.6.2 | 7.19-5-pae, Uptime: 00 | d 0h 0m         |                 |            | 🥥 Help        |
| •     | Host                   | Agent Informa    | tion      |                 |                         |                           |                        |                 |                 |            | _             |
| •     | Redline Agent          | Description      |           |                 |                         |                           |                        |                 |                 |            | Value         |
| 🛨 🍵   | Redline Database       | Global Unique ID | (GUID)    |                 |                         |                           |                        |                 |                 |            | 2             |
|       |                        | Agents:          | Type      | Description     | Unique ID               | Acent Name                | Status                 | HTTP IP Address | UTTP IP Port    | 991        | Action        |
|       |                        | -                | HOST      | Host            | 3                       | -                         | enabled                | -               | -               | -          | 2             |
|       |                        |                  |           |                 |                         |                           |                        |                 |                 |            |               |
|       |                        |                  |           |                 |                         |                           |                        |                 |                 |            |               |
|       |                        |                  |           |                 |                         |                           |                        |                 |                 |            |               |
|       |                        |                  |           |                 |                         |                           |                        |                 |                 |            |               |
|       |                        |                  |           |                 |                         |                           |                        |                 |                 |            |               |
|       |                        | Add or Ed        | it Monito | red Agent       |                         |                           |                        |                 |                 |            | _             |
|       |                        | Agent Type:      |           | GW Async Ga     | ateway 🔻                | •                         |                        |                 |                 |            |               |
|       |                        | Status:          |           | Enabled         |                         |                           |                        |                 |                 |            |               |
|       |                        | HTTP Address:    |           |                 |                         |                           |                        |                 |                 |            |               |
|       |                        | HTTP Port:       |           |                 |                         |                           |                        |                 |                 |            |               |
|       |                        | HTTP Username:   |           | admin           |                         |                           |                        |                 |                 |            |               |
|       |                        | HTTP Password:   |           | •••••           |                         |                           |                        |                 |                 |            |               |
|       |                        | Use SSL:         |           | Ves             |                         |                           |                        |                 |                 |            |               |
|       |                        | Agent Name:      |           |                 |                         |                           |                        |                 |                 |            |               |
|       |                        | A gent Name      |           | _               |                         |                           |                        |                 |                 |            |               |
|       |                        | Agent Name Suff  | DC        |                 |                         |                           |                        |                 |                 |            |               |
|       |                        |                  |           | Ø OK            |                         |                           |                        |                 |                 |            |               |
|       |                        |                  |           |                 |                         |                           |                        |                 |                 |            |               |

After 2-3 minutes, a message should appear on the Redline Agent that the Async Gateway has been registered to the Control Center and shows up in the Control Center.

## GroupWise Document Viewer Agent (GroupWise 7.0+ only)

The Document Viewer Agent (GWDVA) is used to convert attachments for viewing in the WebAccess client. Redline3.0 and above support monitoring this agent. There is no ConsoleOne interface for this agent. Instead, open the GWDVA configuration file in a text editor. This file is normally named gwdva.dva and is located in the same directory that the GroupWise WebAccess Internet Agent (GWINTER) is installed.

On NetWare the part in the configuration file looks like this:

| NetWare Text Editor                             | 8.00.          | 1                 | letWare  | Loadable | Module |
|-------------------------------------------------|----------------|-------------------|----------|----------|--------|
| C                                               | urrent File "S | YS:SYSTEMNGWDVA.D | JA"      |          |        |
| Default: Off                                    |                |                   |          |          |        |
| /http                                           |                |                   |          |          |        |
| :<br>HTTP monitoring port<br>Default port: 7439 |                |                   |          |          |        |
| /httpPort-7439                                  |                |                   |          |          |        |
| :<br>User name for authen                       | ticating reque | ster of HTTP info | mation   |          |        |
| /httpuser-admin                                 |                |                   |          |          |        |
| :<br>User password for au                       | thenticating 1 | equester of HTTP  | informat | ion      |        |
| /httppw-password_                               |                |                   |          |          |        |

Add the following switches manually:

- > /http Enable HTTP Interface
- /httpport -7439 HTTP port to listen on (7439 recommended)
- /httpuser -[username] Specify the Username for the HTTP interface
- /httppw -[password] specify the Password for the HTTP interface
- > /loglevel verbose turns on verbose logging

Save the file and restart the DVA by unloading and reloading the WebAccess Agent. Test by opening a web browser by typing <u>http://ipaddress:httpPort</u>. For example if the GWDVA agent were running on a server with an IP address of 192.168.2.3, and an HTTP port of 7439, http://192.168.2.3:7439

You should be prompted for the username and password you just assigned

> Do not proceed until this is working

From the Redline Control Center, go to the System View and pick the Redline Agent which will monitor the Document Viewer Agent. Specify the IP Address, Port, Username and Password.

| Yes | Redline <sup>3.5</sup>                                            |                                                                                                    |                                                                  |                  |                                                            |            |               |                            | 📲 Logout 🥝 Ad | lmin Guide | Install Guide |
|-----|-------------------------------------------------------------------|----------------------------------------------------------------------------------------------------|------------------------------------------------------------------|------------------|------------------------------------------------------------|------------|---------------|----------------------------|---------------|------------|---------------|
|     |                                                                   | Dashboard                                                                                                    | Ale                                                              | rts Syste        | em View                                                    | Reports    | Message Trac  | king Config                | ure Favorites | A          | uto Refresh   |
|     | EM VIEW<br>GW System<br>Host<br>Redline Agent<br>Redline Database | Summary Stat<br>Summary Redline<br>Agent Informat<br>Besoription<br>Global Unique ID<br>Monitorec<br>Agents: | Ale<br>us Set<br>Agent: RL<br>(GUID)<br>I Agents<br>Type<br>HOST | Agent-ricenterx3 | Reports Graphs<br>2, Venion: 3.5.0 (1002<br>Unique ID<br>3 | Agent Name | NGSSAGE FIELD | I On Om<br>HTTP IP Address | HTTP IP Port  | SSL -      | Action        |
|     |                                                                   | Agent Type:                                                                                                  |                                                                  | GW DocView       | Agent <del>-</del>                                         |            |               |                            |               |            |               |
|     |                                                                   | Status:                                                                                                    |                                                                  | Enabled          |                                                            |            |               |                            |               |            |               |
|     |                                                                   | HTTP Address:                                                                                                |                                                                  |                  |                                                            |            |               |                            |               |            |               |
|     |                                                                   | HTTP Port:                                                                                                   |                                                                  |                  |                                                            |            |               |                            |               |            |               |
|     |                                                                   | HTTP Username:                                                                                               |                                                                  | admin            |                                                            |            |               |                            |               |            |               |
|     |                                                                   | HTTP Password:                                                                                               |                                                                  | •••••            |                                                            |            |               |                            |               |            |               |
|     |                                                                   | Use SSL:                                                                                                    |                                                                  | Yes              |                                                            |            |               |                            |               |            |               |
|     |                                                                   | Agent Name:                                                                                                  |                                                                  |                  |                                                            |            |               |                            |               |            |               |
|     |                                                                   | Agent Name Suff                                                                                              | ix:                                                              |                  |                                                            |            |               |                            |               |            |               |
|     |                                                                   |                                                                                                    |                                                                  | 🤌 ОК             |                                                            |            |               |                            |               |            |               |

After 2-3 minutes, a message should appear on the Redline Agent that the Document Viewer Agent has been registered to the Control Center and shows up in the Control Center.

### GroupWise Message Transfer Agent

Begin by writing down the IP address for this component on the installation work sheet.

Open the MTA object in ConsoleOne. Select the **GroupWise/Network Address** tab.

Ensure that SSL is disabled and that the HTTP port is assigned (the default is 7180). Note this port on the installation worksheet.

| Properties of MTA                                                                                                    |                                 |           |        |       | ×    |
|----------------------------------------------------------------------------------------------------|---------------------------------|-----------|--------|-------|------|
| GroupWise  VIDS Rights  VIDS Rights  VIDS Ri | Other   Rights to Files and     | l Folders |        |       | 1    |
| TCP/IP Address:<br>IPX/SPX Address:                                                                                                    | 192.168.2.3                     |           |        |       |      |
| Port<br>Message Transfer: 7100 🖈                                                                                                    | SSL<br>Disabled ¥<br>Disabled ¥ |           |        |       |      |
|                                                                                                    |                                 |           |        |       |      |
| Page Options                                                                                                    |                                 | OK        | Cancel | Apply | Help |

Next, go to the **GroupWise/Agent Settings** tab. A screen similar to the example will be presented:

Assign a HTTP username and password. This should not be the same as a valid eDirectory account. Include this information in the <u>Appendix</u> work sheet as well.

The MTA already defaults to having SNMP on (unless /nosnmp is in the startup file), but please assign a community name here (other than public or blank) to reduce security risks.

Click **OK** to save your settings.

| roperties of MTA                                 |                             | x  |
|--------------------------------------------------|-----------------------------|----|
| GroupWise ▼ NDS Rights ▼ Other<br>Agent Settings | Rights to Files and Folders | 1  |
| Scan Cycle:                                      | 15 seconds                  |    |
| Scan High:                                       | 5 🚔 seconds                 |    |
| Attach Retry:                                    | 600 📥 seconds               |    |
| 🔽 Enable Automatic Database Recove               | ry                          |    |
| 🔲 Use 2nd High Priority Scanner                  |                             |    |
| 🔲 Use 2nd Mail Priority Scanner                  |                             |    |
| SNMP Community "Get" String:                     |                             |    |
| HTTP Settings                                    |                             |    |
| HTTP User Name:                                  | admin                       |    |
| HTTP Password:                                   | Set Password                |    |
|                                                  |                             |    |
|                                                  |                             |    |
|                                                  |                             |    |
|                                                  |                             |    |
|                                                  |                             |    |
|                                                  |                             | _  |
| Page Options                                     | OK Cancel Apply He          | lp |

### Testing

Wait one minute for the GroupWise configuration to propagate. Test your configuration with a web browser by typing: <u>http://ipaddress:httpPort</u>

For example: if the MTA were running on a server with an IP address of 192.168.2.3, and an HTTP port of 7180, <u>http://192.168.2.3:7180</u>

You should be prompted for the username and password just assigned. If this does not occur, recheck the settings in ConsoleOne, and open the agent's startup file to verify that no startup switches have overridden this configuration. Also, try restarting the agent.

> Do not proceed until this is working

Return to ConsoleOne and reopen the agent. Go to the **GroupWise/Log Settings** tab to verify logging is on and set to verbose.

| Properties of MTA                                                                                                    | ×                          |
|----------------------------------------------------------------------------------------------------|----------------------------|
| Properties of MTA<br>GroupWise  → NDS Rights  → Other R<br>Message Log Settings<br>Message Log File Path:<br>Correlate Delivery Status Reports<br>Collect Delivery Status Reports<br>Collect Other Status Reports<br>Track Administrative Messages<br>Delete Reports After: | grits to Files and Folders |
|                                                                                                    |                            |
| Page Options                                                                                                    | OK Cancel Apply Help       |

If you want to use Message Tracking you need to enable Message Logging for every MTA. This is disabled by default.

From the Redline Control Center, go to the System View and pick the Redline Agent which will monitor the MTA Agent. Specify the IP Address, Port, Username and Password.

|                          | Dashboard           | Alerts | System View                    | Reports          | Message               | Tracking       | Configure              | Favorites    | Au            | to Refre |
|--------------------------|---------------------|--------|--------------------------------|------------------|-----------------------|----------------|------------------------|--------------|---------------|----------|
|                          | Summary Status      | Set    | ttings Alerts Reports          | Graphs Cor       | figure Manag          | e              |                        |              |               |          |
| W System                 | S 💰 99.27 X         | GW I   | Message Transfer Agent: RLAgen | t-RETAIN2, Versi | on: 3.5.0 (1003), Pla | tform: Linux 2 | .6.27.19-5-pae, Uptime | 0d 10h 38m   |               | Help     |
| W Internet Agent         | Agent Informatio    | n      |                                |                  |                       |                |                        |              |               |          |
| W Message Transfer Agent | Description         |        |                                |                  |                       |                |                        |              |               | v        |
| W Post Office Agent      | Global Unique ID (G | UID)   |                                |                  |                       |                |                        |              |               |          |
| WAVA 4.x/5               | Monitored A         | gents  |                                |                  |                       |                |                        |              |               |          |
| ost                      | Agents:             | Туре   | Description                    | Unique ID        | Agent Name            | Status         | HTTP IP Address        | HTTP IP Port | SSL           | Action   |
| edline Agent             |                     | GW4V4  | GWAVA 4.x/5                    | 11               | gwava 5               | enabled        | 192.168.1.104          | 49282        | disabled      |          |
| edline Database          |                     | GWIA   | Gw Internet Agent              | 6                | -                     | enabled        | 192.108.1.104          | 9850         | disabled      |          |
| lyGroup                  |                     | мта    | GW Message Transfer Agent      | 15               |                       | enabled        | -                      | - 7180       | -<br>disabled |          |
|                          |                     | POA    | GW Post Office Agent           | 13               |                       | enabled        | 192 168 1 104          | 7181         | disabled      | 72 2     |
|                          | Agent Type:         |        | GW Message Transfer A          | Agent -          |                       |                |                        |              |               |          |
|                          | Status:             |        | Enabled                        |                  |                       |                |                        |              |               |          |
|                          | HTTP Address:       |        | 192.168.1.104                  |                  |                       |                |                        |              |               |          |
|                          | HTTP Port:          |        | 7180                           |                  |                       |                |                        |              |               |          |
|                          | HTTP Username:      |        | redline                        |                  |                       |                |                        |              |               |          |
|                          | HTTP Password:      |        | •••••                          |                  |                       |                |                        |              |               |          |
|                          | Use SSL:            |        | Yes                            |                  |                       |                |                        |              |               |          |
|                          | Agent Name:         |        |                                |                  |                       |                |                        |              |               |          |
|                          | Agent Name.         |        |                                |                  |                       |                |                        |              |               |          |

After 2-3 minutes, a message should appear on the Redline Agent that the MTA agent has been registered to the Control Center and the GroupWise Domain shows up in the Control Center.
# GroupWise Exchange Gateway

The Exchange Gateway provides an http interface similar to most other GroupWise Agents. You need to enable and configure this interface via ConsoleOne. Specify a username and password for the Exchange Gateway in the GroupWise/Optional Gateway Settings tab and specify the http port on the Network Address tab.

Optional you can configure the http interface by editing the agent configuration file, which is exchange.cfg by default and located in the same folder as the Exchange Gateway binary file. The following switches need to be added.

| ther   Rights to Files and Folders |                                  |
|------------------------------------|----------------------------------|
| None                               | *                                |
| Yes                                | ٣                                |
| No                                 | ¥                                |
| Open                               | *                                |
| Yes                                | -                                |
| 10 🚔 (1-99)                        |                                  |
| 60 seconds                         |                                  |
| 3600 🖨 seconds                     |                                  |
|                                    |                                  |
| Yes                                | *                                |
| 14 🚔 days                          |                                  |
|                                    |                                  |
|                                    |                                  |
| Pot Password                       |                                  |
|                                    | ther Rights to Files and Folders |

- > /http Enable HTTP Interface
- /httpport -portnumber HTTP port to listen on (There is no default port, we suggest 9997)
- > **/httpuser -[username]** Specify the Username for the HTTP interface
- /httppassword -[password] specify the Password for the HTTP interface
- /loglevel -verbose turns on verbose logging

Save the file and restart the agent by unloading and reloading.

| operties of Exchange              |                    |                          |      |        |       | 2    |
|-----------------------------------|--------------------|--------------------------|------|--------|-------|------|
| GroupWise - NE<br>Network Address | )SRights ╺ │ Other | Rights to Files and Fold | iers |        |       |      |
| TCP/IP Address:                   |                    |                          |      |        |       |      |
| PX/SPX Address:                   | TCD4D Address      | 1                        |      |        |       |      |
| Denu Exclusively to               | Port               |                          |      |        |       |      |
| Message Transfer:                 | 0 🖨                |                          |      |        |       |      |
| HTTP:                             | 0 🖨                |                          |      |        |       |      |
|                                   |                    |                          |      |        |       |      |
|                                   |                    |                          |      |        |       |      |
|                                   |                    |                          |      |        |       |      |
|                                   |                    |                          |      |        |       |      |
|                                   |                    |                          |      |        |       |      |
|                                   |                    |                          |      |        |       |      |
| Page Options                      |                    |                          | ок   | Cancel | Apply | Help |

Test by opening a web browser by typing <u>http://ipaddress:httpPort</u>. For example, if the agent were running on a server with an IP address of 192.168.2.3, and an HTTP port of 9999, *http://192.168.2.3:9999*. You should be prompted for the username and password just assigned

> Do not proceed until this is working

If you want to have accounting information for reports and message tracking, enable "Accounting" and specify a gateway accountant. The accounting log files will be sent to this user and can be imported into Redline via SOAP automatically.

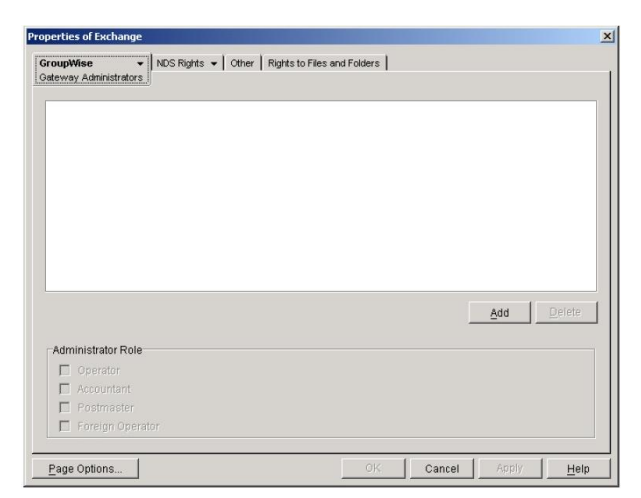

From the Redline Control Center, go to the System View and pick the Redline Agent which will monitor the Exchange Gateway. Specify the IP Address, Port, Username and Password.

| Redline <sup>3.5</sup>                                                                                         |                                                                                                    |                                 |                                                                    |                                            |                                            |                                   |                 |           | 📲 Logout 🎯 A | dmin Guide | Install Guide            |
|----------------------------------------------------------------------------------------------------|----------------------------------------------------------------------------------------------------|---------------------------------|--------------------------------------------------------------------|--------------------------------------------|--------------------------------------------|-----------------------------------|-----------------|-----------|--------------|------------|--------------------------|
|                                                                                                    | Dashboard                                                                                                    | Ale                             | rts Sy:                                                            | stem View                                  | Reports                                    | Message Track                     | ing             | Configure | Favorites    | A          | uto Refresh              |
| SYSTEM VIEW<br>(*) (*) GW System<br>(*) (*) Redline Agent<br>(*) (*) Redline Agent<br>(*) (*) Redline Database | Summary Sta<br>C & Redlin<br>Agent Informa<br>Description<br>Global Unique ID<br>Pursitiones                                                                                                    | tus Sett<br>e Agent: RL<br>tion | tings Alerts<br>Agent-ricenter:                                    | Reports Graph:<br>x32, Version: 3.5.0 (100 | s Configure N<br>2), Platform: Linux 2.6.2 | anage<br>7.19-5-pse, Uptime: 0d I | Oh Om           |           |              |            | Help       Value       2 |
|                                                                                                    | Agents:<br>Agents:<br>Agent Type:<br>Status:<br>HTTP Address:<br>HTTP Port:<br>HTTP Password:<br>Use SSL:<br>Agent Name:<br>Agent Name:<br>Age | Type<br>HOST                    | Pesaription<br>Host<br>GW Exchang<br>Enabled<br>admin<br>Yes<br>OK | Unique ID<br>3                             | Agent Name                                 | Status<br>enabled                 | HTTP IP Address |           | HTTP IP Pot  | SSL        | Action                   |

After 2-3 minutes, a message should appear on the Redline Agent that the Exchange Gateway has been registered to the Control Center and shows up in the Control Center.

# **GroupWise Internet Agent (GWIA)**

Begin by writing down the IP address for this component. Record this information on your worksheet. Open the GWIA object in ConsoleOne, and go to the **GroupWise/Network Address** tab.

Ensure SSL is disabled and that the HTTP port is assigned (the default is 9850). Note this port for the work sheet as well.

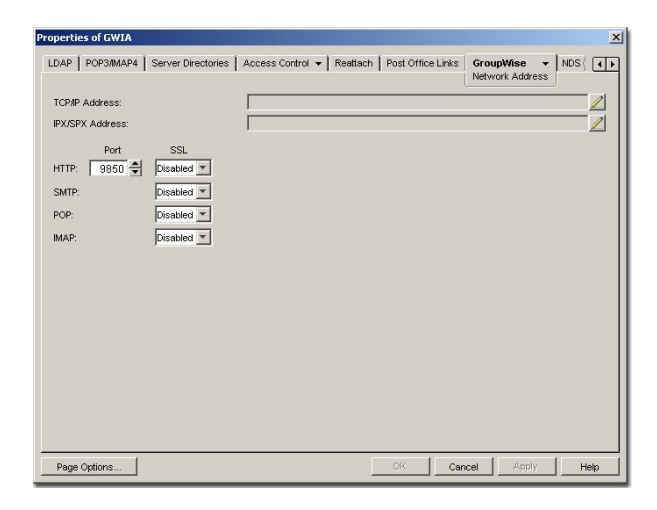

| operties of C | IWIA               |                |            |                   |              |      |
|---------------|--------------------|----------------|------------|-------------------|--------------|------|
| POP3/MAP4     | Server Directories | Access Control | - Reattach | Post Office Links | GroupWise    | গ ন  |
| Directory Syr | nc/Exchange:       |                | None       |                   |              | ¥    |
| Accounting:   |                    |                | Yes        |                   |              | *    |
| Convert State | us to Messages:    |                | No         |                   |              | *    |
| Outbound Str  | atus Level:        |                | Undeliver  | red               |              | -    |
| Enable Reco   | very:              |                | Yes        |                   |              | Ŧ    |
| Retry Count:  |                    |                |            | 10 🛓 (1-99)       |              |      |
| Retry Interva | k.                 |                |            | 5 🚔 second        | s            |      |
| Failed Recov  | ery Wait:          |                |            | 3600 🚔 second     | s            |      |
| Network Rea   | ttach Command:     |                |            |                   |              |      |
| Correlation E | nabledt            |                | Yes        |                   |              | ¥    |
| Correlation A | ge:                |                |            | 14 🚔 days         |              |      |
| HTTP Settin   | igs                |                |            |                   |              |      |
| HTTP Use      | r Name:            | admin          |            |                   |              |      |
| HTTP Pas      | sword              | Set            | Password   |                   |              |      |
|               | 1                  |                |            |                   | 1 1 1        |      |
| Page Option   | s                  |                |            | OK                | Cancel Apply | Help |

Next, select the **GroupWise/Optional Gateway** Settings tab.

Assign a HTTP username and password. This should not be the same as a valid eDirectory account. Include this information in the work sheet as well.

Select the **GroupWise Identification** tab. SNMP is automatically enabled for the GWIA, but you should assign a community name here (other than public or blank, which present security risks). Click **OK** to save your settings. Wait one minute for the GroupWise configuration to propagate. Test in a browser by typing <u>http://ipaddress:httpPort</u>

| AP     | POP3/MAP4       | Server Directories | Access Control - Reattach   Post Office Links   GroupWise - NDS Ri( - |
|--------|-----------------|--------------------|-----------------------------------------------------------------------|
|        |                 |                    | Identification                                                        |
| omai   | n.Gateway:      |                    | MJBPRI.GVMA                                                           |
| escri  | iption:         |                    |                                                                       |
| ubdir  | ectory:         |                    |                                                                       |
| ime Z  | Ione:           |                    | (GMT-08:00) Pacific Time (US & Canada); Tijuana 💌                     |
| atabi  | ase Version:    |                    | 6                                                                     |
| latfor | m:              |                    | Windows 👻                                                             |
| atev   | лау Туре:       |                    | internet Agent                                                        |
| atevi  | vay Alias Type: |                    |                                                                       |
| oreig  | n ID:           |                    | mibtest.com                                                           |
| NMP    | Community "Ge   | t" String:         |                                                                       |
|        |                 |                    |                                                                       |
|        |                 |                    |                                                                       |
|        |                 |                    |                                                                       |
|        |                 |                    |                                                                       |

For example if the GWIA were running on a server with an IP address of 192.168.2.3, and an HTTP port of 9850, <u>http://192.168.2.3:9850</u>

You should be prompted for the username and password just assigned. If this does not occur, recheck the

settings in ConsoleOne, and open the agent's startup file to verify that no startup switches have overridden this configuration. Also, try restarting the agent.

> Do not proceed until this is working

Return to ConsoleOne and reopen the agent. Go to the **GroupWise/Log Settings** tab to verify logging is on and set to verbose.

| Properties of GWIA                     |                                                               | x   |
|----------------------------------------|---------------------------------------------------------------|-----|
| LDAP   POP3/IMAP4   Server Directories | Access Control • Reattach Post Office Links Control • NDS Rig | ◄►  |
| Log File Path:                         |                                                               |     |
| Logging Level                          | Verbose                                                       | -   |
| Max Log File Age:                      | 7 📥 days                                                      |     |
| Max Log Disk Space:                    | 65536 🚔 KBytes                                                |     |
|                                        |                                                               |     |
|                                        |                                                               |     |
|                                        |                                                               |     |
|                                        |                                                               |     |
|                                        |                                                               |     |
|                                        |                                                               |     |
|                                        |                                                               |     |
|                                        |                                                               |     |
|                                        |                                                               |     |
|                                        |                                                               |     |
|                                        |                                                               |     |
| Page Options                           | OK Cancel Apply He                                            | qle |

From the Redline Control Center, go to the System View and pick the Redline Agent which will monitor the Internet Agent. Specify the IP Address, Port, Username and Password. Optionally, you can enable a connection test, which will connect to the SMTP port every 2 minutes and tests the gateway for availability and if SSL over SMTP is supported or not.

| Redline <sup>3.5</sup> |                                                                                                    |               |                                                    |                            |                          |                       |                 |           | 📲 Logout 🎯 Ac | lmin Guide | Install Guide |
|------------------------|----------------------------------------------------------------------------------------------------|---------------|----------------------------------------------------|----------------------------|--------------------------|-----------------------|-----------------|-----------|---------------|------------|---------------|
|                        | Dashboard                                                                                                    | Ale           | erts Syst                                          | em View                    | Reports                  | Message Trac          | king            | Configure | Favorites     | A          | ıto Refresh   |
| SYSTEM VIEW            | Summary Sta                                                                                                    | tus Set       | ttings Alerts                                      | Reports Graphs             | Configure Ma             | inage                 |                 |           |               |            |               |
| 🕒 🕞 GW System          | 🔘 💰 🛛 Redlin                                                                                                    | e Agent: RL   | Agent-rlcenterx                                    | 2, Version: 3.5.0 (1002)   | , Platform: Linux 2.6.27 | .19-5-pae, Uptime: 00 | i 0h 0m         |           |               |            | Help          |
| 🕂 📑 Host               | Agent Informa                                                                                                    | ation         |                                                    |                            |                          |                       |                 |           |               |            |               |
| 🛨 🍈 Redline Agent      | Description                                                                                                    |               |                                                    |                            |                          |                       |                 |           |               |            | Value         |
| 🛨 🍵 Redline Database   | Global Unique II                                                                                                 |               |                                                    |                            |                          |                       |                 |           |               |            | 2             |
|                        | Agents:                                                                                                    | Type          | Description                                        | Unique ID                  | Agent Name               | Status                | HTTP IP Address |           | HTTP IP Port  | SSI        | Action        |
|                        |                                                                                                    | HOST          | Host                                               | 3                          | -                        | enabled               | -               |           | -             | -          | 2 2           |
|                        | Add or E<br>Agent Type:<br>Status:<br>HTTP Address:<br>HTTP Port:<br>HTTP Username<br>HTTP Password:<br>Use SSL: | dit Monito    | GW Internet A<br>GW Internet A<br>Enabled<br>admin | gent -                     |                          |                       |                 |           |               |            |               |
|                        | Use SSL:                                                                                                    |               | Yes                                                |                            |                          |                       |                 |           |               |            |               |
|                        | Agent Name:                                                                                                    |               | _                                                  |                            |                          |                       |                 |           |               |            |               |
|                        | Agent Name Sut                                                                                                   | ffix:         |                                                    |                            |                          |                       |                 |           |               |            |               |
|                        | 😡 Connecti                                                                                                    | on Test       |                                                    |                            |                          |                       |                 |           |               |            |               |
|                        | The GWIA will be                                                                                                 | e tested base | d on a SMTP connect                                | ion, default on port 25, a | and SSL encryption sup   | oort will be checked. |                 |           |               |            |               |
|                        | Address:                                                                                                    |               |                                                    |                            |                          |                       |                 |           |               |            |               |
|                        | Port:                                                                                                    |               |                                                    |                            |                          |                       |                 |           |               |            |               |
|                        | Username:                                                                                                    |               |                                                    |                            |                          |                       |                 |           |               |            |               |
|                        | Password:                                                                                                    |               |                                                    |                            |                          |                       |                 |           |               |            |               |
|                        |                                                                                                    |               | 🤌 ОК                                               |                            |                          |                       |                 |           |               |            |               |

After 2-3 minutes, a message should appear on the Redline Agent that the Internet Agent has been registered to the Control Center and shows up in the Control Center.

### **GroupWise Messenger Agent**

Begin by including the IP address for this component on the work sheet. Open the Messaging Agent object in ConsoleOne, and go to the Agent/Web Console tab.

Ensure SSL is disabled and that the HTTP port is assigned (the default is 8311). Note this port on the work sheet as well.

Assign a HTTP username and password. This should not be the same as a valid eDirectory account. Include this information in the work sheet as well.

Next, select the **Agent/General** tab. Ensure SNMP is enabled.

Click **OK** to save your settings. Wait one minute for the GroupWise configuration to propagate and then test by opening a web browser by typing <u>http://ipaddress:httpPort</u>

For example if the Messenger agent were running on a server with an IP address of 192.168.2.3, and an HTTP port of 8311, *http://192.168.2.3:8311* 

You should be prompted for the username and password just assigned. If you are not, recheck your settings in ConsoleOne, and open the agent's startup file to verify that no startup switches override this configuration. Also, try restarting the agent.

> Do not proceed until this is working

 Properties of MessagingAgent
 X

 Agent 

 NDS Rights 

 Other
 Rights to Files and Folders

 HTTP Port:
 71 90

 HTTP Authentication

 Username:
 admin

 Password:
 get Password

 Enable SSL for Web Console

 Page Options...

 OK
 Cancel

 Apply

 Help

| Properties of Messaging       | JAgent                              |    |        |       | ×    |
|-------------------------------|-------------------------------------|----|--------|-------|------|
| Agent → NDS Rights<br>General | Other   Rights to Files and Folders |    |        |       |      |
| Enable Messeng                | er Services                         |    |        |       |      |
| -Path Settings                |                                     |    |        |       |      |
| Work Path:                    | NW51\SYS\NovelINMtemp               |    |        |       |      |
| Restore Default S             | iettings                            |    |        |       |      |
| Page Options                  |                                     | OK | Cancel | Apply | Help |

| Properties of MessagingAgent                                                |    |        |       | ×    |
|-----------------------------------------------------------------------------|----|--------|-------|------|
| Agent 		 NDS Rights 		 Other 		 Rights to Files and Folders 		 Log Settings |    |        |       |      |
| Log Level: Verbose                                                          |    |        |       |      |
| 🔽 Enable disk logging                                                       |    |        |       |      |
| Log Files Path: \\\NW51\SYS\Novell\NM\ma\logs                               | •  |        |       |      |
| Log M <u>a</u> ximum Age (days): 14 🛨                                       |    |        |       |      |
| Log Maximum <u>S</u> ize (MB): 128                                          |    |        |       |      |
|                                                                             |    |        |       |      |
|                                                                             |    |        |       |      |
|                                                                             |    |        |       |      |
|                                                                             |    |        |       |      |
|                                                                             |    |        |       |      |
|                                                                             |    |        |       |      |
|                                                                             |    |        |       |      |
|                                                                             |    |        |       |      |
|                                                                             |    |        |       |      |
| Page Options                                                                | 0K | Cancel | Apply | Help |

Return to ConsoleOne and reopen the agent.

Go to the Agent/Log Settings tab to verify logging to disk is on and set to verbose.

From the Redline Control Center, go to the System View and pick the Redline Agent which will monitor the Messenger Agent. Specify the IP Address, Port, Username and Password.

| Redline 3.5          |                                                                                                    |                           |                     |                           |                                            |                   |                          | 📲 Logout 🙆 Adm | in Guide | Install Guide |
|----------------------|----------------------------------------------------------------------------------------------------|---------------------------|---------------------|---------------------------|--------------------------------------------|-------------------|--------------------------|----------------|----------|---------------|
| r Realine            | Dashboard                                                                                                    | Alerts                    | System              | View R                    | Reports M                                  | essage Tracki     | ng Config                | ure Favorites  | A        | uto Refresh   |
| SYSTEM VIEW          | Summary Stat                                                                                                    | us Set<br>X Redli         | tings Alerts        | Reports<br>ent-ricenterx3 | Graphs Configu<br>32, Version: 3.5.0 (1003 | Manage            | x 2.6.27.19-5-pae, Uptim | ie: Od 3h 35m  |          | ) Help        |
| 🛨 🍵 Redline Database | Description<br>Global Unique ID                                                                                                    | (GUID)                    |                     |                           |                                            |                   |                          |                |          | Value<br>2    |
|                      | Monitored                                                                                                    | Agents                    |                     |                           |                                            |                   |                          |                |          |               |
|                      | Agents:<br>Agent Type:<br>Status:<br>HTTP Address:<br>HTTP Port:<br>HTTP Port:<br>HTTP Password:<br>Use SSL:<br>Agent Name:<br>Agent Suffi | rype<br>HOST<br>it Monito | Pescription<br>Host | Unique ID<br>3            | Agent Name                                 | Status<br>enabled | HTTP IP Address          | HTTP IP Port   | SSL .    | Action        |
|                      |                                                                                                    |                           | 🤌 ОК                |                           |                                            |                   |                          |                |          |               |

After 2-3 minutes, a message should appear on the Redline Agent that the Messenger Agent has been registered to the Control Center and shows up in the Control Center.

### **GroupWise Messenger Archive Agent**

The Messenger Archiving Agent is configured almost identically – Open the Archiving Agent object in Console One, and go to the Agent/Web Console tab.

Assign a HTTP username and password. This should not be the same as a valid eDirectory account. Write down this information in the work sheet as well.

Ensure SSL is disabled and that the HTTP port is assigned (the default is 8313). Note this port in the work sheet.

| Properties of MessagingAgent Agent   NDS Rights   Other Rights to Files and Folders Web Console | 1  |        |       | ×    |
|-------------------------------------------------------------------------------------------------|----|--------|-------|------|
| HTTP Port: 7190                                                                                 |    |        |       |      |
| HTTP Authentication                                                                             |    |        |       |      |
| Username: admin                                                                                 |    |        |       |      |
| Password: Set Password                                                                          |    |        |       |      |
|                                                                                                 |    |        |       |      |
| Page Options                                                                                    | OK | Cancel | Apply | Help |

Next, select the **Agent/General** tab. Ensure SNMP is enabled.

Click **OK** to save your settings. Wait one minute for the GroupWise configuration to propagate.

Test it in a web browser by typing http://ipaddress:httpPort

For example if the Archiving agent were running on a server with an IP address of 192.168.2.3 and an HTTP port of 8313: http://192.168.2.3:8313

| gent → NDS Right<br>eneral    | Is ▼ Other Rights to Files and Folders |
|-------------------------------|----------------------------------------|
| ✓ Enable Messer ✓ Enable SNMP | iger Services                          |
| Path Settings                 |                                        |
| Restore Defaul                | t Settings                             |
|                               |                                        |
|                               |                                        |
|                               |                                        |
|                               |                                        |
|                               |                                        |

You should be prompted for the username and password just assigned. If you are not, recheck your settings in ConsoleOne, and open the agent's startup file to verify that no startup switches override this configuration. Also, try restarting the agent.

> Do not proceed until this is working

Return to ConsoleOne and reopen each of the agents. Go to the **Agent/Log Settings** tab to verify logging to disk is on and set to verbose.

| operties of MessagingAgent                             | ×     |
|--------------------------------------------------------|-------|
| Agent VIDS Rights VI Other Rights to Files and Folders |       |
| Log Level: Verbose                                     |       |
| Log Maximum Size (MB): 129                             |       |
|                                                        |       |
|                                                        |       |
|                                                        |       |
|                                                        | Liele |
| Page options                                           | Help  |

From the Redline Control Center, go to the System View and pick the Redline Agent which will monitor the Messenger Archive Agent. Specify the IP Address, Port, Username and Password.

| X   | Redline <sup>3.5</sup> |                                                                                                    |            |                  |                                             |                |               |                 |                   |                | -3              | Logout 💿 Adm | in Guide | Install Guide |
|-----|------------------------|----------------------------------------------------------------------------------------------------|------------|------------------|---------------------------------------------|----------------|---------------|-----------------|-------------------|----------------|-----------------|--------------|----------|---------------|
|     |                        | Dashboard                                                                                                    | Ale        | erts             | System V                                    | 'iew           | Reports       | Mes             | sage Traci        | king           | Configure       | Favorites    | A        | uto Refresh   |
| SYS | TEM VIEW               | Summary                                                                                                    | Status     | Settings         | Alerts                                      | Reports        | Graphs        | Configure       | Manag             | e              |                 |              |          |               |
| •   | GW System              | 0 💰 🚺                                                                                                    | .00 %      | Redline Age      | ent: RLAge                                  | nt-ricenter    | x32, Version: | 3.5.0 (1003), F | Platform: Lin     | ux 2.6.27.19-5 | pae, Uptime: 0d | 3h 35m       |          | ) Help        |
| Đ 🍕 | Redline Agent          | Agent Infor                                                                                                    | mation     |                  |                                             |                |               |                 |                   |                |                 |              |          |               |
| •   | Redline Database       | Description<br>Global Unique                                                                                                    | e ID (GUID | ))               |                                             |                |               |                 |                   |                |                 |              |          | Value<br>2    |
|     |                        | 🀉 Monito                                                                                                    | ored Age   | ents             |                                             |                |               |                 |                   |                |                 |              |          |               |
|     |                        | Agents:<br>Agents:<br>Agent Type:<br>Status:<br>HTTP Address<br>HTTP Port:<br>HTTP Port:<br>HTTP Port:<br>Agent Name:<br>Agent Name:<br>Agent Name: | Typ Hos    | Desce<br>ST Host | Agent<br>W Messen<br>Enabled<br>Imin<br>Yes | Unique ID<br>3 | Agent I       | Name            | Status<br>enabled | HTTP IP Ad     | dress           | HTTP IP Port | SSL -    | Action        |

After 2-3 minutes, a message should appear on the Redline Agent that the Messenger Archive Agent has been registered to the Control Center and shows up in the Control Center.

# GroupWise Mobile Server

Since Version 7.0.1 Novell ships the GroupWise Mobile Server, which is used to connect mobile devices like PDA's, phones etc to GroupWise.

Redline ships with configuration files for GroupWise Mobile Server 2.x/3.x, and the files must be copied into the GroupWise Mobile Server.

If you are running **GW Mobile Server 2**, copy the file .../redline/conf/GWMobileServer/**redline.jsp** and

.../redline/conf/GWMobileServer/**rlaccounts.jsp** to your Mobile Server Program Files/Intellisync Mobile Suite/admin/diag folder.

On Linux, the files go in /opt/ims/www/admin/diag.

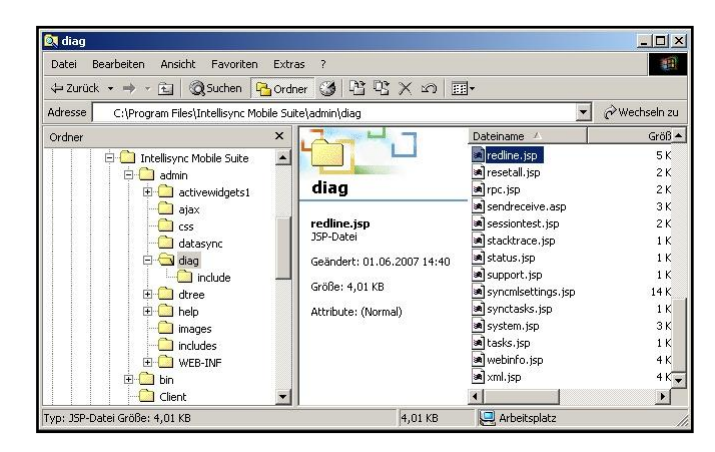

For Redline to access this file it is necessary to create a new administrator account. Start the Intellisync Admin Console, right click on WebAdmin and select Launch WebAdmin.

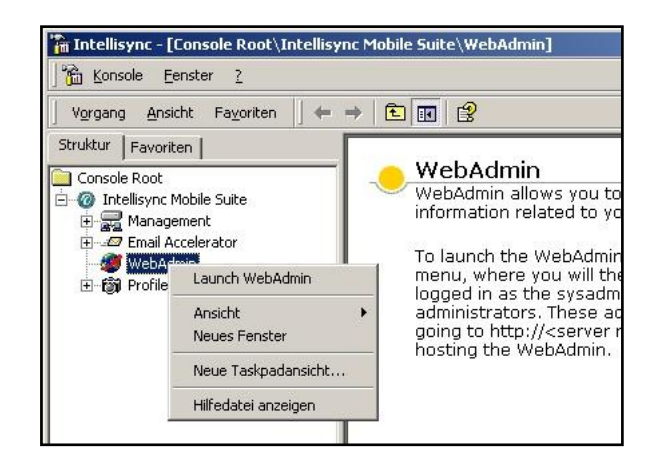

In WebAdmin, select Administrators and create a new Administrator which will be used in Redline.

| Novell GroupWise<br>powered by Nokia Intellisync | Mobile Server Suite Co      | onsole, you are logged in as admin |        | Nove                   |
|--------------------------------------------------|-----------------------------|------------------------------------|--------|------------------------|
| Expand all Collapse all                          | Management > Administrators |                                    |        | Logout Help            |
| Dashboard                                        | Administrators              |                                    |        |                        |
| Users                                            |                             |                                    |        |                        |
| Devices                                          | Done New Delete             | Export Print                       |        |                        |
| Groups                                           |                             |                                    |        |                        |
| Reports                                          | All Columns                 | Search                             |        |                        |
| Logs                                             | 2 items                     |                                    |        |                        |
| Lines Onthings                                   | Administrator Name          | Description                        | Status | Created                |
| User Settings                                    |                             | Initial administrator              | Active | 01/03/2011 05:00:00 PM |
| System Settings                                  | redline                     | For Redline Integration            | Active | 01/04/2011 02:46:36 PM |
| Management                                       |                             |                                    |        |                        |
| Servers                                          |                             |                                    |        |                        |
| Administrators                                   |                             |                                    |        |                        |
| Documentation                                    |                             |                                    |        |                        |
| © Nokia 2007                                     |                             |                                    |        |                        |

From the Redline Control Center, go to the System View and pick the Redline Agent which will monitor the Mobile Server. Specify the IP Address, Port, Username and Password. Make sure that you select GW Mobile Server 1 or 2x/3x, depending on what Version you are running.

| Podling 3.5          |                                                                                                    |                           |                     |                                  |                         |                   |                           | 📲 Logout 🙆 Adm | in Cuido | 🔊 Inotall Guida |
|----------------------|----------------------------------------------------------------------------------------------------|---------------------------|---------------------|----------------------------------|-------------------------|-------------------|---------------------------|----------------|----------|-----------------|
| Redime               |                                                                                                    |                           | 1                   |                                  |                         |                   |                           | - Logout C Aum | in Guiue | Install Guide   |
|                      | Dashboard                                                                                                    | Alerts                    | System              | /iew R                           | eports M                | essage Track      | ting Config               | ure Favorites  | A        | uto Refresh     |
| SYSTEM VIEW          | Summary Stat                                                                                                    | us Set                    | ttings Alerts       | Reports                          | Graphs Configu          | re Manage         | e                         |                |          |                 |
| 🕀 🌇 GW System        | 0 😻 100.00                                                                                                    | Kedl                      | ine Agent: RLAge    | ent-ricenterx3                   | 2, Version: 3.5.0 (1003 | ), Platform: Linu | ux 2.6.27.19-5-pae, Uptim | e: 0d 3h 35m   |          | Help            |
| 🛨 🌰 Redline Agent    | Agent Informat                                                                                                    | ion                       |                     |                                  |                         |                   |                           |                |          |                 |
| 🛨 🍵 Redline Database | Description<br>Global Unique ID                                                                                                    | (GUID)                    |                     |                                  |                         |                   |                           |                |          | Value<br>2      |
|                      | 🀉 Monitored                                                                                                    | Agents                    |                     |                                  |                         |                   |                           |                |          |                 |
|                      | Agents:<br>Agent Type:<br>Status:<br>HTTP Address:<br>HTTP Port:<br>HTTP Port:<br>HTTP Password:<br>Use SSL:<br>Agent Name:<br>Agent Name Suffi | Type<br>HOST<br>it Monito | Description<br>Host | Unique ID<br>3<br>Server 2.x/3.x | Agent Name<br>          | Status<br>enabled | HTTP IP Address .         | HTTP IP Port   | SSL .    | Action          |

After 2-3 minutes, a message should appear on the Redline Agent that the GW Mobile Server has been registered to the Control Center and shows up in the Control Center.

# GroupWise Notes Gateway

The Notes Gateway provides a http interface similar to most other GroupWise Agents. You need to enable and configure this interface via ConsoleOne. Specify a username and password for the Notes Gateway in the GroupWise/Optional Gateway Settings tab.

Optional you can configure the http interface by editing the agent configuration file, which is notes.cfg by default and located in the same folder as the Notes Gateway binary file. The following switches need to be added.

- > **/http** Enable HTTP Interface
- /httpport-portnumber HTTP port to listen on (There is no default port, we suggest 7175)
- /httpuser-[username] Specify the Username for the HTTP interface

| Required Parameters | GroupWise<br>Optional Gateway Settin | NDS Rights      Other Rights to Files and Folders      gs |   |
|---------------------|--------------------------------------|-----------------------------------------------------------|---|
| Directory Sync/Excl | hange:                               | Nane                                                      | - |
| Accounting:         |                                      | Yes                                                       | • |
| Conver! Status to N | dessages:                            | Na                                                        | • |
| Outbound Status L   | .evel:                               | Open                                                      | • |
| Enable Recovery:    |                                      | Yes                                                       | - |
| Retry Count:        |                                      | 10 🔷 (1-99)                                               |   |
| Retry Interval:     |                                      | 60 🗧 seconds                                              |   |
| Failed Recovery W   | 'ait:                                | 3600 🖨 seconds                                            |   |
| Network Reattach    | Command:                             |                                                           |   |
| Correlation Enable  | ed:                                  | Yes                                                       | • |
| Correlation Age:    |                                      | 14 🖨 days                                                 |   |
| HTTP Settings       |                                      |                                                           |   |
| HTTP User Nar       | ne:                                  |                                                           |   |
| HTTP Passwor        | d                                    | Set Password                                              |   |
|                     |                                      |                                                           |   |
|                     | 1                                    |                                                           | 1 |

- > **/httppassword-[password]** specify the Password for the HTTP interface
- > /loglevel -verbose turns on verbose logging

Save the file and restart the agent by unloading and reloading.

| GroupWise 		   NDS Rights 		   Other<br>Network Address | Rights to Files a | nd Folders |  |   |
|---------------------------------------------------------|-------------------|------------|--|---|
| TCP/IP Address:                                         |                   |            |  | / |
| IPK/SPX Address:                                        |                   |            |  |   |
| Bind Exclusively to TCP/IP Address                      |                   |            |  |   |
| Port                                                    |                   |            |  |   |
| Message Transfer: 0                                     |                   |            |  |   |
| HTTP: 0 🖨                                               |                   |            |  |   |
|                                                         |                   |            |  |   |
|                                                         |                   |            |  |   |
|                                                         |                   |            |  |   |
|                                                         |                   |            |  |   |
|                                                         |                   |            |  |   |
|                                                         |                   |            |  |   |
|                                                         |                   |            |  |   |
|                                                         |                   |            |  |   |
|                                                         |                   |            |  |   |
|                                                         |                   |            |  |   |

Test by opening a web browser by typing <u>http://ipaddress:httpPort</u>. For example, if the agent were running

on a server with an IP address of 192.168.2.3, and an HTTP port of 9999, *http://192.168.2.3:9999.* You should be prompted for the username and password just assigned

> Do not proceed until this is working

If you want to have accounting information for reports and message tracking, enable

"Accounting" and specify a gateway accountant.

|                                                                      |  |  | 1   | 1      |
|----------------------------------------------------------------------|--|--|-----|--------|
|                                                                      |  |  | Add | Delete |
| Administrator Role                                                   |  |  | Add | Delete |
| Administrator Role                                                   |  |  | Add | Delete |
| Administrator Role                                                   |  |  | Add | Delete |
| Administrator Role                                                   |  |  | Add | Delete |
| Administrator Role  Coperator Accountant Postmaster Foreign Operator |  |  | Add | Delete |

×

The accounting log files will be sent to this user and can be imported into Redline via SOAP automatically.

From the Redline Control Center, go to the System View and pick the Redline Agent which will monitor the Notes Gateway. Specify the IP Address, Port, Username and Password.

| Dast                                                                                                    | hboard                                                                                                    | Alorte       |                                                                                   |                |               |               |                               |                |       |             |
|----------------------------------------------------------------------------------------------------|----------------------------------------------------------------------------------------------------|--------------|-----------------------------------------------------------------------------------|----------------|---------------|---------------|-------------------------------|----------------|-------|-------------|
|                                                                                                    |                                                                                                    | Alerts       | System V                                                                          | liew           | Reports N     | lessage Track | ing Confi                     | gure Favorites | A     | uto Refresh |
|                                                                                                    | nary Statu                                                                                                    | s Sett       | ings Alerts                                                                       | Reports        | Graphs Config | ure Manag     | e<br>ux 2.6.27.19-5-pae. Uoti | me: 0d 3h 35m  |       | ) Help      |
| GW System                                                                                                    | nt Informati                                                                                                    |              |                                                                                   |                |               | -,.           |                               |                |       |             |
| Redline Database     Des                                                                                                    | cription                                                                                                    | on           |                                                                                   |                |               |               |                               |                |       | Value       |
| Glo                                                                                                    | bal Unique ID (                                                                                                    | GUID)        |                                                                                   |                |               |               |                               |                |       | 2           |
| and a second second sec | Monitored                                                                                                    | Agents       |                                                                                   |                |               |               |                               |                |       |             |
|                                                                                                    |                                                                                                    | Type<br>HOST | Description                                                                       | Unique ID<br>3 | Agent Name    | Status        | HTTP IP Address               | HTTP IP Port   | - SSL | Action      |
| Age<br>Stat<br>HTT<br>HTT<br>HTT<br>Use<br>Age                                                                                                    | Add or Edit<br>ent Type:<br>tus:<br>TP Address:<br>TP Port:<br>TP Username:<br>TP Password:<br>SSL:<br>ent Name:<br>ent Name Suffix | HOST         | Host Ted Agent GW Notes G Enabled admin Yes Kes Kes Kes Kes Kes Kes Kes Kes Kes K | 3<br>Nateway   | •             | enabled       | -                             | •              |       |             |

After 2-3 minutes, a message should appear on the Redline Agent that the Notes Gateway has been registered to the Control Center and shows up in the Control Center.

# GroupWise Post Office Agent

Begin by writing down the IP address for this component on the work sheet provided in the <u>Appendix</u>.

Open the POA object in ConsoleOne, and go to the **GroupWise/Network Address** tab.

Ensure SSL is disabled and that the HTTP port is assigned (the default is 7181). Note this port on the work sheet as well.

| Properties of POA                                                                                                    | ×                                                                                 |
|----------------------------------------------------------------------------------------------------|-----------------------------------------------------------------------------------|
| GroupWise ▼ NDS Rights ▼ Other<br>Network Address                                                                                                    | Rights to Files and Folders                                                       |
| TCP/IP Address:<br>Proxy Server Address:<br>IPX/SPX Address:                                                                                                    | 192.188.2.3 2<br>2<br>2<br>2                                                      |
| Message Transfer:     7101 ★       HTTP:     7181 ★       Local Intranet Client/Server:     1677 ★       Internet Proxy Client/Server:     0 ★       IMAP:     143 ★       CAP:     1026 ★ | SSL SSLPort<br>Disabled ▼<br>Disabled ▼<br>Disabled ▼<br>Disabled ▼<br>Disabled ▼ |
| Page Options                                                                                                    | OK Cancel Apply Help                                                              |

Next, select the **GroupWise/Agent Settings** tab. Assign an HTTP username and password. This should not be the same as a valid eDirectory account. Write down this information in the work sheet as well.

Make sure SNMP is turned on. You probably want to assign a community name, other than public or blank (which defaults to public), to reduce the security risk.

Click **OK** to save your settings.

| 🔽 Enable Caching                       |       |     |       |          |  |
|----------------------------------------|-------|-----|-------|----------|--|
| CPU Utilization (NLM):                 |       | 85  | 🔹 pe  | rcent    |  |
| Delay Time (NLM):                      |       | 100 | 🖨 mil | iseconds |  |
| Max Thread Usage for Priming and Moves |       | 20  | 🗘 pe  | rcent    |  |
| Enable IMAP                            |       |     |       |          |  |
| Max IMAP Threads:                      |       | 50  | ÷     |          |  |
| Enable CAP                             |       |     |       |          |  |
| Max CAP Threads:                       |       | 50  | ÷     |          |  |
| Enable SOAP                            |       |     |       |          |  |
| Enable SNMP                            |       |     |       |          |  |
| SNMP Community "Get" String:           |       |     |       |          |  |
| HTTP Settings                          |       |     |       |          |  |
| HTTP User Name:                        | admin |     |       |          |  |
|                                        | 1 1   |     |       |          |  |

### Testing

Wait one minute for the GroupWise configuration to propagate. Test in a web browser by typing: <u>http://ipaddress:httpPort</u>

For example if the POA were running on a server with an IP address of 192.168.2.3, and an HTTP port of 7181, <u>http://192.168.2.3:7181</u>

You should be prompted for the username and password just assigned. If this does not occur, recheck the settings in ConsoleOne, and open the agent's startup file to verify that no startup switches have overridden this configuration. Also, try restarting the agent.

> Do not proceed until this is working

Return to ConsoleOne and reopen the agent. Go to the **GroupWise/Log Settings** tab, and verify logging is both on and set to verbose. It is not necessary to specify the Log File Path. GroupWise will use the default path.

| percision rom            |                                   |  |
|--------------------------|-----------------------------------|--|
| GroupWise ▼ NDS Rights ▼ | Other Rights to Files and Folders |  |
| Log File Path:           |                                   |  |
| Max Log File Age:        | 7 📥 days                          |  |
| Max Log Disk Space:      | 65536 📥 KBytes                    |  |
|                          |                                   |  |
|                          |                                   |  |
|                          |                                   |  |
|                          |                                   |  |
|                          |                                   |  |
|                          |                                   |  |
|                          |                                   |  |
|                          |                                   |  |
|                          |                                   |  |
|                          |                                   |  |

### **GWCHECK Scheduled Events in the GroupWise POA**

#### Why are GWCHECK log files important?

GWCHECK log files are an important source of user information in Redline. In order to get this information in the correct way, some settings have to be configured in ConsoleOne. If these settings are not correct, incomplete data is created, or no data at all. Several reports depend on these.

GWCHECK always runs on the POA. If administrators want to have information from GWCHECK, they must configure the GWCHECK reports on every POA from which information is needed.

Redline requires three GWCHECK log files. Their default location is: <PathToYourPostOffice>/wpcsout/chk/

If these files are not generated in this folder, Redline will not be able to read and analyze them. The content of these GWCHECK files are different and provides different kinds of data for the reports. These three log files are:

#### gwaudit.log - GWCHECK Audit report

- User Name
- Post Office Name
- > UserDB file
- Last Active date/time
- Inactive Days
- License Type

#### gwstats.log - GWCHECK Expire statistics

- User Name
- Post Office Name
- Full Name
- Mailbox Size
- Last DRN
- > User MSG file
- Data Records
- > Deleted Records
- Setup Records
- > Record Bytes

#### mbstats.log - GWCHECK Mailbox statistics

- User Name
- Post Office Name
- Full Name
- UserDB file
- Last Active date/time
- License Type
- Messages Total
- Messages InBox
- Messages OutBox
- Messages Basket
- ➤ # of Mails
- > # of Notes
- ➤ # of Tasks
- # of Appointments
- # of Phone Messages
- # of Profiles
- # of Attachments
- # of Search folders
- Mailbox Size
- Last DRN
- Data Records
- Record Bytes
- Max. Mailbox Size
- Mailbox Size Threshold

#### **Creating the GWCHECK events**

To create the reports, load Console One and open the POA properties. Go to the

GroupWise/Scheduled Events tab. Three different jobs must be created, each under a collective entry of Redline Tasks.

If the Redline Tasks option doesn't already exist, click **Create**, and enter Name, Event Type, and Trigger information exactly as shown below. This instructs the GroupWise POA to generate these

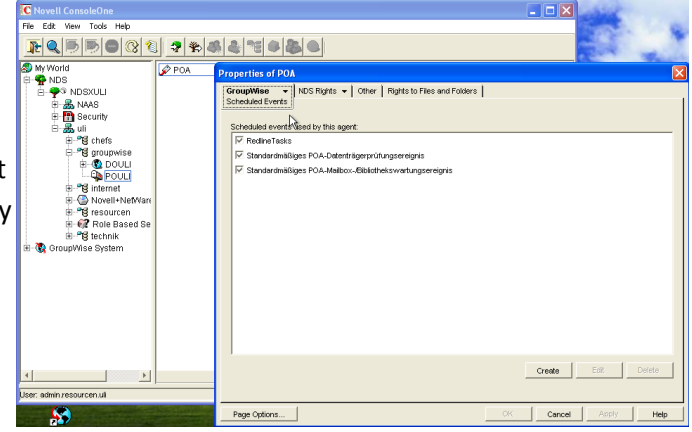

three log files once per day at 12:30 AM. We recommend a daily run of these Redline Tasks.

- Note Until these GWCHECKs run, many reports will be not be populated with data.
- > Note Do not use an Interval in GWCHECK this feature is problematic.

When returning to this screen after configuring the GWCHECK options, ensure the checkbox next to Redline Tasks is enabled.

When creating Redline Tasks, a Default Maintenance task may appear in the Actions frame. It should be left unselected.

Individual GWCheck actions – Audit Report, GW Stats, and MB Stats, must also be created. See the next section for specifics.

**Note** - Remember to make sure all of the GWCHECK actions are enabled (the checkbox is selected) – when first created. These are disabled by default.

Check the **Results** tab while creating each of the three GWCHECK actions. Make sure that Logfile Results are NOT sent via e-mail to the

| ama:       |             | Redline T    | aaka              |                |
|------------|-------------|--------------|-------------------|----------------|
| ame.       |             | Redine i     | asks              | Tister         |
| /ent Type: |             | Iманрохгі    | prary Maintenance | <u>×</u>       |
| Trigger    |             |              |                   |                |
| 🔿 Weekday  |             |              |                   |                |
| Oaily      | Time:       |              | 12:30AM           |                |
| C Interval |             |              |                   |                |
| GW Stats   | Mand UX LID | ary maintens | nice Actions      | Edit<br>Delete |
|            |             |              |                   |                |

Administrator. Otherwise the data is not stored to disk, and Redline has no access to it.

> Each GWCHECK action requires verbose logging to be enabled.

### Audit Report (GWAUDIT.LOG)

- > For the name, type in **gwaudit**
- > Change the Action to **Audit Report**
- Click the Logging tab and enter gwaudit.log Check the box for Verbose logging
- Click the **Results** tab and make sure that nothing is checked
- Click OK to confirm your changes or
   Cancel to leave your settings unchanged

| C Scheduled Event Action                    |        |
|---------------------------------------------|--------|
| Name: Audit Report                          | ОК     |
| Action: Audit Report                        | Cancel |
| Show accounts without activity for previous | Help   |
|                                             |        |
|                                             |        |
|                                             |        |
|                                             |        |
| Verbose logging                             |        |
| و <u>و</u> و                                |        |
|                                             |        |
| ,                                           |        |

# **Mailbox Statistics (GWSTATS.LOG)**

- > For the name, type **gwstats**
- > Change the Action to **Mailbox Statistics**
- Click the Logging tab and enter gwstats.log Check the box for Verbose logging
- Click the **Results** tab and make sure that nothing is checked
- Click OK to confirm your changes or
   Cancel to leave your settings unchanged

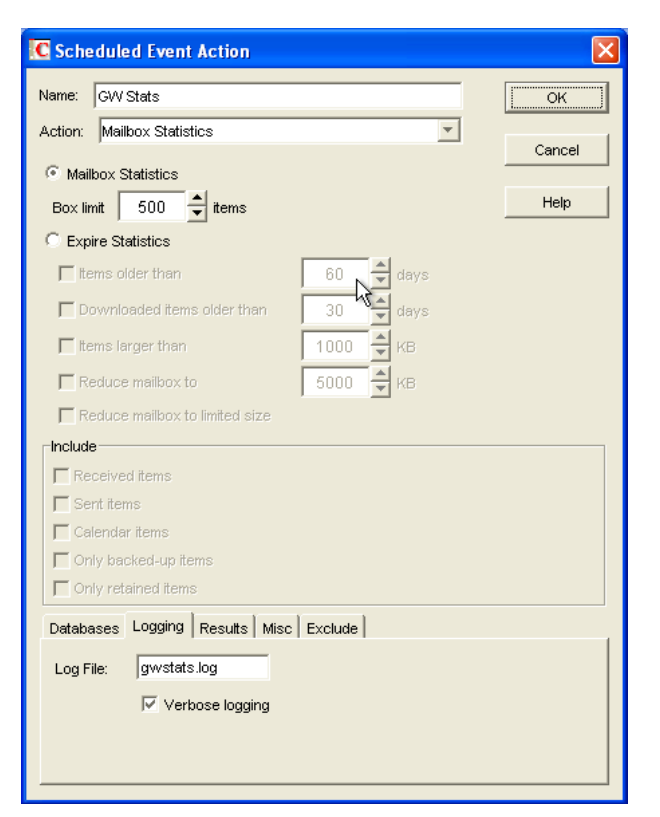

### Mailbox analysis (MBSTATS.LOG)

- > For the name, type in **mbstats**
- > Change the Action to Mailbox Statistics
- > Click the radio button for **Expire Statistics**
- Click the Logging tab and enter mbstats.log Check the box for Verbose logging
- Click the **Results** tab and make sure that nothing is checked
- Click OK to confirm your changes or Cancel to leave your settings unchanged

| C Scheduled Event Action                 |        |
|------------------------------------------|--------|
| Name: MB Stats                           | ОК     |
| Action: Mailbox Statistics               | Cancel |
| C Mailbox Statistics<br>Box limit 500    | Help   |
| Expire Statistics                        |        |
| 🔽 ttems older than 60 🚔 days             |        |
| 🔽 Downloaded items older than 🛛 🕄 🖨 days |        |
| I tems larger than 1000 ▲ KB             |        |
| ☐ Reduce mailbox to 5000 🖨 KB            |        |
| Reduce mailbox to limited size           |        |
|                                          |        |
| ✓ Received items<br>✓ Sent items         |        |
| Calendar items                           |        |
| Conly backed-up items                    |        |
| Only retained items                      |        |
| Databases Logging Results Misc Exclude   |        |
| Log File: mbstats.log                    |        |
| Verbose logging                          |        |
|                                          |        |
|                                          |        |

From the Redline Control Center, go to the System View and pick the Redline Agent which will monitor the Post Office Agent. Specify the IP Address, Port, Username and Password. In Addition to that it is possible to run a regular SOAP connection test on the Post Office. The Redline agent will try to connect to the SOAP port every 2 minutes, and generates a report if this is not possible.

| Redline <sup>3.5</sup>                |                  |               |                                         |                                                    |                                                   |                        |                 |           | 📲 Logout 🔞   | Admin Guide | <ul> <li>Install Guide</li> </ul> |
|---------------------------------------|------------------|---------------|-----------------------------------------|----------------------------------------------------|---------------------------------------------------|------------------------|-----------------|-----------|--------------|-------------|-----------------------------------|
|                                       | Dashboard        |               | Alerts                                  | System View                                        | Reports                                           | Message Tracki         | ng              | Configure | Favorites    | A           | rto Refresh                       |
| SYSTEM VIEW  GW System  Redline Agent | Summary Stat     | us Setti      | ngs Alerts Rep<br>e Agent: RLAgent-rico | oorts Graphs Confi<br>enterx32, Version: 3.5.0 (10 | gure Manage<br>103), Platform: Linux 2.6.27.19-5- | pae, Uptime: 0d 3h 35m |                 |           |              | (           | Help                              |
| 🛨 🝵 Redline Database                  | Description      | uon           |                                         |                                                    |                                                   |                        |                 |           |              |             | Value                             |
|                                       | Global Unique II | (GUID)        |                                         |                                                    |                                                   |                        |                 |           |              |             | 2                                 |
|                                       | Agents:          | Туре          | Description                             | Unique ID                                          | Agent Name                                        | Status                 | HTTP IP Address |           | HTTP IP Port | SSL         | Action                            |
|                                       |                  | HOST          | Host                                    | 3                                                  |                                                   | enabled                |                 |           |              |             | 2 *                               |
|                                       | 🏽 🎥 Add or Ed    | lit Monitor   | ed Agent                                |                                                    |                                                   |                        |                 |           |              |             |                                   |
|                                       | Agent Type:      |               | GW Post Office A                        | gent 🝷                                             |                                                   |                        |                 |           |              |             |                                   |
|                                       | Status:          |               | Enabled                                 |                                                    |                                                   |                        |                 |           |              |             |                                   |
|                                       | HTTP Address:    |               |                                         |                                                    |                                                   |                        |                 |           |              |             |                                   |
|                                       | HTTP Port:       |               |                                         |                                                    |                                                   |                        |                 |           |              |             |                                   |
|                                       | HTTP Username    |               | admin                                   |                                                    |                                                   |                        |                 |           |              |             |                                   |
|                                       | HTTP Password:   |               | •••••                                   |                                                    |                                                   |                        |                 |           |              |             |                                   |
|                                       | Use SSL:         |               | Yes                                     |                                                    |                                                   |                        |                 |           |              |             |                                   |
|                                       | Agent Name:      |               |                                         |                                                    |                                                   |                        |                 |           |              |             |                                   |
|                                       | Agent Name Suf   | fix:          |                                         |                                                    |                                                   |                        |                 |           |              |             |                                   |
|                                       | 😡 Connectio      | on Test       |                                         |                                                    |                                                   |                        |                 |           |              |             |                                   |
|                                       | The POA will be  | checked again | nst the SOAP port and a I               | ogin/logout to the defined ac                      | count will be done.                               |                        |                 |           |              |             |                                   |
|                                       | Address:         |               |                                         |                                                    |                                                   |                        |                 |           |              |             |                                   |
|                                       | Port:            |               |                                         |                                                    |                                                   |                        |                 |           |              |             |                                   |
|                                       | Username:        |               |                                         |                                                    |                                                   |                        |                 |           |              |             |                                   |
|                                       | Password:        |               |                                         |                                                    |                                                   |                        |                 |           |              |             |                                   |
|                                       |                  |               | 🤌 ОК                                    |                                                    |                                                   |                        |                 |           |              |             |                                   |
|                                       |                  |               |                                         |                                                    |                                                   |                        |                 |           |              |             |                                   |

After 2-3 minutes, a message should appear on the Redline Agent that the POA agent has been registered to the Control Center and the GroupWise Post Office shows up in the Control Center.

# GroupWise WebAccess Agent

Begin by writing down the IP address for this component. Record this information on your worksheet. Open the WebAccess object in ConsoleOne, and go to the **GroupWise/Network Address** tab.

Ensure SSL is disabled and that the HTTP port is assigned (the default is 7211). This port should be noted in the work sheet as well.

Next, select the GroupWise/Optional Gateway Settings tab.

Assign a HTTP username and password. This should not be the same as a valid eDirectory account. Include this information in the work sheet as well.

| Properties of WEBAC65A              | ×                                                                                         |
|-------------------------------------|-------------------------------------------------------------------------------------------|
| WebAccess VebPublisher              | Access Control • Reattach   Post Office Links GroupWise • NDS Rights • ¢ • NDS Rights • ¢ |
| TCP/IP Address:<br>IPX/SPX Address: | 192.168.2.3                                                                               |
| HTTP: 7211                          | SSL<br>Disabled                                                                           |
| TCP: 7205                           | Disabled 💌                                                                                |
|                                     |                                                                                           |
|                                     |                                                                                           |
|                                     |                                                                                           |
|                                     |                                                                                           |
| Page Options                        | OK Cancel Apply Help                                                                      |

| WebAccess   WebPublisher   Access Co | trol • Reattach Post Office Links GroupWise • NDS Righ ( |
|--------------------------------------|----------------------------------------------------------|
| Directory Sync/Exchange:             | None                                                     |
| Accounting:                          | Yes                                                      |
| Convert Status to Messages:          | No                                                       |
| Outbound Status Level:               | Open                                                     |
| Enable Recovery:                     | Yes                                                      |
| Retry Count:                         | 10 🔺 (1-99)                                              |
| Retry Interval:                      | 5 seconds                                                |
| Failed Recovery Wait:                | 3600 seconds                                             |
| Network Reattach Command:            |                                                          |
| Correlation Enabled:                 | Yes                                                      |
| Correlation Age:                     | 14 📥 days                                                |
| HTTP Settings                        |                                                          |
| HTTP User Name:                      | admin                                                    |
| HTTP Password:                       | Set Password                                             |
|                                      |                                                          |
| Page Options                         | OK Cancel Apply Help                                     |

ties of WEBAC65A

Select the **GroupWise Identification** tab. SNMP is automatically enabled for the WebAccess, but you should assign a community name here (other than public or blank, which present security risks).

Click **OK** to save your settings. Wait one minute for the GroupWise configuration to propagate. Test in a browser by typing <u>http://ipaddress:httpPort</u>

| perties of \ | WEBAC65A           |              |           |            |             |           |                 |                           |          |                  |      |
|--------------|--------------------|--------------|-----------|------------|-------------|-----------|-----------------|---------------------------|----------|------------------|------|
| VebAccess    | VVebPublisher      | Access Contr | rol 🗕 🗍 R | eattach    | Post Offi   | ce Links  | Grou<br>Identif | <b>p₩ise →</b><br>ication | NDS Righ | nts <b>▼  </b> ( | ऑर ् |
| Domain.Gate  | way:               |              | MJBPRI.V  | VEBAC65    | A           |           |                 |                           |          |                  |      |
| Description: |                    |              |           |            |             |           |                 |                           |          |                  |      |
| Subdirectory | e                  |              |           |            |             |           |                 |                           |          |                  | -    |
| Time Zone:   |                    |              | (GMT-08   | 3:00) Paci | fic Time (U | 5 & Canac | da); Tiju       | ana                       |          |                  | •    |
| Database Ve  | ersion:            |              | 6         |            |             |           |                 |                           |          |                  | Ŧ    |
| Platform:    |                    |              | Window    | s          |             |           |                 |                           |          |                  | ٣    |
| Gateway Ty   | pe:                |              | GroupW    | ise Web.4  | ccess       |           |                 |                           |          |                  | ٣    |
| Gateway Ali  | as Type:           |              |           |            |             |           |                 |                           |          |                  |      |
| Foreign ID:  |                    |              |           |            |             |           |                 |                           |          |                  |      |
| SNMP Comm    | unity "Get" String |              |           |            |             |           |                 |                           |          |                  |      |
|              |                    |              |           |            |             |           |                 |                           |          |                  |      |
|              |                    |              |           |            |             |           |                 |                           |          |                  |      |
|              |                    |              |           |            |             |           |                 |                           |          |                  |      |
|              |                    |              |           |            |             |           |                 |                           |          |                  |      |
|              |                    |              |           |            |             |           |                 |                           |          |                  |      |
| Page Option  | ns                 |              |           |            |             | OK        |                 | Cancel                    | Appl     | y                | Help |

For example if the WebAccess agent were running on a server with an IP address of 192.168.2.3, and an HTTP port of 7211, <u>http://192.168.2.3:7211</u>

You should be prompted for the username and password just assigned. If this does not occur, recheck the settings in ConsoleOne, and open the agent's startup file to verify that no startup switches have overridden this configuration. Also, try restarting the agent.

> Do not proceed until this is working

Return to ConsoleOne and reopen the agent. Go to the **GroupWise/Log Settings** tab, and verify logging is on and set to verbose.

> Note - Some versions of GroupWise will not write the WebAccess logs to disk unless the startup file (strtweb.ncf) is edited to add /logdiskon as a command line switch.

| Properties of WEBAC65A                                                       | ×                                                                 |
|------------------------------------------------------------------------------|-------------------------------------------------------------------|
| WebAccess WebPublisher Access                                                | Control ▼ Reattach Post Office Links GroupWise ▼ NDS Rights ▼ Otf |
| Log File Path:<br>Logging Level:<br>Max Log File Age:<br>Max Log Disk Space: | Verbose ▼<br>7 ▲ days<br>1024 ▲ KBytes                            |
| Page Options                                                                 | OK Cancel Apply Help                                              |

From the Redline Control Center, go to the System View and pick the Redline Agent which will monitor the WebAccess Agent. Specify the IP Address, Port, Username and Password. In Addition to that it is possible to run a regular connection test. The Redline agent will simulate logging in via a browser and try to do a full login every 2 minutes, and reports if this isn't possible.

| Redline <sup>3.5</sup> |                                                  |                        |                                  |                                                   |                                                |                          |                 |           | 📲 Logout 🏾 😨 | Admin Guide | Install Guide |
|------------------------|--------------------------------------------------|------------------------|----------------------------------|---------------------------------------------------|------------------------------------------------|--------------------------|-----------------|-----------|--------------|-------------|---------------|
|                        | Dashboard                                        |                        | Alerts                           | System View                                       | Reports                                        | Message Tracki           | ng              | Configure | Favorites    | A           | uto Refresh   |
| YSTEM VIEW             | Summary Stat                                     | us Settir<br>X Redline | Alerts Rep<br>Agent: RLAgent-rlc | orts Graphs Confi<br>enterx32, Version: 3.5.0 (10 | gure Manage<br>103), Platform: Linux 2.6.27.19 | 5-pae, Uptime: 0d 3h 35m |                 |           |              | (           | 🥥 Help        |
| Redline Database       | Agent Informa<br>Description<br>Global Unique II | (GUID)                 |                                  |                                                   |                                                |                          |                 |           |              |             | Value<br>2    |
|                        | Agents:                                          | Type<br>HOST           | Description<br>Host              | Unique ID<br>3                                    | Agent Name<br>-                                | Status<br>enabled        | HTTP IP Address |           | HTTP IP Port | SSL<br>-    | Action        |
|                        | add or Ec                                        | lit Monitore           | ed Agent                         |                                                   |                                                |                          |                 |           |              |             |               |
|                        | Agent Type:                                      |                        | GW WebAccess                     | Agent -                                           |                                                |                          |                 |           |              |             |               |
|                        | Status:                                          |                        | Enabled                          |                                                   |                                                |                          |                 |           |              |             |               |
|                        | HTTP Address:                                    |                        |                                  |                                                   |                                                |                          |                 |           |              |             |               |
|                        | HTTP Port:                                       |                        |                                  |                                                   |                                                |                          |                 |           |              |             |               |
|                        | HTTP Username                                    |                        | admin                            |                                                   |                                                |                          |                 |           |              |             |               |
|                        | HTTP Password:                                   |                        | •••••                            |                                                   |                                                |                          |                 |           |              |             |               |
|                        | Use SSL:                                         |                        | Yes                              |                                                   |                                                |                          |                 |           |              |             |               |
|                        | Agent Name:                                      |                        |                                  |                                                   |                                                |                          |                 |           |              |             |               |
|                        | Agent Name Suf                                   | fix:                   |                                  |                                                   |                                                |                          |                 |           |              |             |               |
|                        | 🐼 Connectio                                      | on Test                |                                  |                                                   |                                                |                          |                 |           |              |             | _             |
|                        | The WebAccess t                                  | est will do a w        | to based login to the de         | fined account. Default is Port                    | 30.                                            |                          |                 |           |              |             |               |
|                        | Address:                                         |                        |                                  |                                                   |                                                |                          |                 |           |              |             |               |
|                        | Port:                                            |                        | _                                |                                                   |                                                |                          |                 |           |              |             |               |
|                        | Username:                                        |                        | _                                |                                                   | _                                              |                          |                 |           |              |             |               |
|                        | Password                                         |                        | _                                |                                                   |                                                |                          |                 |           |              |             |               |
|                        | rassword.                                        |                        | Ø OK                             |                                                   |                                                |                          |                 |           |              |             |               |
|                        |                                                  |                        |                                  |                                                   |                                                |                          |                 |           |              |             | _             |

After 2-3 minutes, a message should appear on the Redline Agent that the WebAccess agent has been registered to the Control Center and the GroupWise WebAccess shows up in the Control Center.

# GroupWise WebAccess Application

Beside the WebAccess Agent and the Document Viewer Agent you can monitor the WebAccess Application as well. In order to enable WebAccess Application monitoring, you need to configure the webacc.cfg file. This file is located here:

Windows and NetWare:novell\webaccess\

| Linux:  | /opt/novell/groupwise/webaccess/         | Current File "SYS:NOVELLNWEBAC                                                                             |
|---------|------------------------------------------|----------------------------------------------------------------------------------------------------|
|         |                                          | ######################################                                                                     |
| Enable  | the http server for the WebAccess        | Admin.WebConsole.username=admin<br>Admin.WebConsole.password=password                                      |
| Applica | ation by editing webacc.cfg. By default, | Admin.WebConsole.helpPath=/gu/com/novell/webac                                                             |
| the htt | p interface is disabled.                 | ######################################                                                                     |
| Restar  | IAVA in order to enable the http         | #<br># Specifies the amount of inactive time before<br># This allows the servlet to free up resource<br>#- |
| interfa | ce.                                      | Security.timeout=20<br>#                                                                                   |

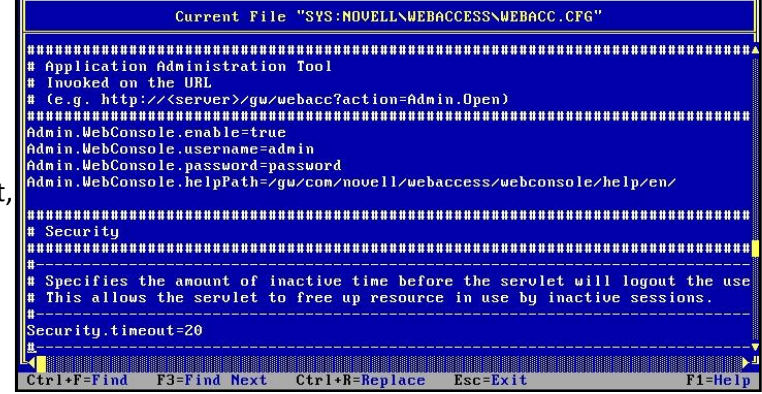

From the Redline Control Center, go to the System View and pick the Redline Agent which will monitor the WebAccess Application. Specify the IP address, port, username and password.

| Redline <sup>3.5</sup>                                        |                                                                                                   |                                     |                                  |                                                    |                                                  |                               |                 |           | 📲 Logout 🛛 😨 | Admin Guide                                              | Install Guid       |
|---------------------------------------------------------------|---------------------------------------------------------------------------------------------------|-------------------------------------|----------------------------------|----------------------------------------------------|--------------------------------------------------|-------------------------------|-----------------|-----------|--------------|----------------------------------------------------------|--------------------|
| Recame                                                        | Dashboard                                                                                         |                                     | Alerts                           | System View                                        | Reports                                          | Message Tra                   | cking           | Configure | Favorites    | A                                                        | uto Refresh        |
| SYSTEM VIEW<br>GW System<br>Redline Agent<br>Redline Database | Summary State<br>State<br>State<br>Agent Informat<br>Description<br>Global Unique ID<br>Monitored | us Setti<br>Redlin<br>ion<br>(GUID) | ings Alerts<br>he Agent: RLAgent | Reports Graphs Co<br>t-ricenterx32, Version: 3.5.0 | onfigure Manage<br>(1003), Platform: Linux 2.6.2 | 7.19-5-pae, Uptime: 0d 3h 35r | n               |           |              | (                                                        | Help<br>Value<br>2 |
|                                                               | Agents:                                                                                           | Type<br>HOST                        | Description<br>Host              | Unique ID<br>3                                     | Agent Name<br>-                                  | Status<br>enabled             | HTTP IP Address |           | HTTP IP Port | SSL                                                      | Action             |
|                                                               | 🏽 🏖 Add or Ed                                                                                     | it Monitor                          | red Agent                        |                                                    |                                                  |                               |                 |           |              |                                                          | _                  |
|                                                               | Agent Type:                                                                                       |                                     | GW WebAcc                        | ess Appl. 🔹                                        |                                                  |                               |                 |           |              |                                                          |                    |
|                                                               | Status:                                                                                           |                                     | Enabled                          |                                                    |                                                  |                               |                 |           |              | Cogout Admin Guide Install Gu     Favorites Auto Refresh |                    |
|                                                               | HTTP Address:                                                                                     |                                     |                                  |                                                    |                                                  |                               |                 |           |              |                                                          |                    |
|                                                               | HTTP Port:                                                                                        |                                     |                                  |                                                    |                                                  |                               |                 |           |              |                                                          |                    |
|                                                               | HTTP Username:                                                                                    |                                     | admin                            |                                                    |                                                  |                               |                 |           |              |                                                          |                    |
|                                                               | HTTP Password:                                                                                    |                                     | •••••                            |                                                    |                                                  |                               |                 |           |              |                                                          |                    |
|                                                               | Use SSL:                                                                                          |                                     | 🗉 Yes                            |                                                    |                                                  |                               |                 |           |              |                                                          |                    |
|                                                               | Agent Name:                                                                                       |                                     |                                  |                                                    |                                                  |                               |                 |           |              |                                                          |                    |
|                                                               | Agent Name Suff                                                                                   | ix:                                 | _                                |                                                    |                                                  |                               |                 |           |              |                                                          |                    |
|                                                               |                                                                                                   |                                     | 🤌 ОК                             | )                                                  |                                                  |                               |                 |           |              |                                                          |                    |

After 2-3 minutes, a message should appear on the Redline Agent that the WebAccess Application has been registered to the Control Center and shows up in the Control Center.

### GWAVA

GWAVA 3.5 or higher can be monitored by Redline. Older versions are not supported, and GWAVA 4 is configured differently than GWAVA 3.x. The first part explains the configuration you need to do for

| ð | GWAVA Configurat | ion   |                                                 |                                                                                     |  |
|---|------------------|-------|-------------------------------------------------|-------------------------------------------------------------------------------------|--|
|   | Miscellaneous    |       |                                                 |                                                                                     |  |
|   |                  | ^     | User name                                       | admin To login via the bindery, leave the NDS server field blank. For an NDS login, |  |
|   | <b>()</b>        |       | Password                                        | xxxx both the NDS server and User name<br>fields should include the full NDS        |  |
|   | Notify Options   |       | MTA Server<br>and context                       | be granted RWCEM Fights to the<br>Domain and Product directories.                   |  |
|   | Miscellaneous    |       | HTTP Server Po                                  | rt 7184 (0 or blank disables service)                                               |  |
|   | Licensing        |       | 🔲 Preserve stati                                | istics on restart                                                                   |  |
|   |                  |       | 🔲 GWAVA is ins                                  | stalled in a cluster                                                                |  |
|   | About            |       | Event T                                         | ext MTA Startup File Message Attachment                                             |  |
|   | OK Cancel        | Apply | Current MTA Startup F<br>Current Product Direct | File: \\NW65\sys\SYSTEM\dom.mta tory: C:\Program Files\BeginFinite\GWAVA\GWAVA      |  |

GWAVA 3.

GWAVA contains an embedded HTTP server similar to the GroupWise agents. To enable this server, launch the GWAVA Configuration Program. Select the Miscellaneous tab. Ensure the HTTP Server Port entry contains a valid TCP Port (non-zero). 7184 is the recommended default. This port is needed in the RLAGENT configuration file.

GWAVA does not require authentication information. To test this HTTP server, open a command line interface and type Telnet IP address 7184. For example: Telnet 192.168.2.3 7184 should connect to the server. Several carriage returns will exit the server interface. If there is no connection, recheck GWAVA's settings.

#### Logging

GWAVA's logging must also be on. Go to the Logging tab, and ensure that the **Enable logging** of console information to disk checkbox is enabled. The Level of date/time detail drop-down menu should be set to Display Date/Time.

| 99 <sup>9</sup>   |                                     |                  |       |  |
|-------------------|-------------------------------------|------------------|-------|--|
|                   | Enable logging of console informati | on to disk       | _     |  |
| h/m_              | Log files shouldn't exceed          | 1024             | KB    |  |
| Logging           | Rollover log when older than        | 1                | days  |  |
| ×.                | Level of date/time detail           | Display Date/T   | ime 🔽 |  |
| Location of Files | Offline logging                     | 3. <sup>1</sup>  |       |  |
|                   | Verbose logging                     |                  |       |  |
| Server Profile    | Automatically prune logs            |                  |       |  |
|                   | Remove logs older than              | 7                | days  |  |
| Surveillance =    | Remove at                           | 2 hour (023      | 3]    |  |
|                   | Bemote IP Logging                   | Event Logging    |       |  |
| Notifu Options    |                                     | e ronk eogging   |       |  |
|                   | Reports                             | Scheduled Output |       |  |
|                   |                                     |                  |       |  |
|                   |                                     |                  |       |  |

From the Redline Control Center, go to the System View and pick the Redline Agent which will monitor the GWAVA 3.x Agent. Specify the IP Address, Port. Username and Password are ignored.

| Redline <sup>3.5</sup>                                                    |                |                                                      |                                 |                                                  |                                                  |                                |                 |           | 📲 Logout 🏼 😨 | Admin Guide | 🍘 Install Guide      |
|---------------------------------------------------------------------------|----------------|------------------------------------------------------|---------------------------------|--------------------------------------------------|--------------------------------------------------|--------------------------------|-----------------|-----------|--------------|-------------|----------------------|
|                                                                           | Dashboard      |                                                      | Alerts                          | System View                                      | Reports                                          | Message Trac                   | cking           | Configure | Favorites    | A           | uto Refresh          |
| SYSTEM VIEW<br>• Solution System<br>• Redline Agent<br>• Redline Database | Summary Stat   | tus Setti<br>Redlin<br>ation<br>D (GUID)<br>d Agents | ngs Alerts<br>e Agent: RLAgent- | Reports Graphs Co<br>rlcenterx32, Version: 3.6.0 | onfigure Manage<br>1 (1003), Platform: Linux 2.6 | 27.19-5-pae, Uptime: 0d 3h 35n | n               |           |              | (           | Help     Value     2 |
|                                                                           | Agents:        | Type<br>HOST                                         | Description<br>Host             | Unique ID<br>3                                   | Agent Name<br>-                                  | Status<br>enabled              | HTTP IP Address |           | HTTP IP Port | SSL<br>-    | Action               |
|                                                                           | 🀉 Add or Ed    | dit Monitor                                          | ed Agent                        |                                                  |                                                  |                                |                 |           |              |             |                      |
|                                                                           | Agent Type:    |                                                      | GWAVA 3.X                       | •                                                |                                                  |                                |                 |           |              |             |                      |
|                                                                           | Status:        |                                                      | Enabled                         |                                                  |                                                  |                                |                 |           |              |             |                      |
|                                                                           | HTTP Address:  |                                                      |                                 |                                                  |                                                  |                                |                 |           |              |             |                      |
|                                                                           | HTTP Port:     |                                                      | 7184                            |                                                  |                                                  |                                |                 |           |              |             |                      |
|                                                                           | HTTP Username  | e.                                                   | admin                           |                                                  |                                                  |                                |                 |           |              |             |                      |
|                                                                           | HTTP Password: |                                                      | •••••                           |                                                  |                                                  |                                |                 |           |              |             |                      |
|                                                                           | Use SSL:       |                                                      | Yes                             |                                                  |                                                  |                                |                 |           |              |             |                      |
|                                                                           | Agent Name:    |                                                      |                                 |                                                  |                                                  |                                |                 |           |              |             |                      |
|                                                                           | Agent Name Sut | ffix:                                                |                                 |                                                  |                                                  |                                |                 |           |              |             |                      |
|                                                                           |                |                                                      | Ø OK                            |                                                  |                                                  |                                |                 |           |              |             |                      |

After 2-3 minutes, a message should appear on the Redline Agent that the GWAVA 3.x agent has been registered to the Control Center and shows up in the Control Center.

#### GWAVA 4x / 5x

GWAVA 4 is entirely web based and all that is necessary is to create an administrator account for Redline. Log into the web interface, go to System Management/Administrator accounts and specify the new username and password.

| Home   GWAVA.com   Support   Help   Log                                                                                                    | <sup>jout</sup> SSUser Accounts |         | Save C       | hanges 昃       |        | \$ | ÿ | 2 | 2 |
|----------------------------------------------------------------------------------------------------|---------------------------------|---------|--------------|----------------|--------|----|---|---|---|
| Walcome                                                                                                    | Login Name                      | redline |              |                |        |    |   |   | 1 |
| Quarantine manager                                                                                                    | Password                        | •••••   |              |                |        |    |   |   |   |
| Documentation                                                                                                    | Confirm Password                | ******* | Add Nev      | v Administrato | or     |    |   |   |   |
| Bookmarks<br>System Management                                                                                                    | redline                         |         | Set Password | Pref           | erence | es |   | 8 |   |
| □       ↓       System management         ▲       ▲       Administrator accounts         ●       ↓       System information         ●       Default settings         ●       ↓       Servers         ●       ▲       Advanced | Admin                           |         | Set Password | Pref           | erence | 25 |   | 8 |   |

**Note** – It is important to know that GWAVA 3 and GWAVA 4 are configured differently in Redline. If you do it manually, make sure you use the correct configuration block in rlagent.conf.

From the Redline Control Center, go to the System View and pick the Redline Agent which will monitor the GWAVA 4.x/5 Agent. Specify the IP address, port, username and password. GWAVA 4.x/5 requires a username and a password.

| Dealling 35      |                                |              |                                |                                                        |                                                 |                           |                 |           |              |             |               |
|------------------|--------------------------------|--------------|--------------------------------|--------------------------------------------------------|-------------------------------------------------|---------------------------|-----------------|-----------|--------------|-------------|---------------|
| Kealine          |                                | _            |                                |                                                        |                                                 |                           |                 |           | - Logout 🐨   | Admin Guide | Install Guide |
|                  | Dashboard                      |              | Alerts                         | System View                                            | Reports                                         | Message Trac              | king            | Configure | Favorites    | Au          | to Refresh    |
| SYSTEM VIEW      | Summary Sta                    | Redlin       | ngs Alerts<br>e Agent: RLAgent | Reports Graphs Cont<br>-ricenterx32, Version: 3.5.0 (1 | igure Manage<br>003), Platform: Linux 2.6.27.19 | -5-pae, Uptime: 0d 3h 35m |                 |           |              |             | Help          |
| Redline Database | Description<br>Global Unique I | ID (GUID)    |                                |                                                        |                                                 |                           |                 |           |              |             | Value<br>2    |
|                  | 🀉 Monitore                     | d Agents     |                                |                                                        |                                                 |                           |                 |           |              |             |               |
|                  | Agents:                        | Type<br>HOST | Description<br>Host            | Unique ID<br>3                                         | Agent Name                                      | Status<br>enabled         | HTTP IP Address |           | HTTP IP Port | SSL<br>-    | Action        |
|                  | 🏽 🏖 Add or E                   | dit Monitor  | ed Agent                       |                                                        |                                                 |                           |                 |           |              |             |               |
|                  | Agent Type:                    |              | GWAVA 4.x/5                    | •                                                      |                                                 |                           |                 |           |              |             |               |
|                  | Status:                        |              | Enabled                        |                                                        |                                                 |                           |                 |           |              |             |               |
|                  | HTTP Address:                  |              |                                |                                                        |                                                 |                           |                 |           |              |             |               |
|                  | HTTP Port:                     |              |                                |                                                        |                                                 |                           |                 |           |              |             |               |
|                  | HTTP Username                  | e:           | admin                          |                                                        |                                                 |                           |                 |           |              |             |               |
|                  | HTTP Password                  |              | •••••                          |                                                        |                                                 |                           |                 |           |              |             |               |
|                  | Use SSL:                       |              | Yes                            |                                                        |                                                 |                           |                 |           |              |             |               |
|                  | Agent Name:                    |              |                                |                                                        |                                                 |                           |                 |           |              |             |               |
|                  | Agent Name Su                  | iffix:       |                                |                                                        |                                                 |                           |                 |           |              |             |               |
|                  |                                |              | 🧼 ОК                           | )                                                      |                                                 |                           |                 |           |              |             |               |

After 2-3 minutes, a message should appear on the Redline Agent that the GWAVA 4.x agent has been registered to the Control Center and shows up in the Control Center.

### **GWAVA Reload**

GWAVA Reload is a tool for backing up, and accessing multiple data sets of your post offices on NetWare, Linux, and Windows. GWAVA Reload creates 'Hot Backups' that can be accessible to a GroupWise client within minutes.

To configure Reload to operate with Redline, administrators should know the IP address and port of the GWAVA Reload server's HTTP/HTTPS monitoring port. GWAVA Reload has everything you need for Redline automatically available, and you don't need to configure anything in GWAVA Reload.

For full monitoring capabilities and reports, you need to run a Redline Agent on the reload box, because it needs access to some log files.

From the Redline Control Center, go to the System View and pick the Redline Agent which will monitor the GWAVA Reload Agent. Specify IP address and port of your GWAVA Reload server. Username and password only are utilized if Reload has been configured to require authentication for the web user interface.

| Redline <sup>3.5</sup>                    |                                                                                |              |                                |                                           |                                                     |                                 |                 |           | 📲 Logout     | Ø Admin Guide | Install Guide |
|-------------------------------------------|--------------------------------------------------------------------------------|--------------|--------------------------------|-------------------------------------------|-----------------------------------------------------|---------------------------------|-----------------|-----------|--------------|---------------|---------------|
|                                           | Dashboard                                                                      |              | Alerts                         | System View                               | Reports                                             | Message Ti                      | racking         | Configure | Favorites    | Au            | ito Refresh   |
| SYSTEM VIEW                               | Summary Status                                                                 | s Setti      | ings Alerts<br>e Agent: RLAgen | Reports Graphs<br>t-ricenterx32, Version: | Configure Manage<br>3.5.0 (1003), Platform: Linux 2 | .6.27.19-5-pae, Uptime: 0d 3h 3 | 35m             |           |              |               | 🥥 Help        |
| + 💮 Redline Agent<br>+ 📑 Redline Database | Agent Information<br>Description<br>Global Unique ID (                         | on<br>GUID)  |                                |                                           |                                                     |                                 |                 |           |              |               | Value<br>2    |
|                                           | 🀉 Monitored .                                                                  | Agents       |                                |                                           |                                                     |                                 |                 |           |              |               |               |
|                                           | Agentx<br>Add or Edit<br>Agent Type:<br>Status:<br>HTTP Address:<br>HTTP Port: | Type<br>HOST | Description<br>Host            | Unique ID<br>3                            | ) Agent Name                                        | Status<br>enabled               | HTTP IP Address |           | HTTP IP Port | SSL<br>-      | Action        |
|                                           | HTTP Username:                                                                 |              | admin                          |                                           |                                                     |                                 |                 |           |              |               |               |
|                                           | Use SSL:                                                                       |              | Yes                            |                                           |                                                     |                                 |                 |           |              |               |               |
|                                           | Agent Name:                                                                    |              |                                |                                           |                                                     |                                 |                 |           |              |               |               |
|                                           | Agent Name Suffix                                                              |              | Ø OK                           | )                                         |                                                     |                                 |                 |           |              |               |               |

After 2-3 minutes, a message should appear on the Redline Agent that the Reload agent has been registered to the Control Center and shows up in the Control Center.

### **GWAVA Retain**

Retain is a new archiving solution for GroupWise, which is based on two components: Retain Server and Retain Worker. Both components can be monitored with Redline, and all you need to do is enable monitoring in Redline.

Because of the fact that Retain is a Java application and uses Tomcat for the web interface, you need to use port 48080 for monitoring. Specify IP address, port, username and password.

| Padling 35            |                 |             |                  |                                  |                               |                            |                 |           |              | Admin Cuide | S. In stall Cuide |
|-----------------------|-----------------|-------------|------------------|----------------------------------|-------------------------------|----------------------------|-----------------|-----------|--------------|-------------|-------------------|
| Realine               |                 | _           |                  |                                  |                               |                            |                 |           | - Logout     | Admin Guide |                   |
|                       | Dashboard       |             | Alerts           | System View                      | Reports                       | Message Trac               | king            | Configure | Favorites    | Au          | to Refresh        |
| SYSTEM VIEW           | Summary Sta     | tus Setti   | ings Alerts      | Reports Graphs Config            | gure Manage                   |                            |                 |           |              | _           |                   |
| 🕀 🎦 GW System         | 0 🚳 100.00      | Kedlin      | e Agent: RLAgent | -ricenterx32, Version: 3.5.0 (10 | 03), Platform: Linux 2.6.27.1 | 3-5-pae, Uptime: 0d 3h 35m |                 |           |              |             | Help              |
| 🛨 🍈 Redline Agent     | Agent Informa   | ition       |                  |                                  |                               |                            |                 |           |              |             |                   |
| (±) 🗧 Redine Database | Global Unique I | D (GUID)    |                  |                                  |                               |                            |                 |           |              |             | 2                 |
|                       | A Monitore      | d Agents    |                  |                                  |                               |                            |                 |           |              |             |                   |
|                       | Agents:         | Туре        | Description      | Unique ID                        | Agent Name                    | Status                     | HTTP IP Address |           | HTTP IP Port | SSL         | Action            |
|                       |                 | HUST        | HOST             | 3                                |                               | enabled                    | •               |           | •            |             | •                 |
|                       |                 |             |                  |                                  |                               |                            |                 |           |              |             |                   |
|                       |                 |             |                  |                                  |                               |                            |                 |           |              |             |                   |
|                       |                 |             |                  |                                  |                               |                            |                 |           |              |             |                   |
|                       |                 |             |                  |                                  |                               |                            |                 |           |              |             |                   |
|                       | 🏖 Add or E      | dit Monitor | red Agent        |                                  |                               |                            |                 |           |              |             |                   |
|                       | Agent Type:     |             | Retain Server    | r 🔹                              |                               |                            |                 |           |              |             |                   |
|                       | Status:         |             | Enabled          |                                  |                               |                            |                 |           |              |             |                   |
|                       | HTTP Address:   |             |                  |                                  |                               |                            |                 |           |              |             |                   |
|                       | HTTP Port:      |             | 7184             |                                  |                               |                            |                 |           |              |             |                   |
|                       | HTTP Username   |             | admin            |                                  |                               |                            |                 |           |              |             |                   |
|                       | HTTP Password   |             | •••••            |                                  |                               |                            |                 |           |              |             |                   |
|                       | Use SSL:        |             | Yes              |                                  |                               |                            |                 |           |              |             |                   |
|                       | Agent Name:     |             |                  |                                  |                               |                            |                 |           |              |             |                   |
|                       | Agent Name Su   | ffix:       |                  |                                  |                               |                            |                 |           |              |             |                   |
|                       |                 |             |                  |                                  |                               |                            |                 |           |              |             |                   |
|                       |                 |             | 🧼 OK             |                                  |                               |                            |                 |           |              |             |                   |
|                       |                 |             |                  |                                  |                               |                            |                 |           |              |             |                   |

After 2-3 minutes, a message should appear on the Redline Agent that the Retain Server or Worker has been registered to the Control Center and shows up in the Control Center. Make sure to configure both, Retain Server and Worker separately in Redline.

#### **GWAVA Reveal**

Reveal is a powerful tool for examining the contents of a live GroupWise system and a Reload System. Authorized administrators may access any mailbox without special rights. To enable auditing security, GWAVA Reveal 1.1 or higher provides an option to produce auditing information and send it to the Redline Control Center automatically.

| GWAVA Reveal COnfigure auditi Reveal will not work withou                                                                    | <b>ng</b><br>t proper auditing. This, to enforce                             | existing business and legal policies.                            |      |
|----------------------------------------------------------------------------------------------------|------------------------------------------------------------------------------|------------------------------------------------------------------|------|
| ecide which auditing met                                                                                                    | hod to use                                                                   |                                                                  | ?    |
| <ul> <li>Use Redline for auditing. If</li> <li>Use Redline for auditing. If</li> <li>Use simple textfile auditing</li> </ul> | Redline becomes unavailable, au<br>Redline becomes unavailable, shu<br>only. | to-fallback to textfile auditing.<br>utdown Reveal.              |      |
| Note: If no auditing is p                                                                                                    | ossible, Reveal will shutdown                                                | immediately!                                                     |      |
| onfigure Redline auditing                                                                                                    | settings                                                                     | Redline                                                          | ?    |
| Server IP address:                                                                                                    | 192.168.10.96                                                                | Redline - Complete GroupWise<br>Monitoring and Reporting at your | )    |
| Server port:                                                                                                    | 6900                                                                         | linger ups. Hore information <u>nere</u>                         |      |
| Registration name:                                                                                                    | •                                                                            | ?                                                                | x    |
| Registration code:                                                                                                    |                                                                              | X                                                                |      |
| onfigure textfile auditing                                                                                                   | settings                                                                     |                                                                  | ?    |
| Auditing directory:                                                                                                    | \\WW65\sys\tmp                                                               |                                                                  |      |
| Maximum logfile size (kb):                                                                                                   | 1024                                                                         |                                                                  |      |
| Minimum free disk space (MB):                                                                                                | 50                                                                           |                                                                  |      |
| Note: Make sure users                                                                                                    | nave read/write access to th                                                 | e chosen auditing directory.                                     |      |
|                                                                                                    |                                                                              | OK L CY                                                          | acel |
|                                                                                                    |                                                                              |                                                                  | icei |

After Redline is installed, in Reveal, go to Administration/Auditing Settings, and click the **Lookup** button. Provide the path to RLCENTER.CONF file of the server running the Redline Control Center. This is typically in /opt/beginfinite/redline/conf and should automatically populate the rest of the page. Otherwise one must manually enter information such as the Redline Control Center IP Address and Port, as well the Registration Name and Code for Redline.

Reveal can automatically communicate directly with the Redline Control Center. It does not need to use a Redline Agent at all.

# **Host Platform**

The Host monitoring agent is added automatically on install, though if the monitored agent is ever removed from the Redline system, it can be re-added without hassle.

ONLY add the host if it is missing, or has been removed from the system.

Every host platform (Linux, NetWare, and Windows) is important for running applications on top of it. If something is not correct with the host, the application usually can't perform as it potentially would.

CPU speed, disk space, available memory, etc. are all important parameters. Every host where a Redline agent is running on can be monitored. In order to enable host monitoring, you only need to enable this through the Control Center web interface:

| Redline 3.5                        |                                                   |               |                                    |                                                     |                                                  |                            |                 |           | 📲 Logout    | Admin Guide | Install Guide |
|------------------------------------|---------------------------------------------------|---------------|------------------------------------|-----------------------------------------------------|--------------------------------------------------|----------------------------|-----------------|-----------|-------------|-------------|---------------|
|                                    | Dashboard                                         |               | Alerts                             | System View                                         | Reports                                          | Message Tracking           |                 | Configure | Favorites   | 4           | Auto Refresh  |
|                                    | Summary State                                     | s Setti       | ngs Alerts R<br>e Agent: RLAgent-r | eports Graphs Conf<br>Icenterx32, Version: 3.5.0 (1 | figure Manage<br>003), Platform: Linux 2.6.27.19 | 8-5-pae, Uptime: 0d 3h 35m |                 |           |             |             | lelp          |
| Redline Agent     Redline Database | Agent Informat<br>Description<br>Global Unique ID | ion<br>(GUID) |                                    |                                                     |                                                  |                            |                 |           |             |             | Value<br>2    |
|                                    | 🀉 Monitored                                       | Agents        |                                    |                                                     |                                                  |                            |                 |           |             |             |               |
|                                    | Agents:                                           | Type<br>HOST  | Description<br>Host                | Unique ID<br>3                                      | Agent Name<br>-                                  | Status<br>enabled          | HTTP IP Address | н         | TTP IP Port | SSL<br>-    | Action        |
|                                    |                                                   |               |                                    |                                                     |                                                  |                            |                 |           |             |             |               |
|                                    | 🏽 🏖 Add or Ed                                     | t Monitor     | ed Agent                           |                                                     |                                                  |                            |                 |           |             |             |               |
|                                    | Agent Type:                                       |               | Host                               | -                                                   |                                                  |                            |                 |           |             |             |               |
|                                    | Status:                                           |               | Enabled                            |                                                     |                                                  |                            |                 |           |             |             |               |
|                                    | Agent Name:                                       |               |                                    |                                                     |                                                  |                            |                 |           |             |             |               |
|                                    | Agent Name Suff                                   | ×             |                                    |                                                     |                                                  |                            |                 |           |             |             |               |
|                                    |                                                   |               | 🤌 ОК                               |                                                     |                                                  |                            |                 |           |             |             |               |

After 2-3 minutes, a message should appear on the Redline Agent that the Host has been registered to the Control Center and shows up in the Control Center.

# NotifyLink 4

NotifyLink 4 is supported in all NotifyLink builds from September 2005 onwards. The NotifyLink Enterprise Server for GroupWise requires three components to be installed - the SQL Database, the Web Server and the Messaging Server. The system and server requirements vary depending on the components being installed, and whether or not they are on a single or multiple servers. Obviously, the installation and configuration of NotifyLink systems are beyond the scope of this manual; however, in general, the components that must be installed with a NotifyLink Enterprise Server are:

- > Messaging Engine
- Database
- > Web Interface
- > Device Client

Please consult the NotifyLink 4 documentation for further details.

From the Redline Control Center, go to the System View and pick the Redline Agent which will monitor the NotifyLink Agent. Specify IP address, port, username and password of your NotifyLink server.

| 😹 Redline 3.5      |                                |              |                         |                              |                               |                          |                 |           | 📲 Logout 🛛 🞯 | Admin Guide | Install Guide |
|--------------------|--------------------------------|--------------|-------------------------|------------------------------|-------------------------------|--------------------------|-----------------|-----------|--------------|-------------|---------------|
|                    | Dashboard                      |              | Alerts S                | ystem View                   | Reports                       | Message Trac             | king            | Configure | Favorites    | A           | uto Refresh   |
| SYSTEM VIEW        | Summary Stat                   | us Setti     | ngs Alerts Repor        | ts Graphs Configu            | re Manage                     |                          |                 |           |              |             |               |
| 🛨 🐑 GW System      | 0 😺 100.00                     | Redlin       | e Agent: RLAgent-ricent | terx32, Version: 3.5.0 (1003 | ), Platform: Linux 2.6.27.19- | 5-pae, Uptime: 0d 3h 35m |                 |           |              | (           | Help          |
| 🛨 🌰 Redline Agent  | Agent Informa                  | tion         |                         |                              |                               |                          |                 |           |              |             |               |
| 🔋 Redline Database | Description<br>Global Unique I | (GUID)       |                         |                              |                               |                          |                 |           |              |             | Value<br>2    |
|                    | A Monitored                    | Agents       |                         |                              |                               |                          |                 |           |              |             |               |
|                    | Agents:                        | Type<br>HOST | Description<br>Host     | Unique ID<br>3               | Agent Name                    | Status<br>enabled        | HTTP IP Address |           | HTTP IP Port | SSL         | Action        |
|                    | add or Ed                      | it Monitor   | ed Agent                |                              |                               |                          |                 |           |              |             |               |
|                    | Agent Type:                    |              | NotifyLink Server       | -                            |                               |                          |                 |           |              |             |               |
|                    | Status:                        |              | Enabled                 |                              |                               |                          |                 |           |              |             |               |
|                    | HTTP Address:                  |              |                         |                              |                               |                          |                 |           |              |             |               |
|                    | HTTP Port:                     |              | 7184                    |                              |                               |                          |                 |           |              |             |               |
|                    | HTTP Username                  |              | admin                   |                              |                               |                          |                 |           |              |             |               |
|                    | HTTP Password:                 |              | •••••                   |                              |                               |                          |                 |           |              |             |               |
|                    | Use SSL:                       |              | Yes                     |                              |                               |                          |                 |           |              |             |               |
|                    | Agent Name:                    |              |                         |                              |                               |                          |                 |           |              |             |               |
|                    | Agent Name Suf                 | fix:         |                         |                              |                               |                          |                 |           |              |             |               |
|                    |                                |              | 🔌 ОК                    |                              |                               |                          |                 |           |              |             |               |
|                    |                                |              |                         |                              |                               |                          |                 |           |              |             |               |

After 2-3 minutes, a message should appear on the Redline Agent that the NotifyLink server has been registered to the Control Center and shows up in the Control Center.

# **Redline Agent**

Every Redline Agent (Linux, NetWare, and Windows) needs some sort of self monitoring to make sure alerts are generated correctly and information is collected on a regular basis. If something is wrong with the Redline agent, it may inhibit data collection, resulting in incorrect reports, graphs, alerts, etc.

Every Redline agent can be monitored. In order to enable Redline Agent monitoring, you only need to enable this through the Control Center web interface:

| X    | Redline <sup>3.5</sup>    |                 |               |                                         |                   |                       |                |                          | 📲 Logout 🎯 Ad | min Guide | Install Guide |
|------|---------------------------|-----------------|---------------|-----------------------------------------|-------------------|-----------------------|----------------|--------------------------|---------------|-----------|---------------|
|      |                           | Dashboard       | Alerts        | System View                             | Reports           | Message T             | racking        | Configure                | Favorites     | Au        | to Refresh    |
| SYST | EM VIEW                   | Summary Sta     | tus Set       | tings Alerts Reports                    | Graphs Cor        | figure Manage         | e              |                          |               |           |               |
| ۲    | GW System                 |                 | GW I          | Nessage Transfer Agent: RLAge           | nt-RETAIN2, Versi | on: 3.5.0 (1003), Pla | tform: Linux 2 | 2.6.27.19-5-pae, Uptime: | 0d 10h 38m    |           | Help          |
| 🗄 🔶  | GW Internet Agent         | Agent Informa   | tion          |                                         |                   |                       |                |                          |               |           |               |
| E 🌍  | GW Message Transfer Agent | Description     |               |                                         |                   |                       |                |                          |               |           | Value         |
| 🛨 📻  | GW Post Office Agent      | Monitoro        | d Agonte      |                                         |                   |                       |                |                          |               |           | 4             |
| ± 😭  | GWAVA 4.x/5               | Agents          | u Agents      |                                         |                   |                       |                |                          |               |           |               |
| 🕀 💽  | Host                      | , gans,         | Type<br>GW4V4 | GWAVA 4 x/5                             | Unique ID         | Agent Name            | Status         | 192 168 1 104            | 49282         | disabled  | Action        |
| 🕀 🏀  | Redline Agent             |                 | GWIA          | GW Internet Agent                       | 6                 | -                     | enabled        | 192 168 1 104            | 9850          | disabled  |               |
| 🙂 🍵  | Redline Database          |                 | HOST          | Host                                    | 5                 |                       | enabled        |                          |               |           | 72 2          |
| ۲    | MyGroup                   |                 | MTA           | GW Message Transfer Agent               | 15                |                       | enabled        | 192,168,1,104            | 7180          | disabled  | 72            |
|      |                           |                 | POA           | GW Post Office Agent                    | 13                |                       | enabled        | 192.168.1.104            | 7181          | disabled  | RX X          |
|      |                           |                 |               | , i i i i i i i i i i i i i i i i i i i |                   |                       |                |                          |               |           | -             |
|      |                           |                 |               |                                         |                   |                       |                |                          |               |           |               |
|      |                           | add or Ed       | lit Monito    | red Agent                               |                   |                       |                |                          |               |           |               |
|      |                           | Agent Type:     |               | Redline Agent                           | •                 |                       |                |                          |               |           |               |
|      |                           | Status:         |               | Enabled                                 |                   |                       |                |                          |               |           |               |
|      |                           | Agent Name:     |               |                                         |                   |                       |                |                          |               |           |               |
|      |                           | Agent Name Suff | ix:           |                                         |                   |                       |                |                          |               |           |               |
|      |                           |                 |               | Ø OK                                    |                   |                       |                |                          |               |           |               |

After 2-3 minutes, a message should appear on the Redline Agent that the Redline Agent has been registered to the Control Center and shows up in the Control Center.

### **Blackberry Enterprise Server**

The BlackBerry Enterprise Server components can be installed on one server, or on multiple servers. Obviously, the installation and configuration of BlackBerry servers and clients are beyond the scope of this manual; some basic GroupWise requirements for BES are:

#### **GroupWise Requirements**

- Novell GroupWise system version 6.5 SP1 or later for post offices containing BlackBerry users. The GroupWise system must be installed on a computer different than the computer running the BlackBerry Enterprise Server.
- A trusted application key is generated to enable communication between the BlackBerry Enterprise Server and the primary domain of the GroupWise system. The trusted application key is used by subsequent secondary domains. If there are multiple BlackBerry Enterprise Servers in a BlackBerry Domain, each BlackBerry Enterprise Server uses the same trusted application key to access GroupWise.
- The trusted application key must be provided during the BlackBerry Enterprise Server installation. If a new trusted application key is generated after installing the BlackBerry Enterprise Server, update the BlackBerry Enterprise Server configuration with the new key.

#### **Configuring Blackberry Enterprise Server**

In the Windows Control Panel, select the BlackBerry Server Configuration panel. Note the Logs directory shown at the top. This is the location that must be specified as the PATH parameter in Redline.

Leave Log File Prefix blank, and ensure the **Create Daily** Log Folders checkbox is enabled

Scroll through the BlackBerry Service Log Settings and set the various services as follows:

- > Debug log identifier -Leave unchanged
- > Debug log daily file Yes
- > Debug log level 4
- > **Debug Log Size (MB)** 0 (unlimited size)
- > Debug log auto-roll Yes
- Debug log maximum daily file age 7-14 days (0 keeps logs forever)

BlackBerry Server Configuration ? X BlackBerry Server Configuration Panel BlackBerry. GroupWise Settings Mobile Data Service Attachment Server Database Connectivity | BlackBerry Server Logging BlackBerry Router Files\Research In Motion\BlackBerry Enterprise Server\Logs\ Browse... Log file prefix 🛛 🔽 Create daily log folder BlackBerry Service Log Settings Reset All Setting . Service Name BlackBerry Attachment Service Aller Debug log identifier: ASRV ♥ Debug log daily file: yes 12 Debug log level: 4 22 Debug log size (MB): 0 ¥ Debug log auto-roll: ves 22 Debug log maximum daily file age: 14 🌃 BlackBerry Attachment Conversion Aller Debug log identifier: ACNV 🎗 Debug log daily file: yes 🕫 Debug log level: 4 12 Debug log size (MB): 0 🎗 Debug log auto-roll: yes • ΟK Cancel Apply

Reboot the BES server. The log file settings take effect only after reboot, or after restarting all BlackBerry services.

From the Redline Control Center, go to the System View and pick the Redline Agent which will monitor the Blackberry Enterprise Server. Specify the path to the log folder.

| Redline <sup>3.5</sup> |                                |             |                 |                  |                    |                            |                          |          |            |           | -8      | Logout    | Ø Admin Guid | le 💿 Install Gu | uide |
|------------------------|--------------------------------|-------------|-----------------|------------------|--------------------|----------------------------|--------------------------|----------|------------|-----------|---------|-----------|--------------|-----------------|------|
|                        | Dashboard                      |             | Alerts          | System V         | iew                | Reports                    | Message                  | Tracking |            | Configure |         | Favorites |              | Auto Refresh    |      |
| SYSTEM VIEW            | Summary Sta                    | tus Setti   | ngs Alerts      | Reports Gr       | aphs Config        | gure Manage                |                          |          |            |           |         |           |              |                 |      |
| 🕀 🀑 GW System          | 0 😺 100.00                     | X Redlin    | e Agent: RLAgen | t-rlcenterx32, v | Version: 3.5.0 (10 | 03), Platform: Linux 2.6.2 | 7.19-5-pae, Uptime: 0d 3 | ih 35m   |            |           |         |           |              | 🛛 🥥 Help        | 4    |
| 🛨 🌰 Redline Agent      | Agent Informa                  | tion        |                 |                  |                    |                            |                          |          |            |           |         |           |              |                 |      |
| 🛨 🍵 Redline Database   | Description<br>Global Unique I | D (GUID)    |                 |                  |                    |                            |                          |          |            |           |         |           |              | Value<br>2      |      |
|                        | 🏽 🀉 Monitore                   | d Agents    |                 |                  |                    |                            |                          |          |            |           |         |           |              |                 |      |
|                        | Agents:                        | Туре        | Description     | U                | nique ID           | Agent Name                 | Status                   | HTTP     | IP Address |           | HTTP IF | P Port    | SSL          | Action          |      |
|                        |                                | HOST        | Host            | 3                |                    |                            | enabled                  |          |            |           |         |           |              | 2 × 1           |      |
|                        | Pr Add or E                    | dit Manitor | od Arout        |                  |                    |                            |                          |          |            |           |         |           |              |                 |      |
|                        | a Add of Ed                    | ant monitor |                 | 0                |                    |                            |                          |          |            |           |         |           |              |                 | 4    |
|                        | Agent Type:                    |             | RIM DIACKDE     | erry Server      | v                  |                            |                          |          |            |           |         |           |              |                 |      |
|                        | Status:                        |             | Enabled         |                  |                    |                            |                          |          |            |           |         |           |              |                 |      |
|                        | Agent Path:                    |             |                 |                  |                    |                            |                          |          |            |           |         |           |              |                 |      |
|                        | Agent Name:                    |             |                 |                  |                    |                            |                          |          |            |           |         |           |              |                 |      |
|                        | Agent Name Sur                 | ffix:       |                 |                  |                    |                            |                          |          |            |           |         |           |              |                 |      |
|                        |                                |             | 🤌 ОК            | )                |                    |                            |                          |          |            |           |         |           |              |                 |      |

After 2-3 minutes, a message should appear on the Redline Agent that the Blackberry Enterprise server has been registered to the Control Center and shows up in the Control Center.

# Vertigo

Redline monitoring in Vertigo is accomplished without any Redline agent. Vertigo reports and connects directly to Redline. All configuration required for Vertigo monitoring is contained inside Vertigo.

To configure Vertigo to connect to Redline:

- Start Vertigo and connect to the GroupWise system.
- Select 'Auditing' from the 'Settings' menu.
- From the 'Configure Auditing' menu, select the desired one of the two options:
  - 1. Use Redline for Auditing. If unavailable, auto fall-back to text auditing.
  - 2. Use Redline for Auditing. If unavailable, shutdown Vertigo.
- Enter the IP address or host name of the Redline Server
- Select the port that the Control Center is currently listening on (default port 6900)
- Specify the timeout, set in number of seconds (300 is default and recommended)
- The registration must match the registration code and company name configured in Redline. (The registration code and name is used by the Control Center to communicate with agents.)

| Configure auditing                        |                                                                        |
|-------------------------------------------|------------------------------------------------------------------------|
| GWAVA Vertigo can store an au             | dit trail in in order to enforce existing business and legal policies. |
| Decide which sudifies method to use       |                                                                        |
| becide which addicing method to use       |                                                                        |
| Use Redline for auditing. If unavailable  | , auto-fallback to textfile auditing.                                  |
| Use Redline for auditing. If unavailable  | , shutdown Vertigo.                                                    |
| Use simple textfile auditing only. If una | available, shutdown Vertigo                                            |
| No Auditing                               |                                                                        |
|                                           |                                                                        |
| Configure Redline auditing settings       |                                                                        |
| Server DNS name or IP address:            | 10.1.9.25                                                              |
| Server port:                              | 6900 🔛                                                                 |
| Server timeout (ms):                      | 300                                                                    |
|                                           |                                                                        |
| Registration details:                     |                                                                        |
| Registration name:                        | Company Name                                                           |
| Registration code:                        | 12345                                                                  |
|                                           |                                                                        |
| Configure textfile auditing settings      |                                                                        |
| Auditing directory:                       | C:\Program Files\GWAVA\Vertigo                                         |
| Maximum logfile size (MB):                | 10                                                                     |
| Minimum free disk space (MB):             | 1000                                                                   |
|                                           |                                                                        |
|                                           |                                                                        |

The registration may be configured in two different methods: automatic, or manual. If manual: input the registration code and company name, leaving the registration details blank. If automatic: upload the rlcenter.conf file from the Control Center by using the browse button on the 'registration details' line. The correct information will be added automatically.

After filling out registration, Vertigo will register and appear in Redline automatically.

| Sett     | ings                           |
|----------|--------------------------------|
| <u>Ω</u> | Debugging •                    |
|          | Send logfiles to GWAVA Support |
| 1        | Auditing                       |
| ~        | Single User Mode               |
|          | Multi-User Mode                |
| ~        | Show Distribution Lists        |
| ~        | Show External Entities         |
| ~        | Show Resources                 |
| ~        | Show Users                     |

# Appendix

### POSIX, UNC, and NetWare Paths

There are four common file path formats that Redline uses.

- UNC (Universal Naming Convention) is used commonly on Windows and occasionally on NetWare. An Example of UNC is <u>\\servername\volumename\path</u>
- > Mapped Drive format is used exclusively on Windows. An example is driveletter:\path1\path2
- NetWare path format is used exclusively on NetWare. An Example is volumename:\path1\path2, or server/volume:\path1\path2
- > POSIX is used on Linux, but also is used on NetWare by Redline. A POSIX example is /path1/path2

Although Redline gathers the majority of its information via HTTP (and thus is file system independent), there are several circumstances when file paths must be specified (and hence the specific format used is important):

- > The RLAGENT and RLCENTER configuration files specify directory paths for internal Redline directories such as the Database or Reports locations.
- The RLAGENT file may contain PATH specifications for integrated components such as BES, Guinevere, and the API Gateway that do not have HTTP servers.
- Behind the scenes, Redline gathers log file information from many agents. These log files must be located in an accessible location.

On Linux and Windows systems, the rules are fairly straightforward:

- For Linux boxes, all paths must be POSIX format. UNC, mapped drive, or NetWare paths will not function. When first installed, all your paths will be in POSIX, and you must keep them that way.
- For Windows, you may use either mapped drive or UNC format. POSIX, NetWare paths will not function correctly. When first installed, all your paths will be in mapped drive format, and you may alter them between mapped drive and UNC as desired.

On NetWare the situation is a bit more complicated. As long as Redline is installed in its default location, and all of the component agents are on the SYS volume, all should work perfectly. Otherwise:

- Regarding issue 1, if you actually need to change these paths (and in normal operation, even when moving Redline to another volume, this is not needed), POSIX format is required. See below for the POSIX and NetWare path discussion
- Regarding issue 2: POSIX, NetWare, and UNC paths are all accepted in the PATH section. Hence, it is recommended that you use NetWare or UNC paths, and avoid the POSIX path issues described below
- Regarding issue 3: Redline will automatically deal with NetWare Log File paths read from the HTTP server and convert them to POSIX format internally, creating mount points as needed (under sys:\mnt\posix\volumename). So, no extra configuration is normally needed. If you really want to understand more about mount points, read on.

# **NetWare and POSIX Path Conversion**

Consider a standard Netware server, named MJBSERVER, with 2 volumes, SYS and DATA1. Now let's take the example of GroupWise being installed on this server, first on the SYS volume and then the DATA1 volume. For simplicity, we'll assume the GroupWise agents are all installed under a directory right off the root of the volume named GRPWISE.

Start with the GRPWISE directory on SYS, the Netware path is volume:\path, so in this case it is the straightforward SYS:\GRPWISE. POSIX format is /path1/path2. In this case it is simply /grpwise. The only change is to eliminate the volume name and changed to forward slashes.

Other examples of path conversions on SYS would be SYS:\system vs. /system, or SYS:\novell\webacc vs. /novell/webacc. It may be clear that an issue will arise shortly: namely that POSIX paths don't include volume names.

Let us move the GroupWise system to the volume DATA1

The NetWare path will still be straightforward. It will be DATA1:\grpwise. But what is the POSIX path? The way that Novell solved this problem was to allow users and programs to provide a "mapping" between POSIX paths and Netware volumes. More specifically, there is a file (which doesn't exist by default) in SYS:\ETC called PATHTAB which contains entries such as: POSIXPath<space>NetwarePath

You may specify as many as you wish, using any text editor you please. So the first thing an administrator might do is create an entry like this: /mygw<space>DATA:\

One might then expect that I could use /mygw/grpwise to refer in POSIX format to DATA1:\grpwise. Similarly if another directory was off the root of DATA1 called EXAMPLE. I could refer to in NetWare format as DATA1:\example and in POSIX as /mygw/example

There is one complication, that isn't so obvious: NetWare is really using a "mount point" to represent the NetWare volume. **The "mount point" must always exist on SYS**, and can be more or less arbitrarily named (but shouldn't collide with other directories on SYS)

This is a roundabout way of saying that whatever POSIX path specified in PATHTAB must have a corresponding directory structure on SYS. Let's take another step-by-step example.

 Create a POSIX path, and I have a directory named ANOTHEREXAMPLE off my GOOGLE volume. The NetWare path would be GOOGLE:\ANOTHEREXAMPLE
- Open SYS:\etc\pathtab, and add a mount point. Remember that I can name it how I want. In this case I'm going to decide that I want a POSIX path of /mnt/myothervol/anotherexample in the end.
- > Add: /mnt/myothervol<space>GOOGLE:\
- I'll save PATHTAB, and then I will create off SYS the following: SYS:\mnt, SYS:\mnt\othervol. Their contents do not matter. A POSIX compliant program should now be able to use /mnt/myothervol/example and be redirected to GOOGLE:\anotherexample.

## How is this relevant to Redline?

- If you must change the internal configuration paths of Redline, they must be valid POSIX paths, constructed as above. If you have integrations that use the PATH entry in RLAGENT.CONF, and for some reason WANT to use POSIX, you can, but you must follow these guidelines.
- Redline handles the issue of log files transparently. All it does is create mount points named sys:\mnt\posix\volume name and create a PATHTAB entry for you. This is done behind the scenes, so normally you don't need to worry about it.

| Print this sheet. Fill out the fields for each GroupWise agent that must b                                                                                                    | e monitored                                                                                                    |
|----------------------------------------------------------------------------------------------------|----------------------------------------------------------------------------------------------------|
|                                                                                                    | Sheet Number                                                                                                    |
| ServerName                                                                                                    | ServerName                                                                                                    |
| NOS Agent Type                                                                                                    | NOS Agent Type                                                                                                    |
| HTTPAddress                                                                                                    | HTTPAddress                                                                                                    |
| HTTPPort                                                                                                    | HTTPPort                                                                                                    |
| HTTPUserName                                                                                                    | HTTPUserName                                                                                                    |
| HTTPPassword                                                                                                    | HTTPPassword                                                                                                    |
| Logging                                                                                                    | Logging                                                                                                    |
| Message Logging                                                                                                    | Message Logging                                                                                                    |
| GWCHECK                                                                                                    | GWCHECK                                                                                                    |
|                                                                                                    |                                                                                                    |
| ServerName                                                                                                    | ServerName                                                                                                    |
| NOS Agent Type                                                                                                    | NOS Agent Type                                                                                                    |
| HTTPAddress                                                                                                    | HTTPAddress                                                                                                    |
| HTTPPort                                                                                                    | HTTPPort                                                                                                    |
| HTTPUserName                                                                                                    | HTTPUserName                                                                                                    |
| HTTPPassword                                                                                                    | HTTPPassword                                                                                                    |
| Logging                                                                                                    | Logging                                                                                                    |
| Message Logging                                                                                                    | Message Logging                                                                                                    |
| GWCHECK                                                                                                    | GWCHECK                                                                                                    |
|                                                                                                    |                                                                                                    |
| Server Name - File Server Name NOS - Windows, Linux, Netware<br>HTTPAddress - IP Address HTTPPort - TCP Port of agent's HTTP server<br>HTTPPassword - Password for agent's HTTP server Logging - Turmed Logging on, set to Verbose. Enter Yes or No<br>GWCHECK - Yes or No, valid only for POA | <b>Agent Type</b> - MTA, POA, GWIA, WebAccess, Messenger, Messenger Archive, API Gateway<br><b>HTTPUsername</b> - Username for accessing agent's HTTP server<br><b>Message Logging</b> - Yes or No, valid only for MTA<br>The RLAGENT configuration file needs this information for each component. |
|                                                                                                    |                                                                                                    |

## Installation Worksheet

v:101